# Leica TPS1100 Professional Series

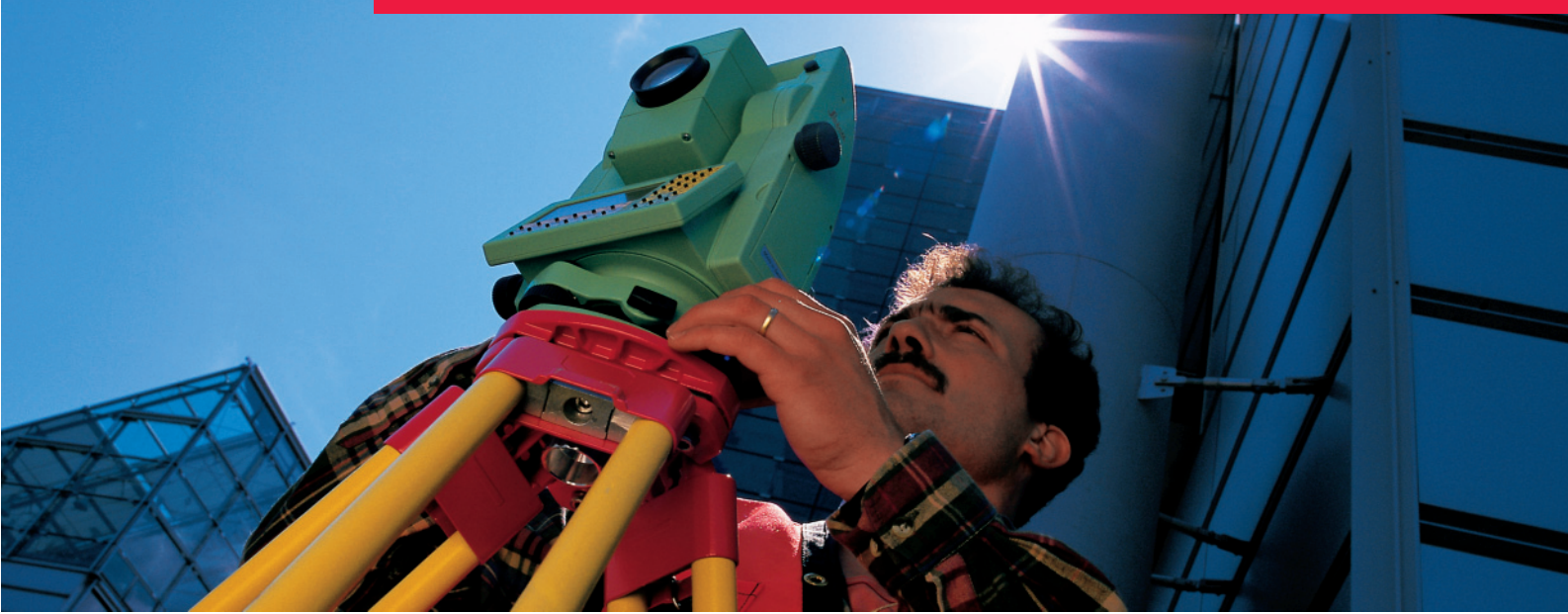

Manual de empleo

Versión 2.2 Español

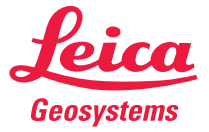

Nuestra felicitación por la compra de su instrumento de la Serie Profesional TPS1100

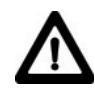

Este manual incluye, junto a las instrucciones relativas al funcionamiento del producto y al empleo del instrumento, una serie de importantes normas de seguridad (véase capítulo "Instrucciones de seguridad").

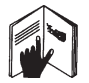

Lea el manual atentamente antes de empezar a trabajar con su nuevo instrumento.

El tipo y el número de serie de su instrumento figuran en la tapa del compartimento de batería.

Traspase estos datos a su manual y haga **referencia** a los mismos cuando tenga que consultar con nuestra **agencia** o taller de **servicio**.

| Tipo: | Nº Serie: |
|-------|-----------|
|-------|-----------|

Versión del software: \_\_\_\_\_ Idioma: \_\_\_\_\_

Los símbolos empleados en este manual tienen el significado siguiente:

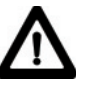

### PELIGRO:

Indica una situación de peligro inminente que, de no ser evitada, ocasionará daños personales graves o incluso la muerte.

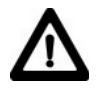

#### ADVERTENCIA:

Indica una situación de peligro potencial o un empleo no conforme que pueden ocasionar daños personales graves o incluso la muerte.

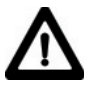

### CUIDADO:

Indica una situación de peligro potencial o un empleo no conforme que pueden ocasionar daños personales leves pero considerables daños materiales, económicos o medioambientales.

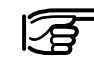

Información que ayuda al usuario a emplear el instrumento eficiente y correctamente.

| Indice                                        | 6   |
|-----------------------------------------------|-----|
| Introducción                                  | 10  |
| Descripción del sistema                       | 12  |
| Preparación para la medición, estacionamiento | 22  |
| Control y ajuste                              | 29  |
| Funciones del sistema                         | 49  |
| Parámetros del sistema                        | 97  |
| Formato de los datos                          | 108 |
| Cuidado y almacenaje                          | 119 |
| Instrucciones de seguridad                    | 121 |
| Datos técnicos                                | 143 |
| Indice alfabético                             | 156 |
|                                               |     |

# Indice

| Introducción10                                     | ) |
|----------------------------------------------------|---|
| Ambito de validez 11                               | 1 |
| Documentación 11                                   | 1 |
| Descripción del instrumento 12                     | 2 |
| Descripción del sistema12                          | > |
| Medición de distancias 13                          | 3 |
| Extended Range (opción) 14                         | 1 |
| Seguimiento automático de prisma ATR / LOCK 15     | 5 |
| Búsqueda rápida del prisma con PowerSearch 15      | 5 |
| Auxiliar de puntería EGL 16                        | 3 |
| Modo de mando a distancia RCS 17                   | 7 |
| Concepto del sistema 18                            | 3 |
| Paquete de programas Leica Survey Offic para PC 20 | ) |
| Baterías y cargadores 21                           | 1 |

# Preparación para la medición, estacionamiento.....

| Desembalaje                                          | 22      |
|------------------------------------------------------|---------|
| Cargar la batería                                    | 23      |
| Colocación / cambio de la batería                    |         |
| Colocación de la tarjeta de memoria                  |         |
| Estacionar el instrumento con la plomada óptica o la | plomada |
| láser                                                |         |
| Nivelación del instrumento con el nivel electrónico  |         |
| Control y ajuste                                     | 29      |
| Electrónicos                                         |         |
| Compensador de dos ejes (nivel electrónico)          | 32      |

|             | Error de índice vertical<br>Error de colimación<br>Error de perpendicularidad<br>Determinación combinada de errores | 34<br>36<br>38<br>40                                            |
|-------------|----------------------------------------------------------------------------------------------------|-----------------------------------------------------------------|
| i           | Desconexión de la corrección de los errores<br>instrumentales<br>Error de punto cero del seguimiento automático de  | 40                                                              |
|             | prisma ATR                                                                                                    | 41                                                              |
| IVIe        |                                                                                                    | 44                                                              |
|             | Tripode                                                                                                    | 44                                                              |
|             | Nivel esterico del instrumento                                                                                      | 44                                                              |
|             | Nivel esterico de la base nivelante                                                                                 | 44                                                              |
|             | Plomada lógar                                                                                                    | 40                                                              |
|             | Medición de distancias sin reflector                                                                                | 40                                                              |
| -           | Medicion de distancias sin renector                                                                                 | -17                                                             |
| Fund        | ciones del sistema                                                                                                  | 49                                                              |
| Func<br>Col | ciones del sistema                                                                                                  | <b>49</b>                                                       |
| Func        | ciones del sistema                                                                                                  | <b>49</b><br>49                                                 |
| Func<br>Cor | ciones del sistema                                                                                                  | <b>49</b><br>49<br>49                                           |
| Func<br>Cor | ciones del sistema                                                                                                  | <b>49</b><br>49<br>49<br>50                                     |
| Func<br>Cor | ciones del sistema                                                                                                  | <b>49</b><br>49<br>50<br>50                                     |
| Fund        | ciones del sistema                                                                                                  | <b>49</b><br>49<br>50<br>50<br>51                               |
| Fund        | ciones del sistema                                                                                                  | <b>49</b><br>49<br>50<br>50<br>51<br>51                         |
| Func        | ciones del sistema                                                                                                  | <b>49</b><br>49<br>50<br>50<br>51<br>51<br>51                   |
| Func<br>Con | ciones del sistema                                                                                                  | <b>49</b><br>49<br>50<br>50<br>51<br>51<br>51<br>53             |
| Func<br>Cor | ciones del sistema                                                                                                  | <b>49</b><br>49<br>50<br>51<br>51<br>51<br>53<br>54             |
| Func        | ciones del sistema                                                                                                  | <b>49</b><br>49<br>50<br>51<br>51<br>51<br>51<br>53<br>54<br>54 |

22

# Indice, continuacíon

|    | Empleo de comodines en la búsqueda de puntos         | 55 |
|----|------------------------------------------------------|----|
|    | Introducción manual de coordenadas (INTRO)           | 56 |
|    | Conversión de datos                                  | 56 |
|    | Formatear la tarjeta de memoria (FORMT)              | 59 |
|    | Comprobar la tarjeta de memoria (COMPR?)             | 60 |
|    | Establecer la máscara de grabación (MascR)           | 60 |
|    | Establecer la máscara de grabación (MascR)           | 61 |
|    | Ajuste de la máscara de pantalla (MascP)             | 61 |
|    | Parámetros GSI                                       | 62 |
| Fι | Inciones de medición                                 | 66 |
|    | Orientación usando 1 punto                           | 66 |
|    | Ajustar/introducir la dirección Hz (Hz)              | 67 |
|    | Medición de distancias                               | 67 |
|    | Elegir programa de medición de distancias, tipo de   |    |
|    | prisma y reflector                                   | 68 |
|    | Cambiar REF/LR                                       | 69 |
|    | Cambiar Estándar/Tracking                            | 70 |
|    | Cambiar Medición rápida/Seguimiento rápido           | 70 |
|    | Configurar/definir prismas                           | 70 |
|    | Configurar/definir prismas, continuación             | 71 |
|    | Test distanciómetro                                  | 71 |
|    | Correcciones íntegras de la distancia (ppm)          | 71 |
|    | Introducción reducida de valores de corrección (ppm) | 73 |
|    | Grabación de la medición (REC)                       | 73 |
|    | Medida independiente de distancia y ángulo           |    |
|    | (DIST + REC)                                         | 74 |
|    | Medición simultánea de distancia y ángulos           |    |
|    | con registro (ALL)                                   | 75 |
|    |                                                      |    |

| Grabar los datos de la estación (REC S)            | 75 |
|----------------------------------------------------|----|
| Cambiar la posición (I<>II)                        | 75 |
| Último número de punto (ULT.)                      | 76 |
| Eliminar bloque GSI (BOR.P/ Del C)                 | 76 |
| Introducción manual de la distancia                | 76 |
| Posicionamiento en el último punto grabado (POS.L) | 77 |
| Modos Angulo V                                     | 77 |
| Excentricidad del punto                            | 78 |
| Cambiar la máscara de pantalla (>DISP)             | 78 |
| Número de punto individual (INDIV / CORRL)         | 79 |
| Códigos                                            | 79 |
| Codificación rápida (CodR+ / CodR-)                | 81 |
| Comprobar orientación                              | 82 |
| Parámetros de comunicación GSI                     | 83 |
| Comunicación                                       | 83 |
| Parámetros de comunicación GeoCOM                  | 83 |
| Parámetros de comunicación del RCS                 | 84 |
| Modo on-line                                       | 84 |
| Seguimiento automático de prisma ATR               | 85 |
| Funcionamiento                                     | 85 |
| Modo ATR (ATR+ / ATR-)                             | 86 |
| Modo LOCK (LOCK+ /LOCK-)                           | 86 |
| Modo INT.L (INT.L+ / INT.L-)                       | 87 |
| Modo Último (ULT.)                                 | 88 |
| Hz / V                                             | 88 |
| Búsqueda automática del prisma                     | 89 |
| Ventana de búsqueda RCS                            | 90 |
| Definir la zona de trabajo (ZONA)                  | 91 |
|                                                    |    |

# Indice, continuacíon

| Activar/Desactivar la zona de trabajo (ZONA+/ZONA-) | 92  |
|-----------------------------------------------------|-----|
| Funciones generales                                 | 92  |
| Instrumento y versión del software (INFO)           | 92  |
| Nivel electrónico (LEVEL)                           | 92  |
| Iluminación                                         | 93  |
| Accesorios                                          | 94  |
| Carga de un archivo de configuración (CARGA)        | 95  |
| Carga de un archivo de parámetros del sistema       | 96  |
| Parámetros del sistema                              | 97  |
| Parámetros generales                                | 97  |
| Cargar aplicación                                   | 97  |
| Cargar idioma del sistema                           | 97  |
| Fecha                                               | 98  |
| Form.Fecha                                          | 98  |
| Hora                                                | 98  |
| Form.Hora                                           | 98  |
| Modo alfanumérico                                   |     |
| Beep Tecla                                          | 98  |
| Parámetros de configuración                         | 99  |
| Arranque                                            | 99  |
| Idioma                                              | 99  |
| Unid.Dist                                           | 99  |
| Dec.Dist                                            | 99  |
| Angulo                                              | 99  |
| Dec.Angulo                                          | 99  |
| Uni.Temp                                            | 100 |
| Presión                                             | 100 |
|                                                     |     |

| Ord.Coords                        | 100 |
|-----------------------------------|-----|
| Sistema Hz                        | 100 |
| Posición I                        | 100 |
| Compensador                       | 101 |
| Correcciones Hz                   | 101 |
| Sect. Beep                        | 102 |
| Sect.Ang.                         | 102 |
| Liberación del Ángulo V           | 102 |
| Display-V                         | 103 |
| Apagado                           | 103 |
| Minutos                           | 103 |
| Diálogo distancia                 | 103 |
| Intro. PPM                        | 104 |
| Info / Atrib                      | 104 |
| Dist Auto                         | 105 |
| Modo NoPto                        | 105 |
| Parámetros de medición            | 105 |
| Modo Despl                        | 105 |
| Incremento                        | 106 |
| Definición del trabajo            | 107 |
| Medición                          | 107 |
| Datos                             | 107 |
| Lista de códigos                  | 107 |
| Cod-Rápido                        | 107 |
| Formato de los datos              |     |
| Introducción                      |     |
| Formato GSI con 8 ó 16 caracteres | 108 |

# Indice, continuacíon

| Concepto de bloque                            | 109        |
|-----------------------------------------------|------------|
| Estructura de un bloque                       | 109        |
| Bloque de medición                            | 110        |
| Bloque de códigos                             | 110        |
| Terminador                                    | 110        |
| Estructura de una palabra de                  | 111        |
| datos                                         | 111        |
| Identificación de la palabra (posiciones 1-2) | 111        |
| Información comple-mentaria para los datos    |            |
| (posiciones 3-6)                              | 112        |
| Extensión de la identificación de palabra     | 113        |
| Signo de separación (Posición 16/24)          | 114        |
| Número de bloque                              | 114        |
| Unidades de medida                            | 115        |
| Ejemplo del formato de datos                  | 115        |
| Formato de un bloque de medición (Polar)      | 116        |
| Formato de un bloque de códigos               | 118        |
| Cuidado y almacenaie                          | 119        |
| Transporte                                    | 119        |
| Mantenimiento de los mandos motorizados       | 119        |
| Almacenamiento                                | 120        |
| Limpieza y secado                             | 120        |
| Instrucciones de seguridad                    | 121        |
| Aplicaciones                                  |            |
|                                               |            |
| Empleo correcto                               | 121<br>121 |

| Límites de utilización<br>Ambitos de responsabilidad<br>Peligros durante el uso<br>Peligros importantes durante el uso | 122<br>123<br>123<br>123 |
|----------------------------------------------------------------------------------------------------|--------------------------|
| Clasificación láser                                                                                                    | 127                      |
| Distanciómetro integrado (láser infrarrojo)                                                                            | 128                      |
| Distanciometro integrado (laser visible)                                                                               | 129                      |
| Seguimiento automático de prisma ATP                                                                                   | 133                      |
| PowerSearch                                                                                                    | 136                      |
| Auxiliar de puntería EGL                                                                                               | 137                      |
| Plomada láser                                                                                                    | 138                      |
| Compatibilidad electromagnética (EMV)                                                                                  | 140                      |
| Normativa FCC (aplicable en EE UU)                                                                                     | 142                      |
| Datos técnicos1                                                                                                    | 43                       |
| Auxiliar de puntería EGL                                                                                               | 148                      |
| Seguimiento automático del prisma ATR                                                                                  | 149                      |
| PowerSearch                                                                                                    | 150                      |
| Programas de aplicación                                                                                                | 150                      |
| Corrección de escala (ppm)                                                                                             | 151                      |
| Corrección atmosférica DD1                                                                                             | 153                      |
| Reducción al nivel del mar DD2                                                                                         | 154                      |
| Distorsión de la proyección DD3                                                                                        | 154                      |
| Eármulas de reducción                                                                                                  | 100                      |
|                                                                                                    | 100                      |
| Indice alfabético 1                                                                                                    | 57                       |

# Introducción

**TPS1100** indica tanto el taquímetro como el sistema TPS. Los instrumentos de la serie TPS1100 están disponibles en distintas versiones y niveles de precisión. La incorporación de nuevas tecnologías en la construcción de instrumentos hace posible automatizar mpliamente el proceso de medición. Algunas de las ventajas son los tiempos de medición menores, el manejo más sencillo y la aplicación más eficiente.

Las versiones **R** designan a los instrumentos que están equipados con un láser rojo. En ellos, el distanciómetro se puede conmutar entre medición por infrarrojos normal y medición con el láser rojo. Con el láser rojo se pueden medir distancias sin reflectores. Con infrarrojos se pueden medir distancias de hasta 7 km. Todos los instrumentos TPS1100 están equipados de serie con una **plomada láser** en el eje vertical del instrumento. Con ayuda del punto láser rojo se sitúa el instrumento sobre el punto del suelo rápida y cómodamente.

Las versiones A designan aquellos instrumentos que están dotados de seguimiento automático del prisma. **ATR** permite medir rápida y cómodamente. En modo ATR la puntería precisa al prisma se efectúa de forma automática. En modo Lock, una vez reconocido un punto, se efectúa el seguimiento automático del mismo.

Para los modelos TPS1100 plus está disponible de modo opcional el módulo PowerSearch, que permite localizar un prisma en cualquier posición en un tiempo mínimo. Otra opción disponible es el auxiliar de puntería **EGL**. Se trata de una luz intermitente incorporada en el anteojo con la que el operador que lleve el prisma puede situarse fácilmente en la línea de puntería del instrumento.

Otra opción es el control remoto **RCS1100**. Permite comandar a distancia cualquier modelo. El instrumento se puede manejar desde su propio teclado o desde el RCS1100. Con esta opción, en combinación con un modelo A, una sola persona puede efectuar trabajos topográficos ya que las mediciones también se pueden disparar, controlar y dirigir desde el lugar del prisma.

Leica Geosystems ofrece **programas de aplicación** para las más variadas tareas topográficas. De ese modo, Vd. puede elegir el software con el que resuelve su tarea del modo más sencillo.

# Ambito de validez

Además, con el entorno de programación **GeoBasic** podrá desarrollar sus propios programas para los instrumentos TPS1100.

La **tarjeta PC** estándar de la industria informática se utiliza también en el TPS1100 como medio de almacenamiento de datos. Las estructuras de los datos son compatibles con los actuales taquímetros de Leica.

**SurveyOffice** es un paquete de programas de PC de Leica que soporta los instrumentos TPS1100 y RCS1100 y permite el intercambio de datos entre componentes de hardware y software. El presente manual es válido tanto para los instrumentos del TPS System 1100.

En caso de haber diferencias entre modelos, éstas se destacan clarament

Por lo general, las explicaciones son válidas para todos los instrumentos.

Las ilustraciones generales del manual representan un TCA de la Serie Profesional TPS1100 con la opcione EGL; no obstante, son válidas para todos los instrumentos de la serie.

# Documentación

La documentación impresa incluye, además de este Manual de empleo, las Instrucciones breves para el sistema y las aplicaciones. En el CD-ROM entregado con el equipo se encuentra la documentación completa en forma electrónica.

- Manual de empleo: Contiene todas las instrucciones para manejar el instrumento en aplicaciones básicas. Da una visión general del sistema, observaciones importantes e instrucciones de seguridad.
- Instrucciones breves del sistema:

Descripción de las funciones del sistema para la utilización típica.

 Instrucciones breves de los programas 1 y 2:

Descripción de las funciones de los programas para la utilización típica.

 Manual de referencia de los programas:

Describe detalladamente todos los programas.

# Descripción del sistema

# Descripción del instrumento

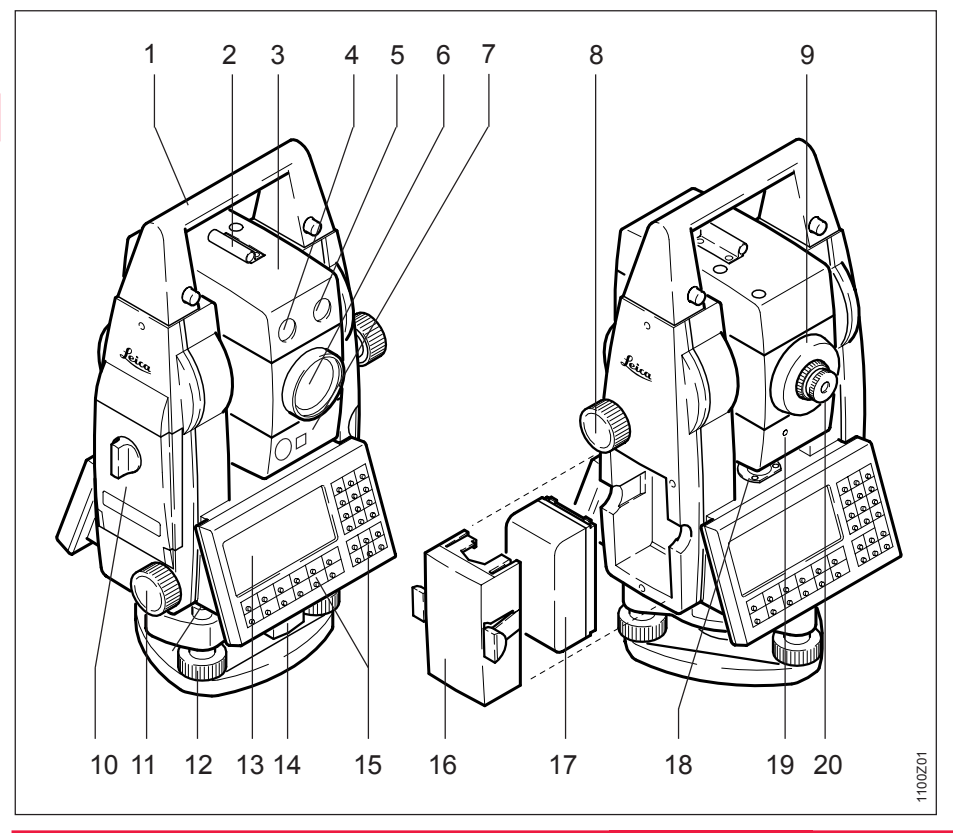

12

- 1 Asa para transporte
- 2 Dispositivo de puntería
- 3 Anteojo con distanciómetro integrado, ATR y EGL y PowerSearch
- 4 EGL: diodo intermitente (amarillo)
- 5 EGL: diodo intermitente (rojo)
- 6 Optica coaxial para medición de ángulos y distancias Orificio de salida del láser visible (sólo instrumentos R)
- 7 Sensor PowerSearch
- 8 Tornillo para movimiento vertical
- 9 Anillo de enfoque
- 10 Compartimento para tarjeta de memoria
- 11 Tornillo para movimiento horizontal
- 12 Tornillo nivelante (base nivelante)
- 13 Pantalla
- 14 Botón giratorio para fijación de la base nivelante
- 15 Teclado
- 16 Portabatería
- 17 Batería
- 18 Nivel de burbuja
- 19 Lampara indicadora de emision del rayo laser XR (amarilla)
- 20 Ocular intercambiable

### Medición de distancias

Los instrumentos de la nueva serie TPS1100 llevan incorporado un distanciómetro láser.

Con cualquiera de las versiones se puede medir la distancia con un rayo infrarrojo (invisible), que sale coaxialmente por el objetivo del anteojo.

En distancias muy cortas existe la posibilidad de medir sin reflector incluso en modo Infrarrojo (p.ej. en medidas a objetos muy reflectantes, como señales de tráfico). En ese caso, la distancia se corrige con la constante de adición definida para el reflector activo.

La versión TCR/TCRA utiliza, para aplicaciones **sin reflector**, además un **rayo láser visible rojo**, que sale asimismo del objetivo de modo coaxial. Por el modo en que está incorporado el distanciómetro y la disposición de las trayectorias de los rayos se puede conseguir un elevado alcance (>5km) con prismas estándar y también es posible medir a miniprismas, reflectores 360°, dianas reflectantes o sin reflector.

Al disparar una medición de distancia, el distanciómetro mide al objeto que en ese instante se encuentra en la trayectoria del láser !!

Los objetos que están en movimiento durante la medición de distancia, p.ej. personas, animales, vehículos, ramas de árboles, etc., reflejan una parte de la luz láser y pueden dar lugar a un resultado erróneo. En mediciones sin reflector o a dianas reflectantes no están permitidas las interrupciones del rayo. Las mediciones a reflectores de prismas sólo resultan críticas al medir distancias superiores a 300m si algo o alguien intercepta el rayo en el intervalo de 0m a 30m aprox. Dado que el tiempo que dura la medición es muy corto, el topógrafo puede siempre en la práctica evitar las situaciones críticas.

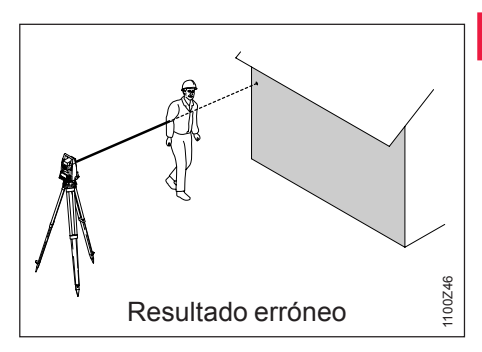

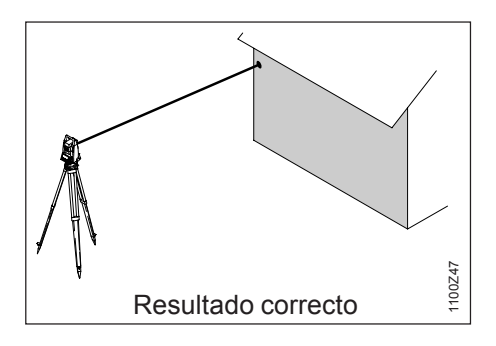

# Extended Range (opción)

La funcionalidad opcional "Láser con alcance ampliado" (XR-Extended Range) consiste en un láser visible rojo con un mayor alcance de medición. El láser XR coaxial permite medir sin reflector hasta más de 170m (560 ft) y con prismas, hasta más de 10km (6.2 millas) (ver capítulo "Datos técnicos").

El manejo de un instrumento XR es análogo al de un TPS convencional con láser rojo. No obstante, hay algunos puntos que requieren especial atención al medir con láser XR (RL v Long Range).

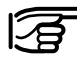

El objetivo tiene que estar siempre limpio. Una lente sucia (polvo, huellas de dedos,...) puede reducir la precisión de la medición.

#### Sin reflector

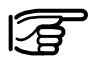

Asegúrese de que el rayo láser no sea reflejado por ningún objeto situado cerca de la línea de puntería (objetos muy reflectantes).

Al disparar una medición de distancia, el distanciómetro mide al objeto que en ese momento se halla en la trayectoria del rayo láser. Si hay una obstaculización momentánea (p.ej. un coche circulando). Iluvia, niebla o nieve, el distanciometro mide la distancia al obstaculo.

Las desviaciones del ravo de medición rojo respecto al eje de puntería pueden reducir la precisión de medición, debido a que el ravo de medición no se refleja en el punto visado con la cruz reticular (sobre todo en distancias grandes).

Por lo tanto, es imprescindible ajustar periódicamente el láser XR (ver capítulo "Control y ajuste").

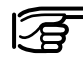

Nunca debe medirse a la vez con dos instrumentos sobre el mismo punto.

#### Long Range a prismas

**ADVERTENCIA:** Por motivos de seguridad del láser y de precisión de medicion, al medir a prismas, el programa Long Range solo puede utilizarse si los mismos se encuentran a mas de 1000m (3300 ft) de distancia.

Para lograr una mayor precision al medir a prismas, utilizar, siempre que sea posible, el programa estandard (IR)

#### Long Range a dianas reflectantes

Con el programa Long Range también se puede medir a dianas reflectantes. Para garantizar la precisión de medición, el rayo deberá incidir sobre la diana lo más perpendicular posible y el láser XR deberá estar bien ajustado (ver capítulo "Control y ajuste").

# Seguimiento automático de prisma ATR / LOCK

Los modelos TCA y TCRA son instrumentos motorizados que van equipados con un dispositivo de seguimiento automático de prisma ATR, montado de forma coaxial respecto al anteojo. Opcionalmente estos modelos pueden equiparse con el auxiliar de puntería EGL.

#### Modo ATR

Estos instrumentos permiten una medida automática a prismas convencionales y simplifican la tarea al operador, pues éste ya no se ve obligado a realizar la puntería precisa al prisma.

El operador visa al prisma a través del dispositivo de puntería de forma aproximada, a fin de que el prisma se encuentre en el campo visual del anteojo. Con una medida de distancia, el instrumento, impulsado por el motor, se mueve de forma que el retículo se encuentre al centro del prisma. Una vez terminada la medida de distancia, se miden los ángulos Hz y V para el centro del prisma. Al igual que el resto de los errores del instrumento, es conveniente determinar periódicamente el error de punto cero del seguimiento automático de prisma ATR (véase el capítulo "Control y ajuste").

#### Modo LOCK

Este modo permite el seguimiento automático de prismas en movimiento. La medición de distancia puede efectuarse en el momento en el que se detiene brevemente el prisma sobre el punto a medir ("modo de stop and go").

Si el operador que lleva el prisma cambia de posición con demasiada rapidez puede perderse la puntería. Procure que la velocidad de desplazamiento del prisma no sobrepase la indicada en los datos técnicos.

# Búsqueda rápida del prisma con PowerSearch

El sensor PowerSearch consta de un emisor (1) y de una unidad receptora (2) que están alojadas en la parte inferior del cuerpo del anteojo.

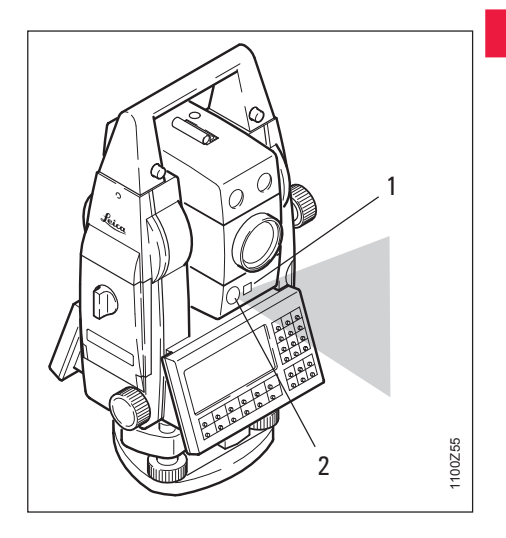

Cuando se activa el PowerSearch, el instrumento empieza a girar alrededor de su eje principal.

# Auxiliar de puntería EGL

El emisor emite un abanico de señales vertical. Si con él se alcanza un prisma, la señal reflejada es devuelta al receptor y se detiene el movimiento. A continuación se efectúa una búsqueda más precisa en dirección vertical con la ayuda del ATR.

El PowerSearch se puede iniciar en cualquier momento accediendo a la tecla de función PowerSearch (PS) en el menú PROG.

Si está activo el modo RCS se puede además conmutar a PowerSearch durante la búsqueda de prisma con ATR.

| Rango de trabajo: | 5-200 m   |
|-------------------|-----------|
| Divergencia del   |           |
| abanico en Hz:    | 0.025 gor |
| Divergencia del   |           |
| abanico en V:     | ±20 gon   |
|                   |           |

El auxiliar de puntería EGL es un accesorio opcional que consta de dos luces intermitentes y se monta en el anteojo de los taquímetros.

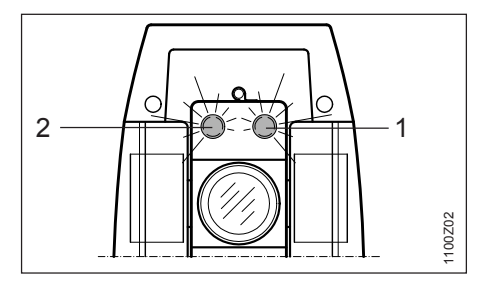

- 1 Orificio de salida del rayo para diodointermitente rojo
- 2 Orificio de salida del rayo para diodo intermitente amarillo

Los modelos TPS1100 pueden equiparse con el auxiliar de puntería EGL. Las luces intermitentes ayudan a la persona que sujeta el prisma a localizar la línea de puntería. Esto simplifica mucho el replanteo de puntos.

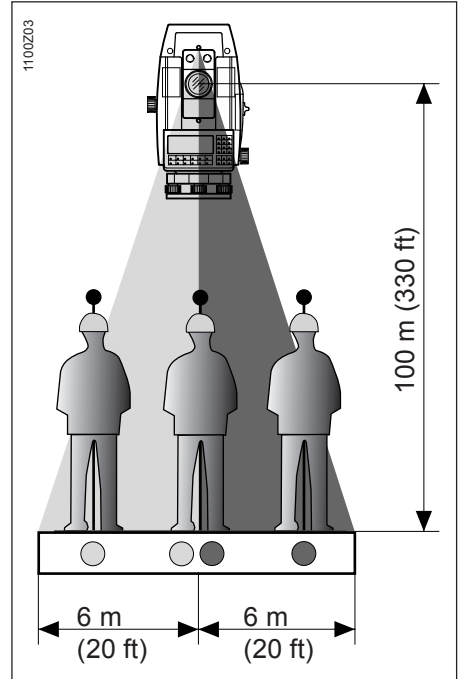

# Modo de mando a distancia RCS

A una distancia de 100 m (330 ft) pueden verse dos conos de luz de 6 m (20 ft) de anchura que lucen intermitentemente, uno rojo y el otro amarillo. Esto facilita y acelera la alineación en dirección al instrumento.

Entre ambos conos se crea un sector de unos 30 mm, en donde lucen simultáneamente ambos colores. En este caso, el prisma se encuentra de forma muy precisa en la línea visual.

#### Rango de trabajo:

5 - 150 m (15 - 500 ft)

Divergencia:

12 m (40ft) a 100m (330 ft)

La opción RCS (Remote Controlled Surveying) permite el control remoto de todos los modelos desde la posición del prisma. Especialmente adecuados para ello son los instrumentos TCA y TCRA.

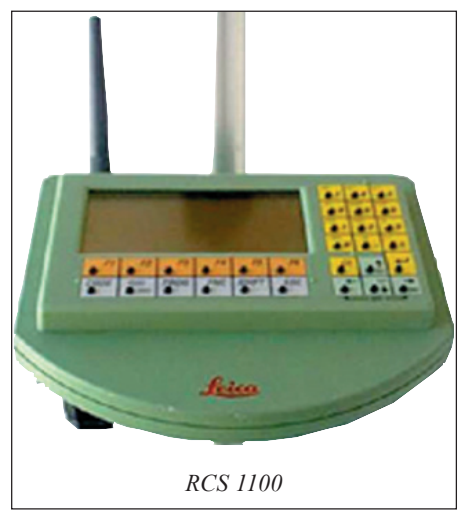

Además existe la posibilidad de llevar el control en el taquímetro o en el prisma. De esta manera los trabajos topográficos pueden realizarse por una sola persona. También es posible controlar el manejo del instrumento desde el RCS1100 y / o introducir códigos en el RCS1100.

Todas las funciones del TPS-System 1100, inclusive los programas de aplicación, están disponibles en el RCS1100. La pantalla y el teclado son iguales que en el TPS-System 1100.

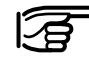

 Para más información, véase el manual del RCS.

# Concepto del sistema

Todos los modelos TPS1100 se basan en la misma arquitectura de software y en el mismo concepto de registro y flujo de los datos.

#### Concepto del software

El software del TPS-System 1100 puede dividirse en dos grupos:

- el **programa del sistema**, que engloba las funciones básicas
- los programas de aplicación, que son el fundamento en el que se apoya el topógrafo al realizar un trabajo concreto.

Mientras que el programa del sistema representa un elemento indispensable para el funcionamiento del instrumento, los programas de aplicación pueden combinarse según el deseo del operador. Mediante el Paquete de programas para **PC Leica Survey Office** (incluido en el suministro), el operador puede cargar tanto el programa del sistema como las aplicaciones a través del puerto serial.

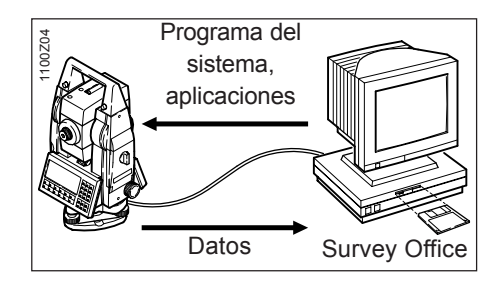

El software permite al operador cargar hasta tres versiones idiomáticas diferentes y seleccionar una de ellas. La lista de idiomas disponibles se está incrementando continuamente. Consulte en su agencia Leica acerca de los diferentes idiomas existentes.

# Concepto del sistema, continuación

#### Grabación y flujo de datos

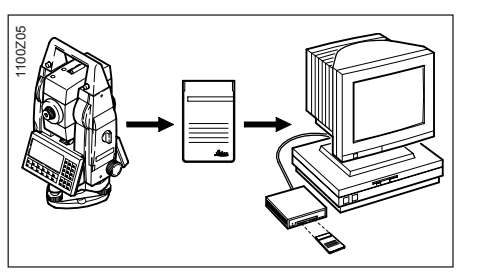

Por lo general, los datos de medición se almacenan en una SRAM según el estándar PCMCIA o en una tarjeta de memoria ATA Flash. Ilamada desde ahora "tarjeta PC". Los datos se graban en el formato de los archivos de MS-DOS. El intercambio de datos con un PC se produce a través de la unidad PCMCIA del PC, de la unidad OMNI (opción) o de la interfaz en serie (conexión por cable del instrumento al PC). El software que se suministra conjuntamente, "software Leica Survey Office", incluve un programa para transferir datos a través de la interfaz en serie.

En lugar de utilizar la tarjeta PC, los datos pueden salir en formato GSI a la interfaz de datos serie.

Si los datos salen a través de la interfaz de serie a un PC externo, las aplicaciones no incluyen ningún dato en el archivo de protocolo. Las coordenadas de los vértices sólo se pueden leer de la tarjeta PC.

#### GeoBasic

GeoBasic permite el desarrollo de aplicaciones adicionales para TPS-System 1100.

# Paquete de programas Leica Survey Offic para PC

El paquete Leica Survey Office contiene una serie de programas auxiliares que ayudan al usuario en su trabajo con el taquímetro TPS1100.

#### Instalación en el PC

El programa de instalación de Leica Survey Office se encuentra en el CD-ROM TPS1100 que acompaña este manual. Téngase en cuenta que SurveyOffice sólo se puede instalar en los sistemas operativos siguientes: MS Windows 95/98/Me y MS Windows NT V4.0/2000/Xp.

Para instalarlo acceda al programa "setup.exe" situado en el directorio \SurveyOffice\"Idioma"`\disk1\ en el CD-ROM y siga las indicaciones del programa de instalación. Para más detalles consulte el manual o la ayuda en línea del sistema operativo del PC.

#### Programas del paquete

Una vez terminada la instalación aparecen las funciones siguientes:

- Gestor de Intercambio de Datos: Intercambio de datos entre el instrumento y el PC.
- Gestor de Listas de Códigos: Organización de listas de códigos.
- Carga de Software: Cargar y suprimir software de sistema y programas de aplicación, así como textos del sistema y de las aplicaciones.
- Editor de Coordenadas: Edición de coordenadas.

Opcionalmente se pueden instalar también otros programas.

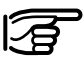

Para más información sobre Leica Survey Office, consulte la detallada Ayuda en línea.

# Baterías y cargadores

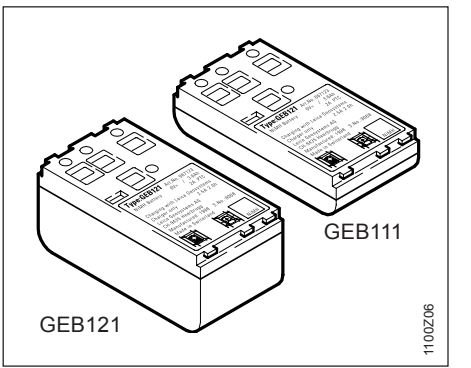

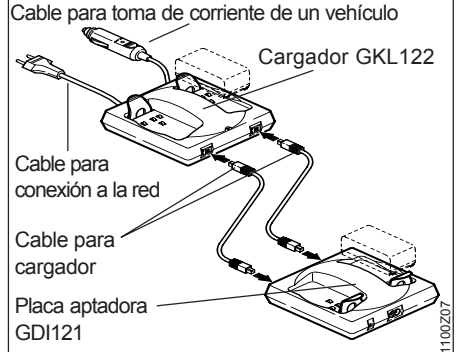

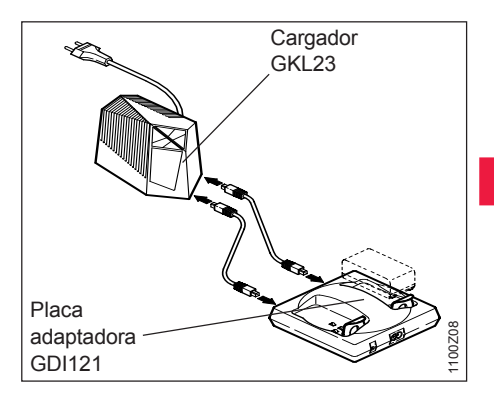

Su instrumento Leica Geosystems trabaja con módulos de batería recargables. Con los instrumentos de la Serie Para los instrumentos de los instrumentos de la Serie Profesional TPS1100 se recomienda la batería Pro (GEB121). Opcionalmente se puede utilizar la batería Basic (GEB111).

3

Utilice únicamente las baterías, los cargadores y los accesorios recomendados por Leica Geosystems. El cargador Pro (GKL122) permite cargar hasta 4 baterías. El proceso de carga se puede realizar con el enchufe en una toma de la red (230V/115V) o con el enchufe para el encendedor de un vehículo (12V/ 24V). Se pueden cargar dos baterías Pro/Basic y dos baterías con hembrillas de 5 polos, o con la placa adaptadora (GDI121), cuatro baterías Pro/Basic. Se pueden cargar dos baterías Pro/ Basic o, con la placa adaptadora (GDI121), cuatro baterías Pro/Basic.

# Preparación para la medición, estacionamiento

# Desembalaje

Sacar el instrumento de su estuche para transporte y comprobar que está completo:

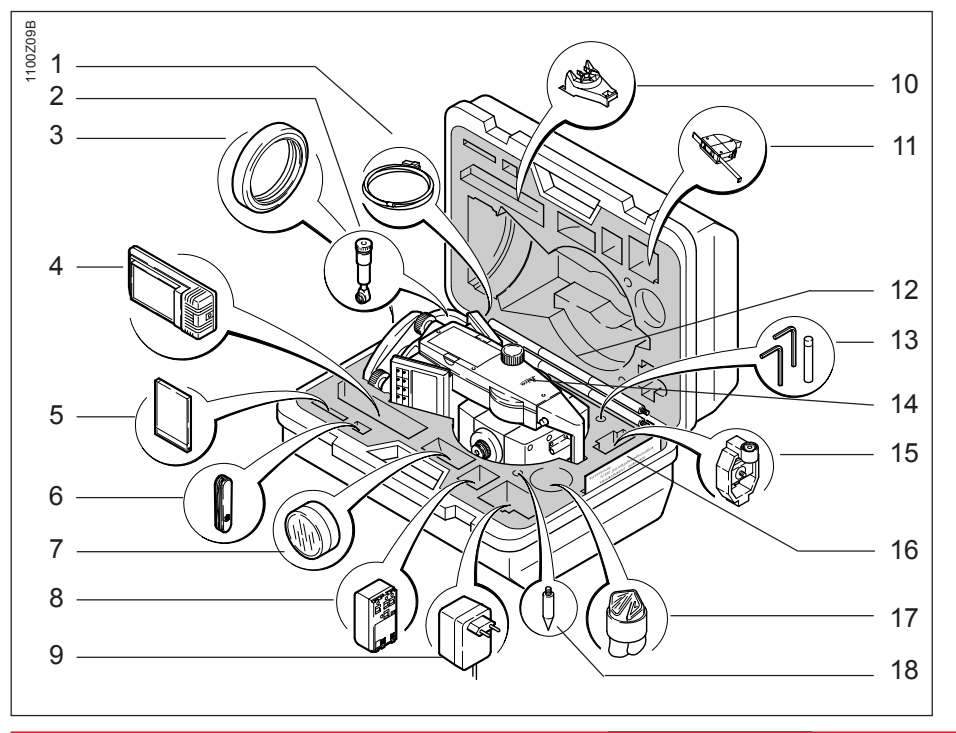

- 1 Cable para PC (opción)
- 2 Ocular acodado/Ocular cenital (opcional)
- 3 Contrapeso para ocular acodado (opción)
- 4 Cargador GKL111 (opción)
- 5 Tarjeta PC (opción)
- 6 Navaja (opción)
- 7 Lente adicional (opción)
- 8 Batería de repuesto (opción)
- 9 Enchufe a la red por GKL111 (opción)
- 10 Espaciador (opción)
- 11 Medidor de la altura del instrumento (opción)
- 12 Minibastón de reflector (opción)
- 13 Juego de herramientas (consta de 2 clavijas de ajuste, 1 llave Allen para ajustar el nivel esférico y otra para el distanciómetro)
- 14 Taquímetro
- 15 Miniprisma y soporte (opción)
- 16 Instrucciones breves / Tablilla de puntería 14 (sólo para instrumentos que miden sin reflector)
- 17 Funda protectora contra la lluvia, parasol
- 18 Punta para bastón de reflector (opción)

# Cargar la batería

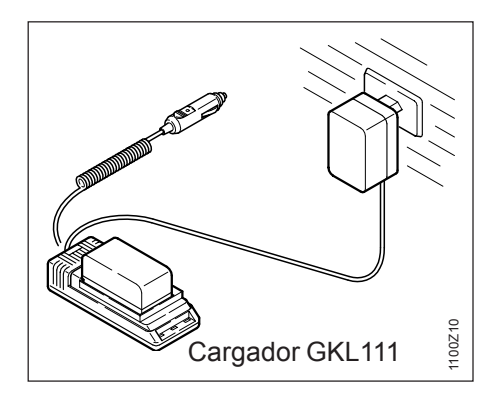

Para cargar la batería utilice el cargador GKL111 o el GKL122. Consultar el modo de utilización en el manual del cargador correspondiente.

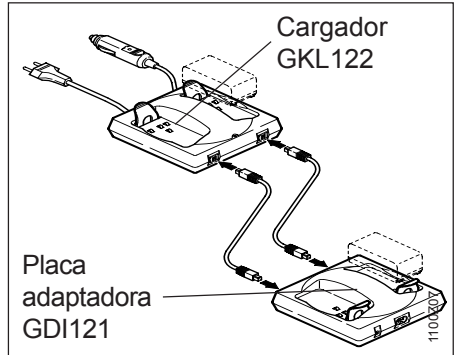

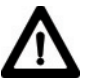

#### **ADVERTENCIA:**

Los cargadores están destinados al uso en interiores y deben utilizarse únicamente en el interior de edificios y locales secos. Las baterías deben recargarse sólo a una temperatura ambiente comprendida entre se cargan 0°C a +35°C (32°F a 95°F). Para el almacenamiento de las baterías recomendamos una temperatura comprendida entre 0°C y +20°C (32°F y 68°F).

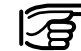

Para aprovechar totalmente la capacidad de la batería se debe someter cada nueva batería GEB111/ GEB121 a 3-5 ciclos de carga y descarga completos.

# Colocación / cambio de la batería

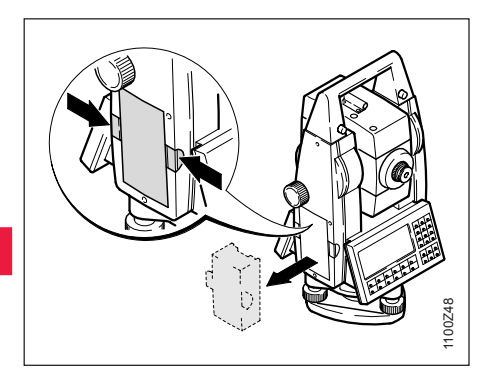

1. Extraer el portabatería.

- 100260
- 3. Colocar la batería en el portabatería.

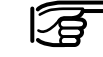

Colocar la batería con la polaridad correcta (observar las indicaciones en el interior de la tapa de la batería) e introducir el portabatería en el receptáculo por el lado correcto.

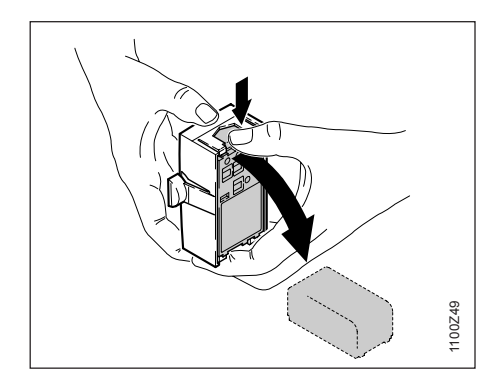

2. Sacar la batería, cambiarla.

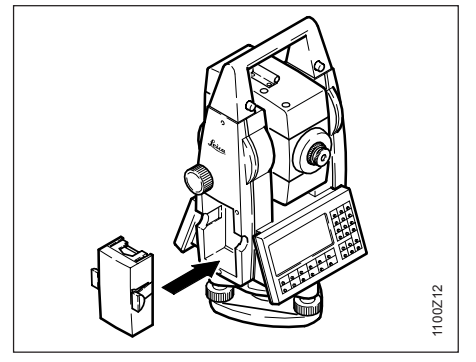

4. Introducir el portabatería en el instrumento.

### Alimentación externa del taquímetro

Para cumplir las exigencias de compatibilidad electromagnética en caso de alimentación externa del instrumento TPS1100, es necesario que el cable utilizado para ello esté equipado con un núcleo de ferrita.

El enchufe Lemo con el núcleo de ferrita ha de estar enchufado siempre en el lateral del instrumento. Los cables suministrados por Leica Geosystems están ya equipados con un núcleo de ferrita. En caso de que utilice cables antiguos que no dispongan de núcleo de ferrita tendrá que reequiparlos. Puede hacer el pedido de los núcleos de ferrita a su agencia Leica Geosystems (repuesto nº. 703707).

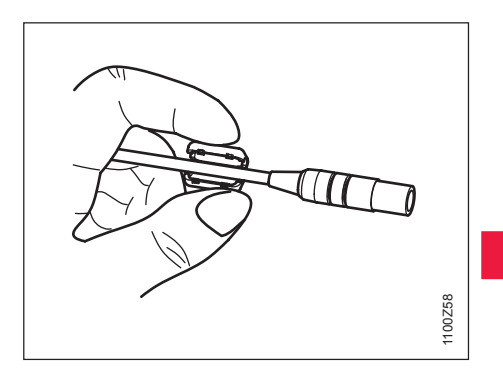

Antes de utilizar por primera vez el cable con un instrumento TPS1100, abra uno de los núcleos de ferrita y fíjelo alrededor del cable, muy próximo al enchufe Lemo (a unos 2cm de distancia del enchufe).

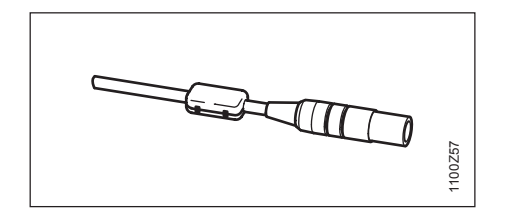

# Colocación de la tarjeta de memoria

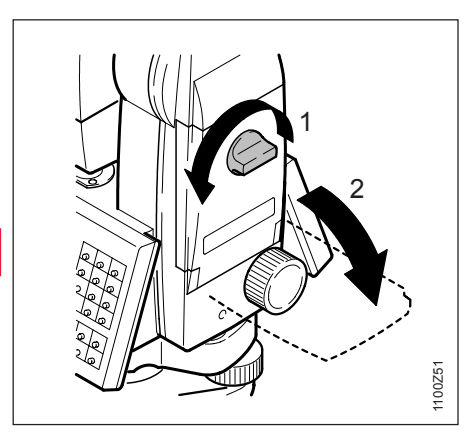

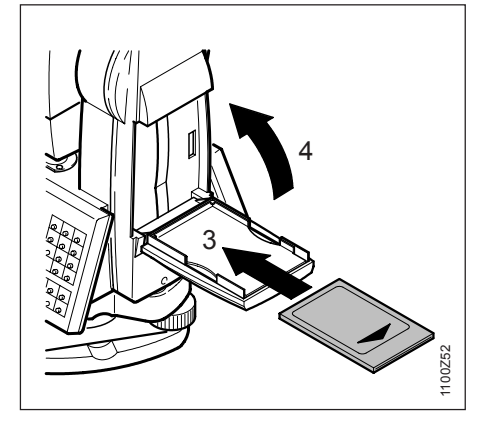

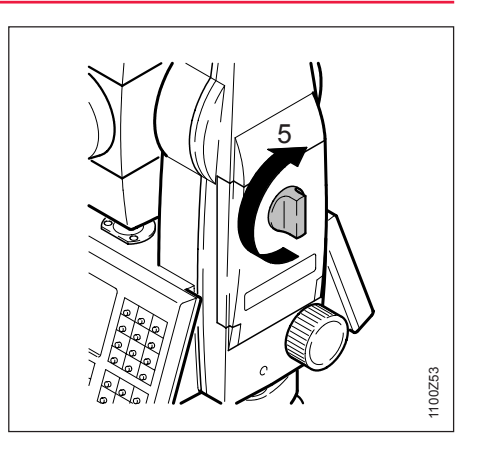

- 1. Abrir el compartimento de la tarjeta de memoria.
- 2. Colocar la tarjeta de memoria con el símbolo de la flecha TPS hacia arriba.
- 3. Cerrar el compartimento de la tarjeta de memoria.

Al cerrar el compartimento de la tarjeta de memoria, la conexión de enchufe de la tarjeta de memoria ha de quedar dirigida hacia arriba!!

# Rosca 5/8" Rosca 5/8" Base nivelante GDF121/DF122 Trípode GST120 Proof

- 1. Visar el punto del suelo con la plomada óptica o activar la plomada láser.
- 2. Estacionar el GST20 y centrarlo con la máxima precisión posible.

La plomada láser está incorporada en el eje principal del instrumento TPS1100. Mediante la proyección de un punto rojo en el suelo se simplifica Considerablemente la tarea de centrar el instrumento. 3. Centrar la plomada respecto al punto de suelo con los tornillos de la base nivelante.

- 4. Mover las patas del trípode para calar la burbuja del nivel.
- 3
  - Si en el instrumento está montada una base nivelante con plomada óptica, no puede emplearse la plomada láser.

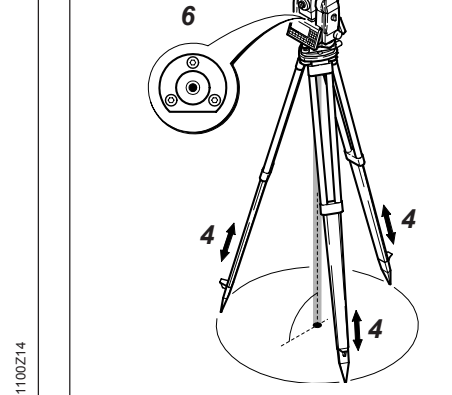

5. Nivelar el instrumento con el nivel electrónico (véase capítulo "Nivelación del instrumento con el nivel electrónico").

1100Z15

6. Centrar con precisión desplazando la base nivelante sobre la plataforma del trípode.

Repetir los pasos 5 y 6 hasta que se haya alcanzado la precisión necesaria.

# Estacionar el instrumento con la plomada óptica o la plomada láser

TPS1100 - Manual de empleo 2.2.1es

Preparación para la medición, estacionamiento

27

# Nivelación del instrumento con el nivel electrónico

Representación gráfica y numérica de la inclinación longitudinal y transversal del eje vertical.

Los valores actuales de la plomada láser se representan en forma numérica en %.

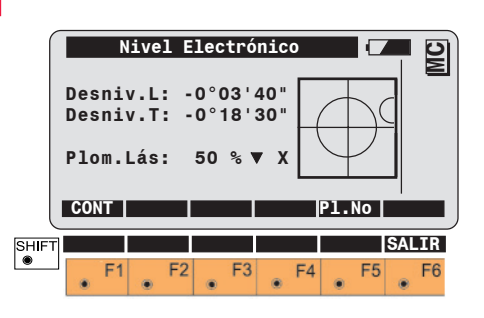

Conectar y desconectar la plomada láser.

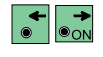

Modificar la intensidad del rayo láser.

El instrumento puede nivelarse con los tornillos nivelantes sin necesidad de girarlo 90° (100 gon) ó 180° (200 gon).

En la pantalla más próxima al nivel de burbuja, discurre el movimiento del círculo pequeño del gráfico paralelamente al movimiento de la burbuja en el nivel esférico. En la otra pantalla estos movimientos transcurren en el sentido perpendicular. El TPS1100 está correctamente nivelado cuando el nivel está **en el centro**.

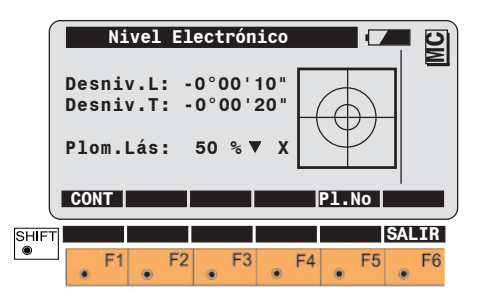

# Control y ajuste

# Electrónicos

Por regla general todos los instrumentos tienen errores mecánicos que pueden influir en las medidas angulares. El sistema electrónico de medición de ángulos del TPS1100 corrige los siguientes errores mecánicos instrumentales (es decir, los ángulos V se refieren a la línea de la plomada y a las mediciones Hz se les aplican correcciones por error de colimación horizontal, error de perpendicularidad y de inclinación del eje principal):

- I. t Errores de índice del compensador de dos ejes
- Error de índice del círculo • i vertical (error de índice vertical)
- Error de colimación horizontal • C
- Error de perpendicularidad • a
- ATR Error de punto cero del ATR (reconocimiento automático de prismas), sólo en las versiones TCA y TCRA.

Los errores de los instrumentos pueden ir variando a lo largo del tiempo y en función de la temperatura.

Por eso se recomienda efectuar la determinación de los errores del instrumento en el orden arriba indicado.

- · antes de utilizarlo por primera vez
- antes de efectuar mediciones de precisión
- después de un transporte prolongado
- después de un período de trabajo prolongado
- · cuando haya diferencias de temperaturas superiores a 20°C.

Para determinar los errores hay que nivelar bien el instrumento sirviéndose del nivel electrónico. El instrumento debe estar sobre una base firme y segura y se debe proteger contra los rayos directos del sol a fin de evitar que se caliente de forma unilateral.

Es importante proceder con la mayor atención y precisión para determinar los errores del instrumento en cuestión.

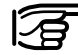

Para determinar los errores del instrumento se puede comenzar en cualquier posición del anteojo.

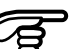

En instrumentos motorizados, una vez terminada la primera medición se cambia automáticamente a la otra posición del anteojo. El usuario no tiene más que apuntar de forma precisa.

## Electrónicos, continuación

Activar la función "Calibración del instrumento".

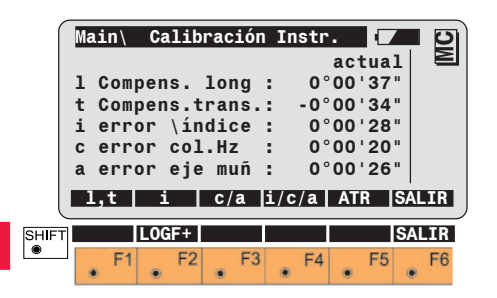

- F1
- Determinación de los errores de índice del compensador. Al mismo tiempo se ajusta el nivel electrónico.

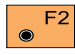

Determinación del error de índice del círculo vertical (error de índice vertical).

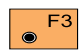

Determinación del error de colimación horizontal y, optativamente, del perpendicularidad.

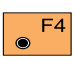

Determinación conjunta de los errores de índice vertical, colimación y, optativamente, del perpendicularidad.

- F5 Determinación del error de punto cero del seguimiento automático de prisma ATR (sólo para instrumentos TCA y TCRA).
- SHIFT F2

Activa el protocolo de calibración (ver página siguiente).

Los valores visualizados se refieren a los errores de instrumento detectados. En la corrección de las mediciones, se invierte el signo de los valores.

### Electrónicos, continuación

#### Protocolo de calibración

Si la opción "Protocolo de calibración" está activada (LOGF+), se guardan también las mediciones y los resultados de la calibración del instrumento en un fichero ASCII. El fichero, de nombre "Calib.log", se ubica en el subdirectorio LOG de la tarjeta de memoria. Si es necesario, el fichero se puede imprimir.

Los datos siempre se guardan en el fichero de protocolo indicado.

| TPS1100 - Instru<br>Instrument                         | ument Calibration<br>TCRA1102plusSerial | 619216   |                          |  |  |  |
|--------------------------------------------------------|-----------------------------------------|----------|--------------------------|--|--|--|
| Compensator In<br>Date/Time :                          | dex Error I,t<br>03/04/2000 15:4        | 13       |                          |  |  |  |
| Old values :                                           | l= 0.0000g                              | t=       | 0.0000g                  |  |  |  |
| measurements                                           | L= -0.0126g<br>L= 0.0368g               | T=<br>T= | 0.0298g<br>0.0164g       |  |  |  |
| New values :                                           | l= 0.0010g                              | t=       | 0.0023g                  |  |  |  |
| Vertical Index Error i<br>Date/Time : 03/04/2000 15:45 |                                         |          |                          |  |  |  |
| Old value :                                            | i= 0.0000g                              |          |                          |  |  |  |
| measurements                                           | Hz= 377.0597 g<br>Hz= 177.0562 g        | V=<br>V= | 104.2828 g<br>295.7176 g |  |  |  |
| New value :                                            | i= 0.0001g                              |          |                          |  |  |  |

Ejemplo de un fichero de protocolo para la calibración del instrumento (aquí, errores de índice del compensador y error de índice vertical)

#### *Compensador de dos ejes (nivel electrónico)*

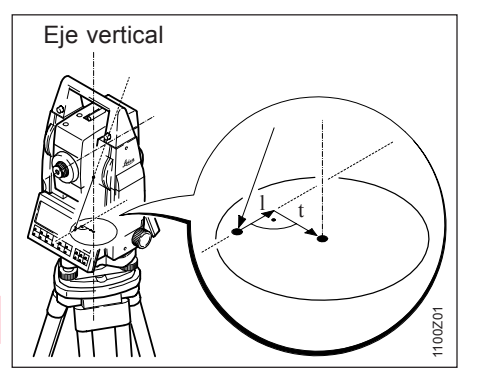

La determinación de los errores de índice para los ejes longitudinal y transversal del compensador de dos ejes (l, t) equivale a la determinación del centro de la burbuja de un nivel.

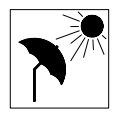

Observar que el instrumento se ha adaptado a la temperatura ambiental antes de efectuar la

determinación y evitar que se sobrecaliente debido al sol. Los errores de índice para la inclinación longitudinal y transversal se determinan y ajustan en fábrica a cero.

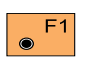

Activar la determinación de los errores de índice (véase pantalla página 30).

A continuación se visualiza la inclinación longitudinal y transversal (l, t).

|       | Mai<br>1a<br>cua<br>L<br>T ( | n\E<br>mea<br>lqu | rro<br>dida<br>uier | r ín<br>a de<br>r po<br>: | dice<br>ind<br>osic: | ver<br>lin<br>ión<br>0<br>0 | tic<br>aci<br>°00<br>°00 | al<br>.ón<br>'25<br>'04 | en |     | MC       |
|-------|------------------------------|-------------------|---------------------|---------------------------|----------------------|-----------------------------|--------------------------|-------------------------|----|-----|----------|
| SHIFT | MEC                          | DIR<br>F1         |                     | F2                        | F3                   |                             | F4                       |                         | F5 | SAL | IR<br>F6 |

Activar la medición de la inclinación longitudinal y transversal (l, t).

Si no se puede medir ninguna inclinación, p.ej. porque el instrumento está inestable, aparece el mensaje de error **ERROR: 557**, y se activan las teclas siguientes:

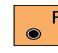

Repetir la medición.

Interrumpir la medición.

### Control y ajuste

#### Compensador de dos ejes, continuación

Menú al terminar la primera medición de inclinación con instrumentos no motorizados:

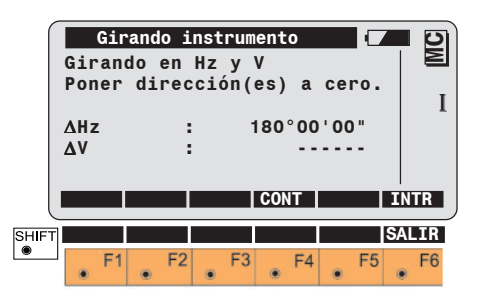

Girar el instrumento 180° (200 gon), de modo que  $\Delta$ Hz = 0°00'00" (0.0000gon). Sobre la tecla •<sup>F5</sup> aparece "OK".

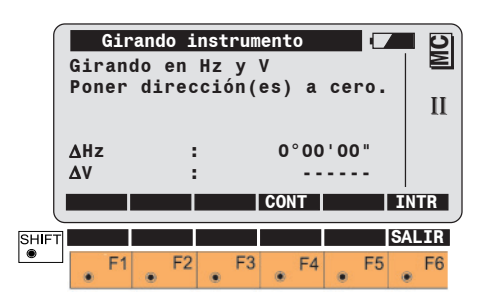

Si las diferencias de las direcciones horizontal y vertical son inferiores a  $\pm$ 4° 30' ( $\pm$  5 gon), puede salirse de la pantalla presionando **5**.

Al usuario se le avisa mediante una señal acústica y la tecla e<sup>F5</sup> queda ocupada con "OK".

F5 Activar la segunda medición de inclinación.

 $\odot$ 

F1 Interrumpir la determinación del error de índice del compensador.

Después de la segunda medición de inclinación se visualizan los dos errores de índice nuevos que se determinaron para el eje longitudinal y transversal del compensador.

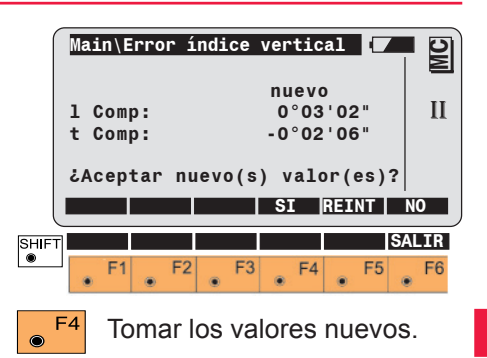

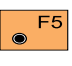

| Repetir todo el proceso d | le |
|---------------------------|----|
| calibración.              |    |

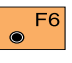

Conservar los valores antiguos.

Si se rebasa el valor de 5' 24" (0,1 gon) para el error de índice (I, t), hay que repetir la medición, asegurándose de nuevo de que el instrumento está en posición horizontal y no sufre vibraciones. Si el valor se rebasa repetidas veces, hay que ponerse en contacto con el Servicio Técnico.

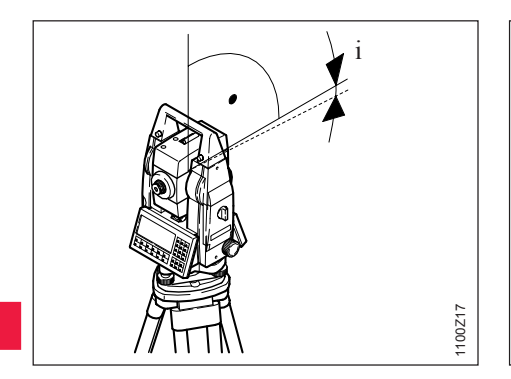

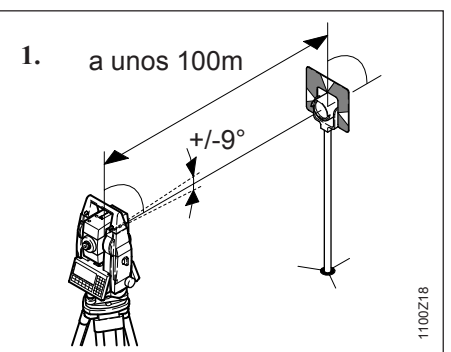

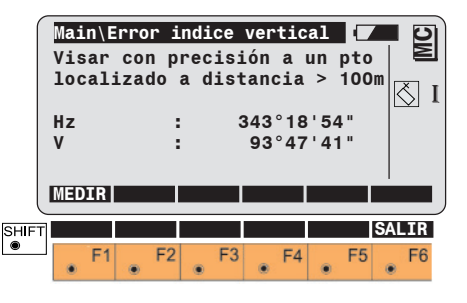

Activar la medida del círculo vertical. A continuación, la pantalla informa sobre el cambio a la otra posición del anteojo.

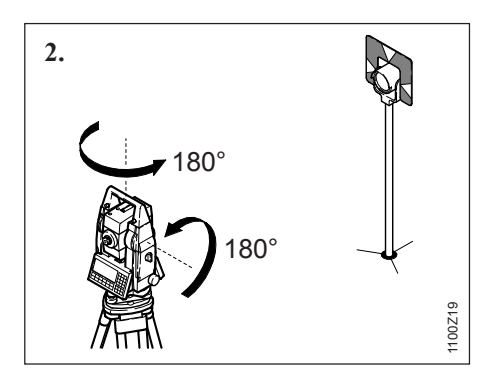

El error de índice vertical (Indice V) es el error de punto cero del círculo vertical respecto al eje de muñones. El error de índice vertical se determina y ajusta en fábrica a "0.00".

En todos los ángulos verticales medidos se corrige el error de índice vertical.

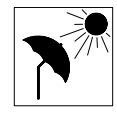

Hay que dejar que el instrumento se adapte a la temperatura ambiente y protegerlo para evitar que

se caliente por un lado.

Para determinar el error de índice vertical es necesario visar con precisión a un punto destacado situado a unos 100 metros. El punto debe hallarse a  $\pm 9^{\circ}$  ( $\pm 10$  gon) respecto al plano horizontal.

Activar el proceso de calibración (véase pantalla pág. 30). En la determinación del error de índice vertical se desactiva automáticamente el compensador de dos ejes. Esto se indica mediante el icono gráfico tet. Dieses wird durch das Symbol 🚫 .

#### Error de índice vertical. Fortsetzung

Si las diferencias de las direcciones horizontal v vertical son inferiores a ±27' (±0,5 gon), la pantalla muestra que el instrumento está listo para medir. Se emite una señal acústica y la tecla 📑 adquiere la función "OK".

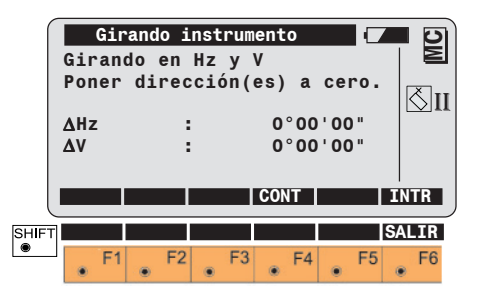

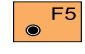

Confirmar la disposición para la medición y pasar al menú de medición.

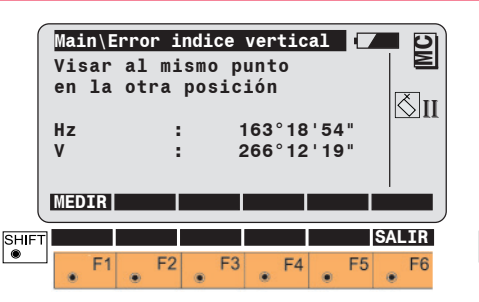

Volver a visar con precisión al punto.

F1 Activar la segunda medida.

Después de la medida se visualizan el error de índice V anterior y el nuevo.

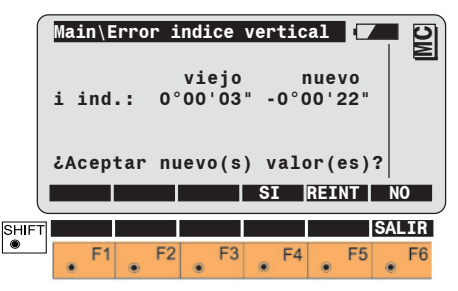

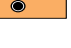

Tomar los valores nuevos.

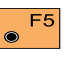

Repetir la determinación del error de índice V.

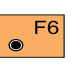

Conservar los valores antiquos.

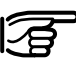

Si el error de índice (i) es superior a 54' (1 gon), hay que repetir la medición. Si se excede dicho valor repetidamente, debe informarse al Servicio Técnico.

#### Error de colimación

El error de colimación c es la desviación del ángulo recto formado por el eje de muñones y la línea visual.

El error de colimación se determina y ajusta en fábrica a "0.00". El error de colimación se corrige si previamente se ha seleccionado Correcciones Hz "**SI**". (*Ajuste según el capítulo "Desconexión de la corrección de los errores instrumentales"*).

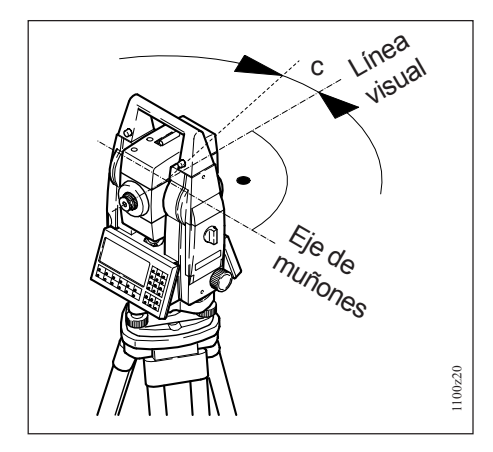

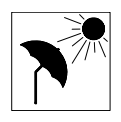

Para determinar el error de colimación es necesario visar con precisión a un punto destacado situado a

unos 100 metros. El punto debe hallarse a ±9° (±10 gon) respecto al plano horizontal. El procedimiento es análogo al de la determinación del error de índice vertical.

Activar la determinación del error de colimación (véase pantalla página 30).

Al determinar el error de colimación se desactiva automáticamente el compensador de dos ejes. Esto se visualiza mediante el icono gráfico 🚫.

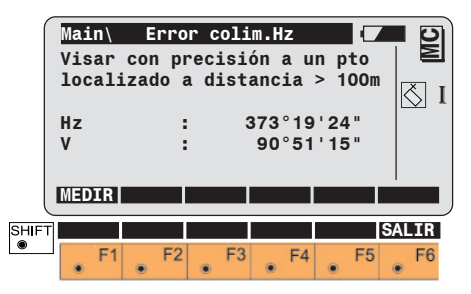

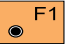

Efectuar la medida.

A continuación, la pantalla informa sobre el cambio a la otra posición del anteojo.

Si las diferencias de las direcciones horizontal y vertical son inferiores a ±27' (±0,5 gon), la pantalla muestra que el instrumento está listo para medir. Se emite una señal acústica y la tecla •<sup>F5</sup> adquiere la función "OK".

### Control y ajuste
#### Error de colimación . continuación

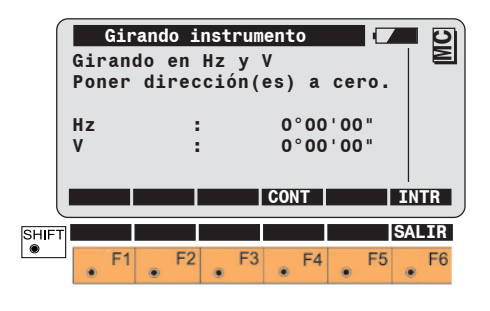

Confirmar la disposición para F5 la medición y cambiar al menú de medición.

|       | Main∖ Error colim.Hz (▼<br>Visar al mismo punto<br>en la otra posición |      |      |                  |                  |       |  |  |
|-------|------------------------------------------------------------------------|------|------|------------------|------------------|-------|--|--|
|       | Hz<br>V                                                                | :    | 2    | 193°19<br>269°08 | ' 24 "<br>' 45 " |       |  |  |
|       | MEDIR                                                                  |      |      |                  |                  |       |  |  |
| SHIFT |                                                                        |      |      |                  |                  | SALIR |  |  |
| •     | • F1                                                                   | • F2 | • F3 | • F4             | • F5             | • F6  |  |  |

Volver a visar con precisión al punto.

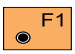

Efectuar la segunda medida.

Después de la medición se visualizan el error de colimación anterior y el nuevo.

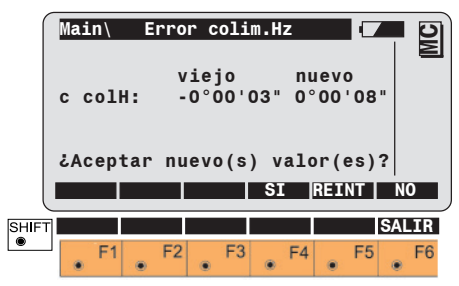

- Tomar los valores nuevos.
- Repetir la determinación del F5 error de colimación.
- Conservar los valores F6 antiguos.

۲

 $\odot$ 

Si se rebasa el valor de 5'24" (1 gon) para el error de colimación (c) hay que repetir la medición. Si se rebasa el valor varias veces debe informarse al Servicio Técnico.

Al confirmar el nuevo valor del error de colimación se puede determinar el error de perpendicularidad.

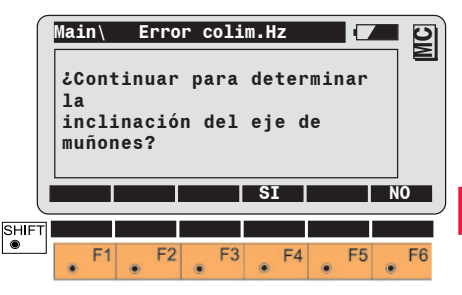

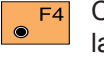

Confirmar para continuar con la determinación del error de perpendicularidad.

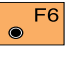

Terminar la función con regreso al menú de calibración.

#### Error de perpendicularidad

El error de perpendicularidad **a** es la desviación es la desviación del eje de muñones respecto al eje vertical. El error de perpendicularidad se determina y ajusta en fábrica a "0.00".

El error de perpendicularidad se corrige si previamente se ha seleccionado Correcciones Hz "**SI**", (Ajuste según el capítulo "Desconexión de la corrección de los errores instrumentales").

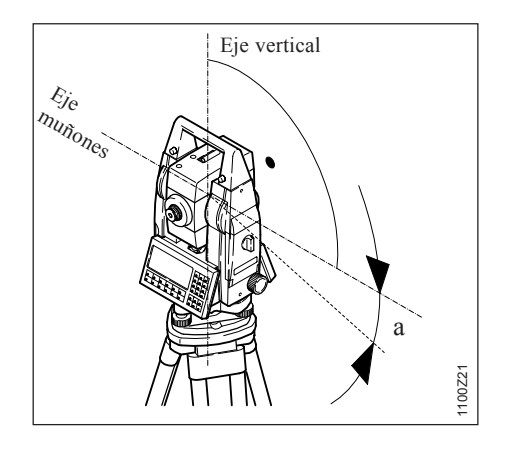

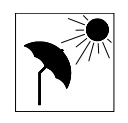

Š.

Para determinar el error de perpendicularidad es necesario visar con precisión a un punto

destacado situado a unos 100 metros. El punto debe presentar un ángulo vertical mínimo de ±27° (±30 gon). El compensador de dos ejes se desactiva automáticamente durante la determinación de este error. Esto se indica mediante el icono gráfico

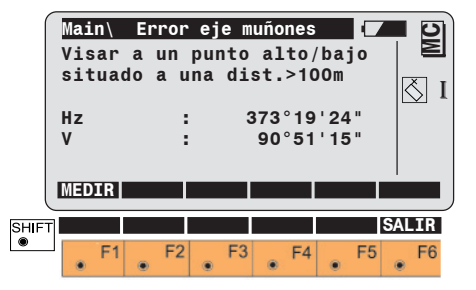

Efectuar la medida. A continuación, la pantalla informa sobre el cambio a la otra posición del anteojo.

Si las diferencias de las direcciones horizontal y vertical son inferiores a ±27' (±0,5 gon), la pantalla muestra que el instrumento está listo para medir. Se emite una señal acústica y la tecla •<sup>F5</sup> adquiere la función "**OK**".

Control y ajuste

#### Error de perpendicularidad, continuación

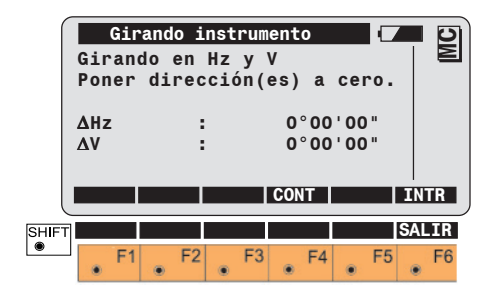

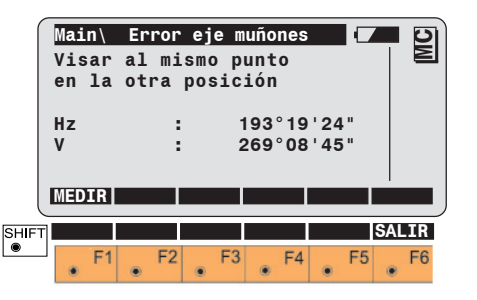

Confirmar la disposición para F5  $\odot$ la medición y pasar al menú de medición.

Visar con precisión al punto.

anterior y el nuevo.

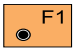

Efectuar la segunda medida.

Después de la medida se visualizan el error de perpendicularidad a

Error eje muñones Main\ MC vieio nuevo a EjeM: -0°00'03" 0°00'17" ¿Aceptar nuevo(s) valor(es)? SI REINT SHIFT SALIR ۲ F2 F3 F4 F5 F6

Tomar los valores nuevos.

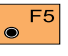

Repetir la determinación del error de perpendicularidad.

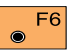

Conservar los valores antiquos.

Si se rebasa el valor 5'24" (1 gon) para el error de perpendicularidad (a) hay que repetir la medición. Si se rebasa el valor varias veces debe informarse al Servicio de Técnico.

Con la tecla e <sup>F4</sup> en la pantalla de la página 30 es posible determinar conjuntamente los errores de índice V, de colimación horizontal y de perpendicularidad (**i/c/a**).

Los errores de índice vertical y colimación se determinan visando a un mismo punto, que no debe hallarse a más de  $\pm 9^{\circ}$  ( $\pm 10$  gon) de la horizontal.

Para determinar el error de perpendicularidad, el punto debe presentar un ángulo vertical mínimo de ±27° (±30 gon).

Para las distintas formas de proceder se remite a los capítulos antes descritos. La corrección de los errores mecánicos del instrumento se puede desconectar en caso de que sólo se quieran visualizar y registrar datos brutos. Para ello se selecciona "NO" en las correcciones del compensador y Hz, de modo que los ángulos V se refieren al eje principal y no se aplican correcciones a las mediciones Hz.

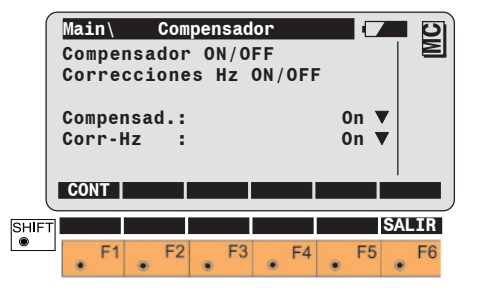

# (Sólo para instrumentos TCA y TCRA)

El error de punto cero del seguimiento automático de prisma ATR es la diferencia de ángulo Hz y V entre la línea visual y el centro de la cámara CCD. El proceso de determinación incluye opcionalmente también la determinación del error de colimación y del error de índice vertical. El error de punto cero del seguimiento automático de prisma ATR se aplica siempre, inde-pendientemente de que estén activadas o desactivadas las correcciones Hz (véase el capítulo "Desconexión de la corrección de los errores instrumentales").

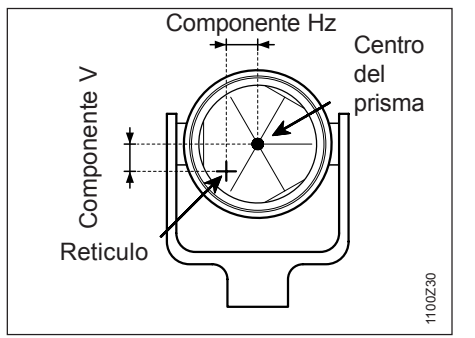

Para determinar el error de punto cero del seguimiento automático de prisma ATR hay que apuntar con exactitud al prisma a una distancia de unos 100 m. El punto no debe hallarse a más de  $\pm 9^{\circ}$  ( $\pm 10$  gon) de la horizontal. El proceso es idéntico al de la determinación del error de índice.

Iniciar el proceso de determinación (véase pantalla pág. 30) El seguimiento automático de prisma ATR se activa automáticamente y se representa mediante el icono gráfico (). Se visualizan los dos componentes actuales del error de punto cero del seguimiento automático de prisma ATR.

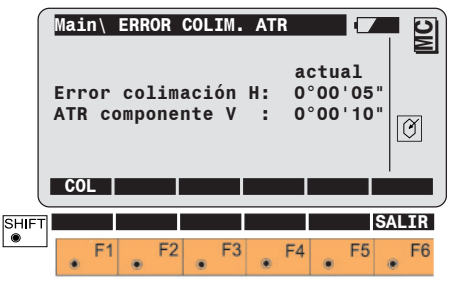

41

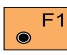

Iniciar de la determinación.

El compensador de dos ejes se desactiva auto-máticamente mientras se determina el error de punto cero del seguimiento automático de prisma ATR1, y se indica mediante el icono gráfico 🚫 .

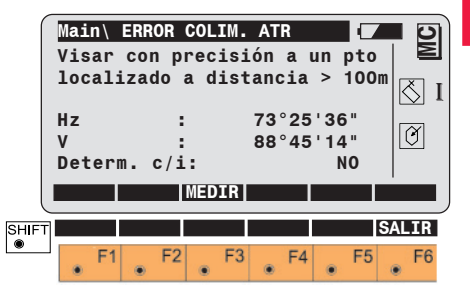

Apuntar de forma precisa al prisma con el retículo.

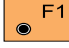

Efectuar la medida.

#### Error de punto cero del seguimiento automático de prisma ATR, continuación "

Conmutar entre determinación de error simple y combinada.

- SI Determinación = simultánea del error de punto cero del seguimiento automático de prisma ATR. del error de colimación el error de índice vertical.
- NO Unicamente = determinación del error de punto cero del seguimiento automático de prisma ATR.

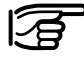

Se recomienda realizar la determinación simultánea del error de punto cero del ATR, del error de colimación y del error de índice vertical.

Una vez terminada la primera medición, el anteojo cambia de posición automáticamente.

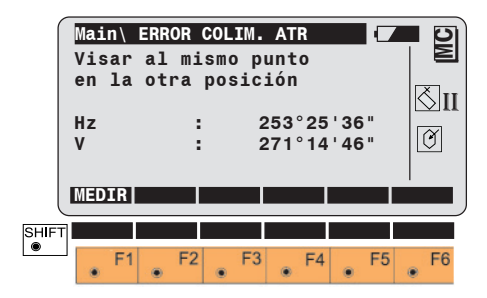

Apuntar de forma precisa al prisma con el retículo.

Efectuar la medida después de que el instrumento haya cambiado de posición.

Si las diferencias de las direcciones horizontal v vertical son superiores a ±27' (±0,5 gon) aparece un aviso de error. Al usuario se le informa mediante una señal acústica, y a la tecla **5** se le asigna "OK". A continuación se puede repetir el proceso de medición.

Después de haber efectuado satisfactoriamente la segunda medida se visualiza la precisión del seguimiento automático de prisma ATR y si se ha seleccionado, también los errores de índice vertical y colimación.

#### Error de punto cero del seguimiento automático de prisma ATR, continuación

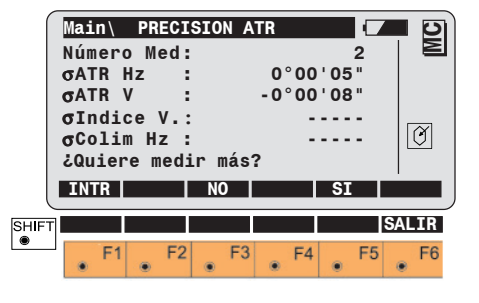

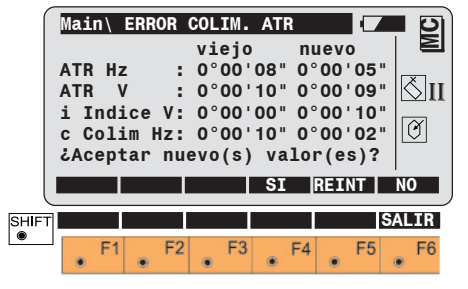

F1

No efectuar más medidas de repetición. Los valores

antiguos y nuevos del error de punto cero del seguimiento automático de prisma ATR pueden visualizarse si se desea junto a los errores de colimación (c) e índice vertical (i).

La calibración puede F4 ۲ repetirse varias veces, hasta obtener la precisión deseada. El resultado es la media de todas las mediciones. Es recomendable llevar a cabo al menos 2 mediciones.

Interrumpir el proceso de F6 calibración. Se conservan los valores antiquos.

Repetir todo el proceso de F4 calibración.

 $\odot$ 

۲

Tomar los valores nuevos.

Conservar los valores F6 antiquos.

Si se rebasa el valor de

2'42" (0.05 gon) para la componente horizontal o vertical del error de punto cero ART, hay que repetir la medición.

Las mediciones también hay que repetirlas si se rebasa en 54' (1 gon) el valor del error de índice vertical (i) o se excede en 5' 24" (0,1 gon) el valor del error de colimación (c). Si se observa que estos valores se rebasan con frecuencia, es conveniente avisar al Servicio Técnico.

TPS1100 - Manual de empleo 2.2.1es

# Mecánicos

#### Trípode

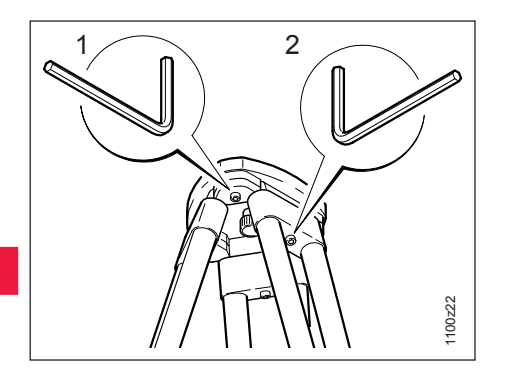

Las uniones entre metal y madera han de estar siempre firmes.

- Apretar moderadamente los tornillos Allen (2)
- Apretar las articulaciones de la cabeza del trípode

   (1) de tal manera que la posición abierta de las patas del trípode se mantenga todavía cuando se levante el trípode del suelo.

# Nivel esférico del instrumento

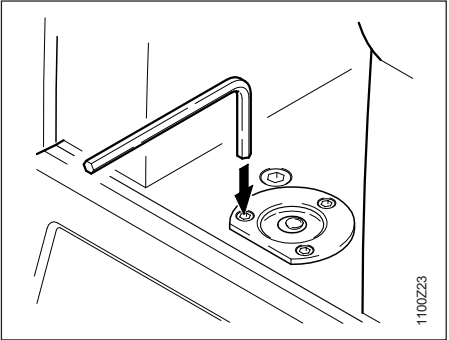

Antes de proceder al ajuste, nivelar el instrumento mediante el nivel electrónico.

Si el punto de juego rebasa el borde de la marca, ajustarlo de nuevo regulando los tornillos de ajuste mediante la llave Allen suministrada.

Una vez hecho el ajuste no debe quedar ningún tornillo flojo.

## Nivel esférico de la base nivelante

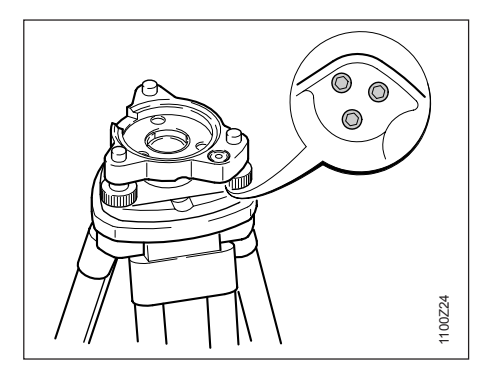

Nivelar el instrumento y posteriormente retirarlo de la base nivelante. Si la burbuja no está dentro del círculo de ajuste, se corrige en los dos tornillos de agujeros cruzados utilizando el pasador de ajuste.

Giro de los tornillos de ajuste:

- hacia la izquierda: la burbuja del nivel se desplaza hacia el tornillo.
- hacia la derecha: la burbuja del nivel se aleja del tornillo.

Una vez hecho el ajuste no debe quedar ningún tornillo flojo.

### Plomada óptica

# Comprobación con plomada de cordón

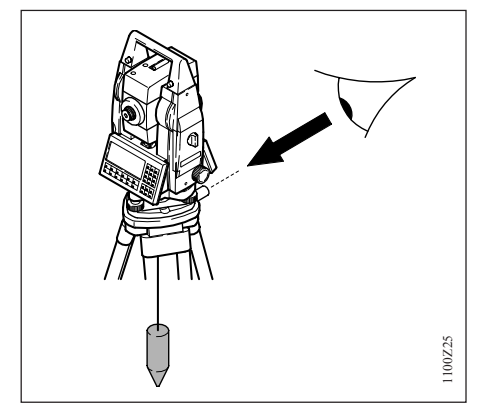

Colocar el instrumento en el trípode y nivelarlo. Marcar a continuación el punto de plomada en el suelo. Después de retirar la plomada de cordón, el retículo de la plomada óptica debe coincidir con el punto marcado. Se puede alcanzar una precisión de aprox. 1 mm.

Comprobación cambiando la posición de la base nivelante

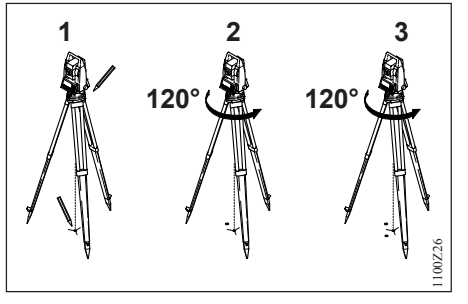

- 1 Nivelar el instrumento con el nivel electrónico y marcar en el suelo el punto de plomada. Marcar el contorno de la base nivelante con un lápiz sobre la meseta del trípode.
- 2. Girar la base nivelante 120°, ajustarla y determinar de nuevo el punto de plomada.
- 3. Repetir otra vez este proceso.

Si no coinciden los tres puntos, se ajusta el retículo de la base nivelante de acuerdo con el centro de gravedad del triángulo.

Ajuste

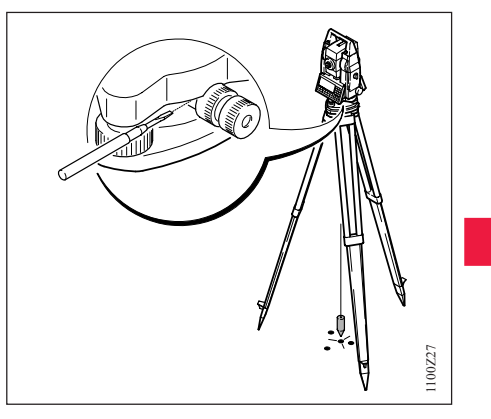

Ajustar el retículo paso a paso de acuerdo con el punto marcado en el suelo, girando para ello de forma combinada los dos tornillos con el destornillador.

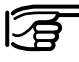

Controlar con regularidad la plomada óptica situada en la base nivelante, ya que cualquier desviación de su línea de puntería respecto al eje principal producirá un error de centrado.

#### Plomada láser

La plomada láser está ubicada en el eje vertical. En condiciones de trabajo normales no es necesario llevar a cabo trabajos de ajuste en la plomada láser. No obstante, si, por razones improvistas, fuera necesario ajustar la plomada láser, deberá ser el servicio técnico de su agencia Leica Geosystems el que lleve a cabo ese trabajo.

# Control mediante un giro de 360° del instrumento:

- 1. Colocar el instrumento sobre el trípode y nivelarlo.
- 2. Activar la plomada láser y marcar el centro del punto rojo.
- Girar el instrumento 360° lentamente y observar mientras tanto el punto láser rojo.

El control de la plomada láser debe efectuarse sobre una superficie clara, plana y horizontal (p.ej. una hoja de papel).

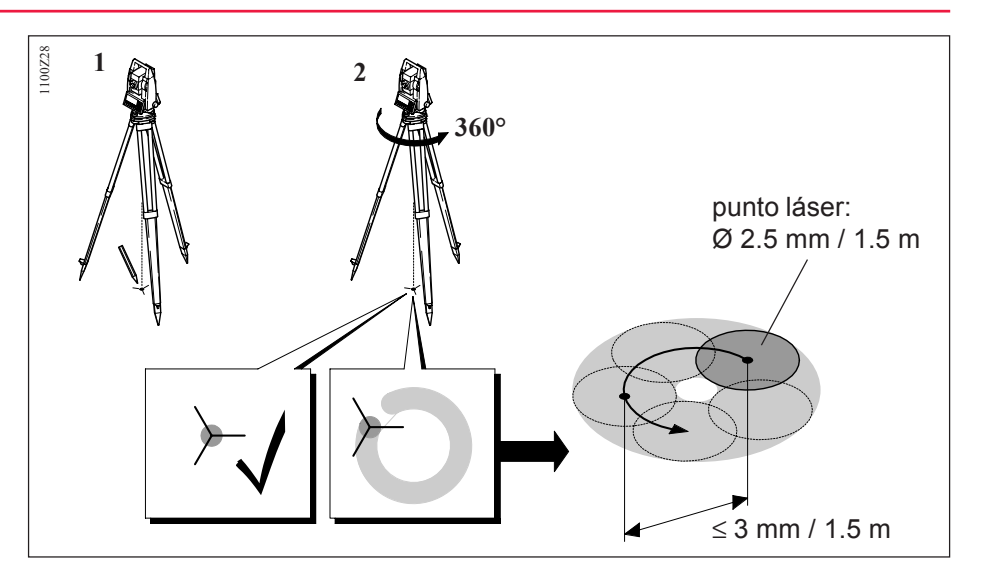

Si el centro del punto láser describe un círculo mientras se mueve o si éste se desplaza más de 3 mm del primer punto marcado, póngase en contacto con el servicio técnico de su agencia Leica Geosystems, para que lleve a cabo un ajuste de la plomada. El tamaño del punto láser puede variar según la luz y el tipo de superficie. A una distancia de 1,5 m, el diámetro del rayo láser será, por lo general, de unos 2,5 mm.

A una distancia de 1,5 m, el diámetro de rotación máximo del centro del punto láser no debería exceder 3 mm.

El rayo láser rojo que se utiliza para medir sin reflector es coaxial con el eje de puntería del anteojo y sale por el orificio del objetivo. Si el ajuste es bueno, el rayo rojo de medición y la línea de puntería visual prácticamente coinciden. La dirección del rayo rojo de medición puede resultar alterada por causas externas, como un golpe o grandes diferencias de temperatura.

Antes de efectuar mediciones precisas de distancias se debe comprobar la dirección de rayo láser ya que una fuerte desviación del mismo respecto a la línea de puntería puede producir mediciones imprecisas.

# Comprobación

Colocar la tablilla de puntería a una distancia de 5m a 20m del instrumento, con la cara gris, de mayor reflexión, dirigida hacia el instrumento. Llevar el anteojo a la posición II. Dirigir el instrumento mediante el retículo del anteojo al centro de la tablilla de puntería. Mirando por el anteojo visar el retículo de la tablilla.

El punto rojo de medición no es visible a través del anteojo pero sí al mirar directamente a la tablilla justo por encima o al lado del anteojo. Si la mancha roja del láser ilumina el retículo de la tablilla, se está dentro de la precisión de ajuste prevista y no es necesario ajustar. Si, por el contrario, la mancha luminosa cae fuera del retículo, hay que ajustar la dirección del rayo. Si la mancha resulta demasiado clara (brillante), deberá hacerse la comprobación con la cara blanca de la tablilla.

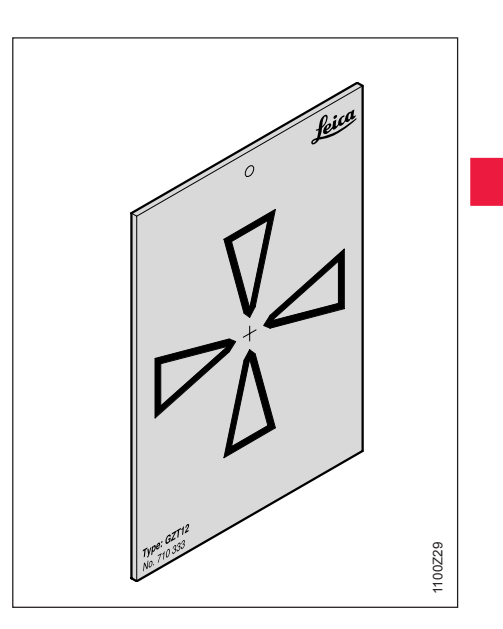

#### Medición de distancias sin reflector, continuación

# Ajuste de la dirección del rayo

Retirar las dos tapas de cierre de los orificios de ajuste situados en la tapa superior del anteojo. Con la clavija de ajuste en el orificio trasero realizar la corrección en altura del rayo de medición. Girando el tornillo hacia la derecha la mancha roja se mueve transversalmente hacia arriba y girando hacia la izquierda, se mueve hacia abajo. Introducir después la clavija en el orificio delantero y realizar la corrección lateral. Girando hacia la derecha, la mancha roja se mueve hacia la derecha y girando hacia la izquierda, se mueve hacia la izquierda.

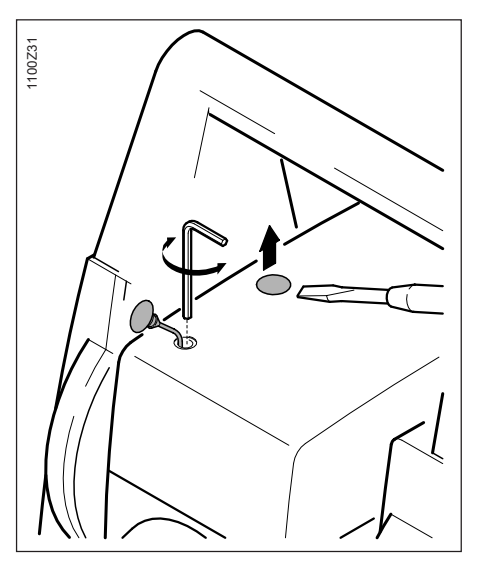

Durante todo el ajuste el anteojo ha de estar dirigido hacia la tablilla de puntería.

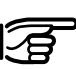

Al terminar el ajuste hay que volver a poner las tapas de cierre en los orificios para que no entre humedad ni suciedad en el distanciómetro.

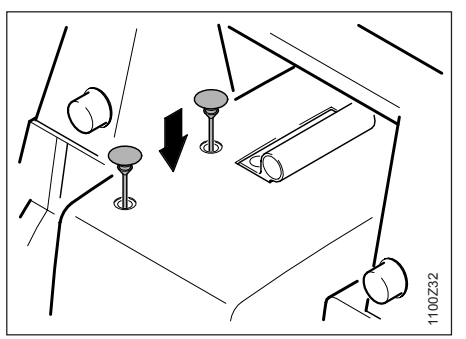

# Funciones del sistema

En este capítulo se describen las funciones de sistema de los instrumentos TPS1100.

La representación de los diálogos y la secuencia y designación de cada función corresponden a la configuración básica del TPS1100.

# Configuración de los datos

# Archivo de datos [D JOB] y archivo de medición [M JOB]

Se distingue entre

- datos de entrada, generalmente coordenadas de vértices o puntos fijos, y
- datos de salida, generalmente mediciones, coordenadas o valores derivados de "puntos nuevos".

Es conveniente almacenar los datos de entrada y los de salida en dos archivos por separado, aunque también es posible almacenarlos en un solo archivo.

Se puede gestionar un máximo de 60 archivos en total. El nombre de los archivos es libre, aunque la extensión de los archivos ha de ser GSI (p.ej. "PROJ2563.GSI").

La mayoría de las aplicaciones cargables pueden guardar más datos en un archivo de protocolo en el directorio \LOG. En lugar de guardarlos en la tarjeta PC los datos pueden salir en formato GSI a la interfaz de datos serie.

Si los datos salen a la interfaz de serie, las aplicaciones no incluyen ningún dato en el archivo de protocolo. Las coordenadas de los puntos fijos sólo se pueden leer de la tarjeta PC.

El siguiente diálogo permite básicamente crear, editar y eliminar archivos (p.ej. archivo de medición).

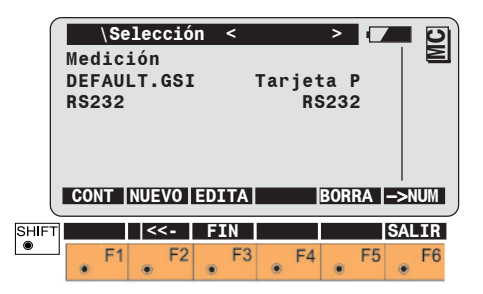

### Archivo de datos [D JOB] y ..., continuación

# • ·

Selección de un archivo entre los presentados.

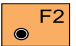

Crear un nuevo archivo de medición (véase el diálogo

siguiente).

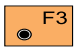

Mostrar y editar archivos.

F5 

Eliminar archivo.

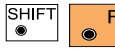

Salto al primer archivo F2 de la lista. Esta tecla no está asignada cuando el archivo en cuestión ya es el primero.

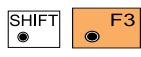

Salto al último archivo de la lista. Esta tecla no

está asignada cuando el archivo en cuestión ya es el último.

|      | Dis<br>Foi<br>Tra | Cre<br>spos<br>rmat<br>abaj | ar<br>Sit<br>to<br>jo | pro<br>iv:<br>RE:<br>: | yeo | recto nuevo<br>Tarjeta PC<br>GSI<br>12345678 |   |    |  |    | MC  |          |   |
|------|-------------------|-----------------------------|-----------------------|------------------------|-----|----------------------------------------------|---|----|--|----|-----|----------|---|
| SHIF |                   | F1                          | ۲                     | F2                     |     | F3                                           | ۲ | F4 |  | F5 | SAL | IR<br>F6 | J |

Crear un nuevo archivo (NUEVO)

Crear un nuevo archivo con F1 el nombre que se introduce.

### Archivo de lista de códigos

Con esta función se puede crear una nueva lista de códigos libre. Se pueden editar, eliminar y copiar listas de códigos libres, temáticas o mixtas.

Para que el instrumento reconozca la lista de códigos y pueda acceder a ella ha de estar guardada en la tarjeta de memoria en el directorio "CODIGO" con un nombre \* CRF.

La asignación de las teclas y el procedimiento es idéntico al del diálogo "Archivo de medición". La única excepción es la función

adicional en 54 (COPIA).

# Crear un nuevo archivo de lista de códigos (NUEVO) Copiar un archivo de lista de códigos (COPIA)

En el instrumento sólo se pueden crear las llamadas listas de códigos libres.

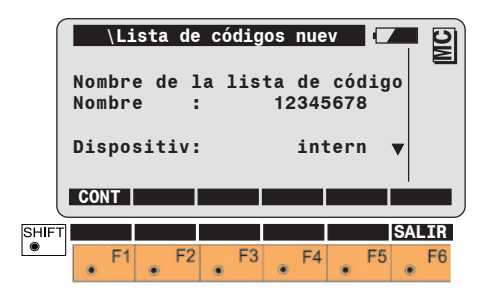

Crear una nueva lista de F1  $\odot$ códigos con el nombre de archivo.

Con esta función se puede copiar una lista de códigos de un soporte de datos a otro.

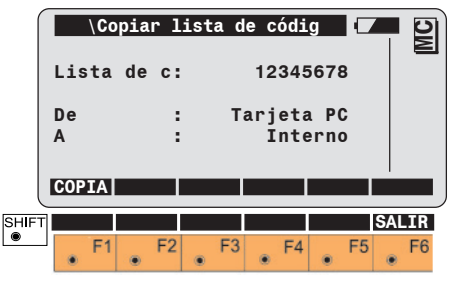

La pantalla presenta la lista de códigos seleccionada, así como el "soporte de datos original" y el "soporte de datos destino".

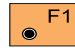

Copiar la lista de códigos.

Los siguientes 3 diálogos generales se vuelven a utilizar también en las descripciones de las funciones "IMPOR", "VER", "BUSCA" e "INTRO".

# Elegir y buscar archivo / punto

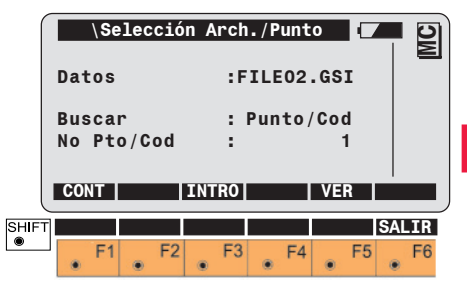

Elección del nombre del archivo e introducción del criterio de búsqueda y del número completo del punto o del código.

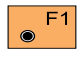

Iniciar la búsqueda en el archivo actual.

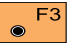

Introducción de las coordenadas.

E5 ۲

Presentación de los datos encontrados.

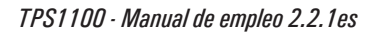

# Gestión de los datos

# Pantalla Datos de puntos encontrados

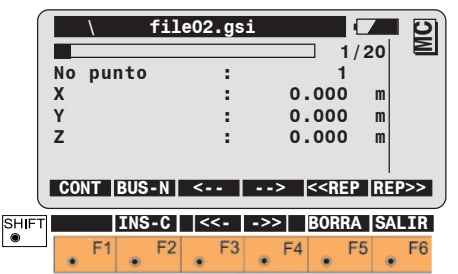

En la primera línea se muestra gráficamente la posición del punto dentro del archivo. Después se muestran el número correlativo y todos los conjuntos de datos del archivo

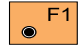

Para aceptar los valores de pantalla en la función/ aplicación correspondiente.

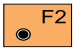

Iniciar nueva búsqueda de puntos. Salto a la pantalla "Elegir y buscar archivo / punto".

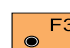

Presentación secuencial de F3 los puntos en dirección al principio del archivo.

Presentación secuencial de los F4 puntos en dirección al final del archivo.

Repetición de la búsqueda del F5 número de punto en dirección al principio del archivo, para buscar otros puntos quardados con el mismo número o empleando comodines.

Repetición de la búsqueda del F6 número de punto en dirección al final del archivo, para buscar otros puntos guardados con el mismo número o empleando comodines.

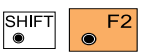

Inclusión de un bloque de código (Código,

Info1...8) en el archivo activo, delante de los datos de medición visualizados.

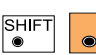

F3

Salto al primer bloque

del archivo. Esta tecla no

está asignada cuando ya se está visualizando el primer conjunto de datos.

SHIFT ۲

Salto al último bloque del archivo. Esta tecla no está asignada cuando va se está visualizando el último conjunto de datos.

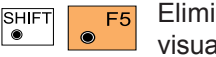

Eliminar los datos visualizados.

#### Gestión de los datos, continuación

### Importar datos de puntos (IMPOR)

# Pantalla Datos GSI encontrados

|            | O1.GSI      |                           |  |
|------------|-------------|---------------------------|--|
| No punto   |             | 17/20 =                   |  |
| Hz         | :286°12'36" |                           |  |
| V          | :275°45     | '12"                      |  |
| Dist. Geo. | : 123.2     | 236m                      |  |
| ppm tot/mm | : +0051-    | +000                      |  |
| CONT BUS-N | <           | < <rep irep="">&gt;</rep> |  |
|            |             |                           |  |
|            | <<>>        | BORRA SALIR               |  |
| F1 F2      | F3 F4       | F5 F6                     |  |

La única excepción es la función siguiente:

Elimina del archivo el bloque de datos visualizado. Mediante un mensaje se pide confirmación antes de eliminar el bloque. Esta función busca en el archivo de datos actual las coordenadas del punto deseado. Se acepta el primer conjunto de datos que se encuentra buscando desde el principio del archivo. El conjunto de datos encontrado no se presenta en pantalla.

Si no se encuentran datos para ese número de punto, se presenta un mensaje indicándolo. Con "BUS-N" se accede al diálogo "Elegir y buscar archivo / punto". Es posible cambiar el archivo para buscar los datos y/o introducir un

nuevo número de punto.

0

con "INTRO" se pueden introducir los datos que faltan.

Los datos correspondientes a los puntos se presentan según la máscara de grabación utilizada en el momento de almacenarlos. Por eso los datos visualizados pueden cambiar de un punto a otro.

La asignación de las teclas y el procedimiento son idénticos a los del diálogo "Datos de puntos encontrados".

#### Visualizar e importar datos de puntos (VER)

Esta función busca en el archivo de datos actual las coordenadas del punto deseado. Se acepta el primer conjunto de datos que se encuentra al buscar desde el principio del archivo. El conjunto de datos encontrado siempre se presenta en la pantalla.

Si no se encuentran datos de puntos, véase el diálogo "Elegir y buscar archivo / punto". Con "CONT" se aceptan los valores visualizados y se termina la función.

# 0

con "BUS-N" se accede al diálogo "Elegir y buscar archivo / punto". Es posible cambiar el archivo para buscar los datos y/o introducir un nuevo número de punto. Si no se encuentran datos para ese número de punto, se presenta un mensaje indicándolo.

Con "BUS-N" se accede al diálogo "Elegir y buscar archivo / punto". Es posible cambiar el archivo para buscar los datos y/o introducir un nuevo número de punto.

Ο

con "INTRO" se pueden introducir los datos que faltan.

Visualizar y editar datos GSI (BUSCA)

Esta función busca en el archivo de medición actual las coordenadas del punto deseado. El usuario tiene la posibilidad de visualizar dentro del archivo elegido los datos guardados en la tarjeta de memoria y de eliminar bloques de datos. Se pueden buscar, visualizar y eliminar puntos sueltos y puntos guardados varias veces con el mismo número. De modo automático se presenta en pantalla el último número de punto del archivo.

Si la edición de datos está permitida, se pueden cambiar los números de punto, las informaciones codificadas, los atributos, la altura del instrumento y la altura del reflector. Los propios datos de medición, es decir, las direcciones y las distancias, no se pueden cambiar.

Para activar "Elegir y buscar archivo / punto", véase el diálogo correspondiente.

#### Visualizar datos GSI..., continuación

Si no se encuentra ningún punto/ código en el archivo de medición actual, se presenta un mensaje indicándolo.

Si se encuentra un punto/código, véase el diálogo "Datos GSI encontrados".

# Empleo de comodines en la búsqueda de puntos

La búsqueda de datos grabados se ve simplificada si se emplea un comodín en vez del número de punto completo. En el TPS-System 1000 se emplea el punto ".", en vez del asterisco (\*) o el signo de interrogación (?).

Ejemplo de búsqueda con comodín:

| Entrada | Resultados                        | Explicación                                                                                                    |
|---------|-----------------------------------|----------------------------------------------------------------------------------------------------|
| 11.     | 11, 110, 1101, 11ABC5,<br>111111  | El sistema localiza todos los números de punto que <b>empiecen</b> por "11".                                                                                                    |
| .11     | 11, ABC11, 11111                  | El sistema localiza todos los números de punto que <b>terminen</b> por "11".                                                                                                    |
| 1.0     | 10, 100, 1ABCD0, 11111110         | El sistema localiza todos los números<br>de punto que <b>empiecen</b> por "1" y<br><b>terminen</b> por "0".                                                                               |
| .10.    | 10, 3410ABC, 111110,<br>1000000   | El sistema localiza todos los números de punto que c <b>ontengan</b> un "10".                                                                                                    |
| .1.0.   | 10, 341ABC0, 1123Z0Y,<br>1001A000 | El sistema localiza todos los números<br>de punto que <b>contengan</b> un "1"<br>delante de un "0". Entre estos dos<br>dígitos puede haber otros caracteres<br>numéricos o alfanuméricos. |

Si se introduce un número con comodín en vez del número de punto completo, da comienzo la **búsqueda controlada de datos** y se visualizará la primera serie de datos encontrada.

#### Introducción manual de coordenadas (INTRO) Conversión de datos

Con esta función se pueden introducir coordenadas de puntos y guardarlas en el archivo de datos actual.

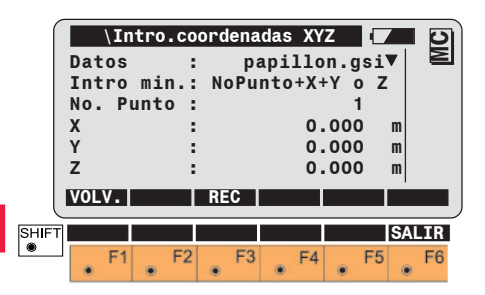

 $\odot$ 

Para aceptar los datos del F1 punto en la función correspondiente.

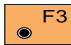

Se fijan los datos del punto y F3 se guardan en el archivo de datos. Sólo se memoriza la cota (Z), si se ha introducido un valor para ella.

Esta función permite la conversión de coordenadas (P, X, Y, (Z)).

Están soportados tres formatos de datos:

- GSI (formato estándar de Leica)= \*.GSI
- ASCII (archivos de texto ASCII normales)=\*.ASC
- TDS (Tripod Data Systems)=\*.CR5

Al acceder a esta función aparece el diálogo siguiente, que permite elegir rápidamente el archivo original y su formato, y el archivo de destino (archivo de salida) y su formato.

#### Conversión de datos, continuación

# Pantalla de conversión

|       | Main S<br>Dir.<br>Arch.<br>Forma<br>Dir.s<br>Arch.<br>Forma<br>IR A | Selecci<br>fuente<br>fuente<br>to<br>alida<br>Salida<br>to<br>CONF | ón de<br>:<br>: PAP<br>: TDS<br>:<br>:<br>:<br>PAP | archiv<br>A:\DA<br>ILLON.<br>seque<br>A:\<br>ILLON.<br>GS] | os (<br>CR5<br>ent.<br>GSI<br>GSI<br>I 16 |             |
|-------|---------------------------------------------------------------------|--------------------------------------------------------------------|----------------------------------------------------|------------------------------------------------------------|-------------------------------------------|-------------|
| SHIFT | F1                                                                  | F2                                                                 | F3                                                 | F4                                                         | F5                                        | SALIR<br>F6 |

# Dir.salida

Elección del directorio del archivo de salida.

# Arch.Salida

ntroducción del nombre del archivo de salida.

# Formato

Elección del formato del archivo.

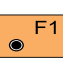

# Iniciar la conversión.

F2 Acceso a Configuración

# Pantalla de configuración

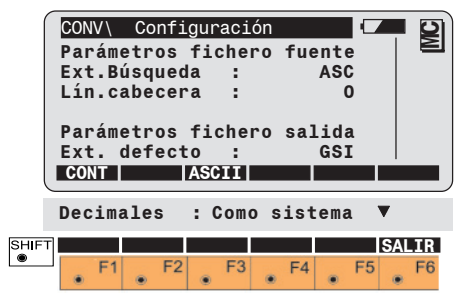

# Parámetros fichero fuente Ext.Búsqueda

Extensión del archivo que hay que buscar.

# Lín.cabecera

Número de líneas que hay que saltar al principio del archivo original, es decir, que no hay que convertir (valores posibles 0-999).

# Dir. fuente

Elección del directorio del archivo original.

# Arch.fuente

Elección del nombre del archivo original.

# Formato

Elección del formato del archivo. Se puede elegir entre los siguientes formatos: GSI8, GSI16, ASCII, TDS secuencial, TDS no secuencial.

#### Conversión de datos, continuación

Pantalla de configuración, cont.

# Parámetros fichero salida Ext. defecto

Extensión del archivo de salida Decimales

Número de cifras decimales en los datos del archivo de salida, en caso de no estar limitado por el formato, como p.ej. GSI, (se puede elegir entre "como sistema" o entre 0.....6 decimales)

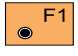

Regreso al diálogo de conversión.

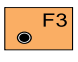

Acceso al diálogo de configuración ASCII.

# Diálogo de configuración ASCII

En el diálogo de configuración ASCII se puede definir el formato ASCII. Ese formato es válido tanto para ficheros originales ASCII como para ficheros de salida ASCII.

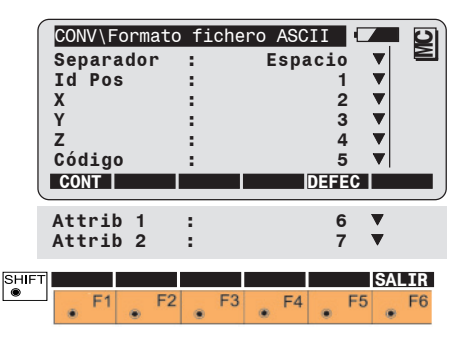

# Separador

Se establece el carácter que hace de separador entre los datos en la salida (las opciones son: espacio, coma y tabulador).

# Id Pos, X, Y,...

Se fija para cada componente su posición en el fichero ASCII (las opciones son: "ninguna" o 1,..,10).

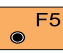

Restablecer los valores por E5 defecto (como en la ilustración).

### Formatear la tarjeta de memoria (FORMT)

# Diálogo final

Este diálogo indica al usuario que la conversión ha terminado e incluye el número de líneas que han sido convertidas y el número de las que no lo han sido.

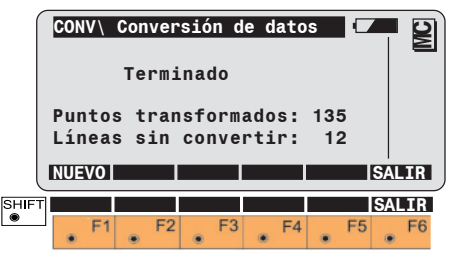

# **Puntos transformados**

Indicación del número de puntos convertidos correctamente.

# Líneas sin convertir

Indicación del número de líneas no convertidas.

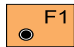

Iniciar una nueva conversión. Acceso al diálogo de

conversión.

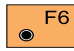

Salir de la función.

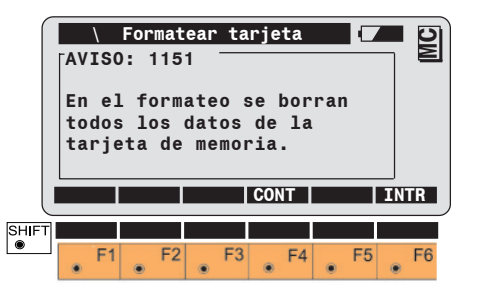

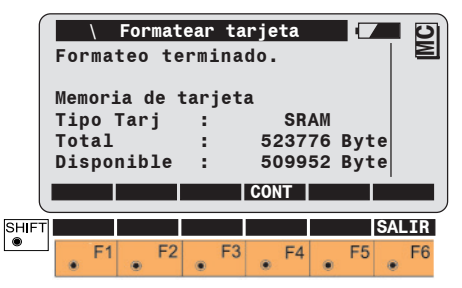

Al formatear una tarjeta de memoria se pierden todos los datos contenidos en ella.

Aceptar el formateo. El sistema determina automática-mente la capacidad de memoria de la tarjeta y lleva a cabo el formateo.

Terminar la función "Formatear tarjetas de memoria" y vuelta al "Menu Principal". Una vez terminado el formateo se visualiza la capacidad total de la memoria y la capacidad útil de memoria de la tarjeta. La diferencia entre la capacidad total de memoria y la capacidad útil de memoria se utiliza para la gestión de los archivos.

### Comprobar la tarjeta de memoria (COMPR?) Establecer la máscara de grabación (MascR)

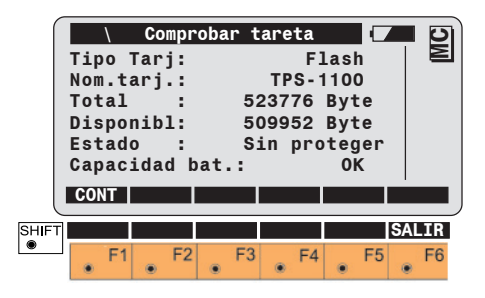

Tipo de tarjeta (SRAM o ATA-Flash).

Nombre del instrumento

Capacidad de memoria total y de memoria útil.

Función de protección de escritura: Sin proteger o Protegido

Capacidad de la batería: OK o DÉBIL (En este caso, deberá cambiarse de inmediato la batería interna de la tarjeta de memoria).

# Activar la función "MASCARA GRABACIÓN".

Se pueden definir cinco máscaras para el registro de datos de medición y una máscara para establecer los datos de estación.

La primera línea del número de punto no puede modificarse. Los datos para las 10 líneas restantes pueden seleccionarse a partir de las respectivas listas.

|            | Def:<br>Máso<br>Forr<br>1a.<br>2a.<br>3a.              | Visua<br>inir<br>cara<br>nato<br>pala<br>pala               | aliz.<br>:N<br>:RE:0<br>.br:<br>.br:<br>.br:                        | уг<br>Iásc<br>GSI1<br>No  <br>Hz<br>V | egist<br>Regi<br>Pola<br>6 (16<br>punto | rar<br>stro<br>car.<br>(11<br>(21<br>(22<br>DEF                         | 1 ▼<br>)<br>) ▼<br>)<br>) ▼<br>2) ▼<br>EC     |    |
|------------|--------------------------------------------------------|-------------------------------------------------------------|---------------------------------------------------------------------|---------------------------------------|-----------------------------------------|-------------------------------------------------------------------------|-----------------------------------------------|----|
|            | 4a.<br>5a.<br>6a.<br>7a.<br>8a.<br>9a.<br>10a.<br>11a. | pala<br>pala<br>pala<br>pala<br>pala<br>pala<br>pala<br>pal | lbr:<br>lbr:<br>lbr:<br>lbr:<br>lbr:<br>lbr:<br>ab:<br>.ab:<br>.ab: | Dist<br>X<br>Y<br>Z<br>ppm            | t. Ge<br>tot/n<br>/(\<br>/(\<br>/(\     | o.(31<br>(81<br>(82<br>(83<br>1m(51<br>vacío<br>vacío<br>vacío<br>vacío | ) V<br>) V<br>) V<br>) V<br>) V<br>) V<br>) V |    |
| SHIFT<br>● | ]                                                      | F1 .                                                        | F2                                                                  | F:                                    | 3 <b>.</b> F                            | 4                                                                       | F5                                            | F6 |

Establece como máscara actual la máscara de registro "estándar", es decir, la definida originalmente.

A diferencia de la máscara de pantalla, los parámetros de Grabación no pueden definirse múltiples veces.

### Establecer la máscara de grabación (MascR) Ajuste de la máscara de pantalla (MascP)

SHI

Para grabar informaciones como comentarios es necesario definir éstos en la máscara de Grabación. Si los comentarios también están definidos en la máscara de pantalla, es posible editar la información directamente en el menú de medición. En la función Attribute también se pueden Atributo sintroducir comentarios.

La máscara de Grabación estándar no equivale a la máscara de pantalla estándar. La máscara de Grabación no contiene por ejemplo la altura de prisma. Si se quiere calcular en el gabinete la altura del punto visual hay que añadir en la máscara de Grabación la palabra **"Alt. prisma"**.

# Activar la función "MASCARA PANTALLA".

Se pueden definir 3 máscaras de pantalla.

La primera línea del número de punto no puede modificarse. Los datos para las 10 líneas restantes pueden seleccionarse a partir de las respectivas listas.

| \Definir m  | násc.pantalla 🛛 🗖     |
|-------------|-----------------------|
| Definir :   | Másc.Pantalla 1 🔽 🔲 🖻 |
| Máscara :   | Standard 1            |
| 1a. palabr: | No. Punto▼            |
| 2a. palabr: | Hz▼                   |
| 3a. palabr: | V 🗸 📋                 |
| 4a. palabr: | Dist. Geo.▼ 🗌 🏠       |
| CONT        | DEFEC                 |
|             |                       |
| 5a. palabr: | Dist.Horiz▼           |
| 6a. palabr: | Desnivel▼             |
| 7a. palabr: | Х 🗸                   |
| 8a. palabr: | Y 🔻                   |
| 9a. palabr: | Z▼                    |
| 10a. palab: | ppm total▼            |
| 11a. palab: | /(vacío)▼             |
| 12a. palab: | /(vacío)▼             |
|             |                       |
| 54 50       | F2 F4 F5 F6           |
|             |                       |

A cada línea se le puede asignar cualquier dato disponible.

Establece como máscara actual la máscara de pantalla "estándar", es decir, la definida originalmente.

۲

### Parámetros GSI

# Lista completa de los parámetros de pantalla y Grabación

|   | $\sim$   |
|---|----------|
| 1 |          |
|   |          |
|   | ~        |
| • | <u> </u> |

(\*) = sólo en la máscara de grabación.

| Nº. WI                                                                       | Parámetro                                                                                    | Descripción                                                                                                    |
|------------------------------------------------------------------------------|----------------------------------------------------------------------------------------------|----------------------------------------------------------------------------------------------------|
|                                                                              | \vacío                                                                                       | Línea en blanco                                                                                                    |
| (*) 88                                                                       | Alt.Inst.                                                                                    | Altura del instrumento                                                                                                    |
| (*) 87                                                                       | Alt.Prisma                                                                                   | Altura del prisma                                                                                                    |
| (*) 72<br>(*) 73<br>(*) 74<br>(*) 75<br>(*) 76<br>(*) 77<br>(*) 78<br>(*) 79 | Atrib. 1<br>Atrib. 2<br>Atrib. 3<br>Atrib. 4<br>Atrib. 5<br>Atrib. 6<br>Atrib. 7<br>Atrib. 8 | Los atributos (1-8) sirven, igual que los códigos e informaciones (Código, Info 1-8) como información complementaria para el proceso posterior de los datos de medición. En la pantalla de medición se pueden introducir informaciones alfanuméricas para los atributos 1-8. Cada uno de los atributos editables puede contener hasta 8(16) caracteres alfanuméricos. Al contrario que las palabras de código, los atributos se graban dentro de un bloque de datos de medición, siempre y cuando estén definidos en la máscara de grabación. Al grabar la estación, en el atributo 8 se graba el punto de enlace. |
| (*) 71                                                                       | Cod. Punto                                                                                   | Visualización del código del punto actual                                                                                                    |
|                                                                              | Cod.previo                                                                                   | Visualización del último código registrado                                                                                                    |
| 41                                                                           | Código                                                                                       | Los bloques de código sirven para grabar informaciones adicionales para el proceso posterior de los datos de<br>medición. Se anotan en bloques separados, independientes del bloque de medición, y constan de una palabra de<br>código, por lo menos, y de hasta 8 informaciones más (Info 18).                                                                                                    |
|                                                                              | Códigos                                                                                      | Visualizar, seleccionar, crear y cambiar listas de códigos                                                                                                    |
| (*) 58                                                                       | Constante                                                                                    | Constante del prisma                                                                                                    |
|                                                                              | Descr.Cod.                                                                                   | Descripción del código actual                                                                                                    |
| (*) 33                                                                       | Desnivel                                                                                     | Desnivel entre el punto estación y el punto visado, teniendo en cuenta las alturas del instrumento y del prisma                                                                                                    |
|                                                                              | Despl.en Z                                                                                   | Desplazamiento fijo en Z                                                                                                    |
|                                                                              | Despl.Long                                                                                   | Desplazamiento longitudinal a lo largo del visual                                                                                                    |

# Parámetros GSI, continuación

| Nº. WI                                       | Parámetro                                                                    | Descripción                                                                                                    |
|----------------------------------------------|------------------------------------------------------------------------------|----------------------------------------------------------------------------------------------------|
|                                              | Despl.Tran                                                                   | Desplazamiento transversal en el sentido perpendicular al visual                                                                 |
|                                              | Display-V                                                                    | Visualización y selección del modo de presentar los ángulos V: cenit, horizonte o en %                                           |
| (*) 31                                       | Dist. Geo                                                                    | Distancia geométrica medida (aplicadas las correcciones ppm y constante del prisma)                                              |
| (*) 32                                       | Dist.Horiz                                                                   | Distancia horizontal (distancia geométrica reducida)                                                                             |
|                                              | Estación                                                                     | Número de punto estación (alfanumérico)                                                                                          |
|                                              | Fecha                                                                        | Visualización de la fecha actual                                                                                                 |
|                                              | Gest.Proy.                                                                   | Visualizar, seleccionar, crear y cambiar el archivo de medición                                                                  |
|                                              | Hora                                                                         | Visualización de la hora actual del sistema                                                                                      |
| (*) 21                                       | Hz                                                                           | Angulo horizontal                                                                                                    |
|                                              | Incremento                                                                   | Incremento actual en la numeración correlativa de los puntos                                                                     |
| 42<br>43<br>44<br>45<br>46<br>47<br>48<br>49 | Info 1<br>Info 2<br>Info 3<br>Info 4<br>Info 5<br>Info 6<br>Info 7<br>Info 8 | Informaciones complementarias al código. Cada una de estas informaciones puede contener hasta 8(16) caracteres<br>alfanuméricos. |
|                                              | Lista Cód.                                                                   | Visualizar y seleccionar listas de código                                                                                        |
|                                              | Másc. REC                                                                    | Visualización y selección de la máscara de grabación actual                                                                      |
|                                              | Masc.Panta                                                                   | Máscara de pantalla actual                                                                                                    |
|                                              | Media línea                                                                  | Línea en blanco, de la mitad de altura                                                                                           |
|                                              | Modo Despl                                                                   | Visualización y selección de puesta a cero o mantenimiento de la desplazamiento                                                  |
| (*) 52                                       | n / s                                                                        | Número de distancias promediadas y desviación típica en milímetros                                                               |
| (*) 11                                       | No. Punto                                                                    | Número del punto actual (en numeración correlativa o individual)                                                                 |
|                                              | Nom.Prisma                                                                   | Visualización del reflector actual                                                                                               |

# Parámetros GSI, continuación

| Nº. WI   | Parámetro  | Descripción                                                        |
|----------|------------|--------------------------------------------------------------------|
| (*) (11) | Num.Correl | Número de punto actual (numeración correlativa)                    |
|          | ppm atm.   | Valor de la corrección atmosférica (ppm)                           |
|          | ppm geom.  | Valor de la corrección geométrica (ppm)                            |
| (*) 59   | ppm total  | Corrección total (ppm)                                             |
| (*) 51   | ppm/mm     | Corrección total (ppm) y constante del prisma                      |
|          | Prev.PtCod | Visualización del último código de punto registrado                |
|          | Prisma     | Visualización y selección del reflector actual                     |
|          | Prog.Dist. | Visualizar y seleccionar programas de medición                     |
|          | Prom n max | Número máximo de mediciones de distancia en el programa Promedio.  |
|          | Proy.datos | Visualizar y seleccionar el archivo de datos                       |
|          | Proy.medic | Visualizar y seleccionar el archivo de medición                    |
|          | Proyectos  | Visualizar, seleccionar, crear y cambiar el archivo de datos       |
|          | PtC.Descr. | Descripción del código del punto actual                            |
| (*) (11) | Pto.Indiv. | Número de punto actual (numeración individual)                     |
|          | Pto.Orient | Número del punto de enlace actual                                  |
|          | Tipo Pr.   | Visualización del tipo de prisma fijado, reflector o sin reflector |
|          | Ult. NoPto | Visualización del número del último punto registrado               |
| (*) 22   | V          | Angulo vertical                                                    |
| (*) 81   | Х          | Coordenada X del punto visado                                      |
| (*) 84   | X Estación | Coordenada Y de la estación (Xo)                                   |
| (*) 82   | Y          | Coordenada Y del punto visado                                      |
| (*) 85   | Y Estación | Coordenada Y de la estación (Yo)                                   |
| (*) 83   | Z          | Cota del punto visado (Z)                                          |
| (*) 86   | Z Estación | Cota de la estación (Zo)                                           |

#### Parámetros GSI, continuación

Dado que los parámetros de pantalla y de Grabación se pueden definir independientes entre sí, hay que prestar atención a que la máscara de Grabación contenga todos los parámetros que se precisen para la evaluación. Si en la máscara de pantalla se define primero el valor "Y" y luego el "X" y la visualización de coordenadas está fijada a "Y/X", también en el modo de medición aparece primero el valor "Y" y luego el "X". En relación a la máscara de pantalla

y la pantalla de medición, existen cuatro casos de visualización:

| MascP | Ord.Coords | Visualización<br>modo medición | Cambio  |
|-------|------------|--------------------------------|---------|
| X/Y   | X/Y        | X/Y                            | ninguno |
| X/Y   | Y/X        | X/Y                            | si      |
| X/Y   | X/Y        | X/Y                            | ninguno |
| X/Y   | X/Y        | X/Y                            | si      |

# Funciones de medición

# Orientación usando 1 punto

En esta función se resumen en un diálogo todos los datos relevantes para un nuevo estacionamiento del instrumento.

Activar la función desde "Pantalla de arrangue" (E.RAP)".

| ĺ     | \Es    | tacion | amient | .rápid | o (   |       | Ŋ             |
|-------|--------|--------|--------|--------|-------|-------|---------------|
|       | Estaci | Lón    | :      |        | 1     |       |               |
|       | Pto.0  | rient  | :      | : A    |       |       |               |
|       | Alt.Ir | ıst.   | :      | 1.     | 500   | m     |               |
|       | Alt.Pr | risma  | :      | 1.     | 000   | m     |               |
|       | ∆Dist  | .Hz    | :      |        |       | m     |               |
|       | Medi   | ir pun | to or  | ientad | ión   |       |               |
|       |        | DIST   |        | CONT   | INTRO |       |               |
|       |        |        |        |        |       |       | $\mathcal{I}$ |
| SHIFT |        | ALL    | REC    | I<>II  | VER   | SALIR | 1             |
| •     | F1     | F2     | F3     | F4     | F5    | 5 F6  |               |

Introducir los números de la estación y del punto de enlace respectivamente. Los puntos se buscan inmediatamente en el archivo de datos y si el sistema los encuentra, asigna las coordenadas correspondientes a la estación y el punto de enlace. Sin embargo, las coordenadas no se visualizan

Una vez introducidas las alturas de instrumento v prisma, visar al punto de enlace y medir la distancia y / o el ángulo.

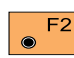

Medir la distancia. Se visualiza la diferencia entre la distancia teórica y la distancia medida.

Medir el ángulo, pero sin F4 grabar los valores. El círculo se orienta.

Introducir a través del teclado F5  $\odot$ las coordenadas para la estación o el punto de enlace. Véase capítulo "Gestión de datos".

SHIFT

Medir la distancia y el F2 ángulo y grabar el bloque de medición. El círculo se orienta. Se visualiza la diferencia entre la distancia teórica v la distancia medida.

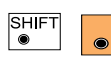

F3

Medir el ángulo y grabarlo, eventualmente,

con la distancia previamente medida. El círculo se orienta.

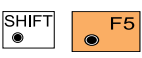

Activar la búsqueda controlada de datos en

el archivo de datos. Véase capítulo "Gestión de datos".

|       | MAIN<br>Esta<br>Alt.<br>X Es<br>Y Es<br>Z Es<br>Poner | Esta<br>ción<br>Inst<br>taci<br>taci<br>taci<br>r est | ciona<br>ón<br>ón<br>ón<br>aciór | ameie<br>:<br>:7<br>:2<br>:<br>n con<br>REC | nt.rá<br>2653<br>5643<br>459<br>REC<br>CONT | ápido<br>1.600<br>0.42<br>1.87<br>9.173<br>0 CO | 1<br>0 m<br>4 m<br>1 m<br>3 m<br>NT |    |
|-------|-------------------------------------------------------|-------------------------------------------------------|----------------------------------|---------------------------------------------|---------------------------------------------|-------------------------------------------------|-------------------------------------|----|
| SHIFT | F                                                     | 1                                                     | F2                               | F3                                          | F                                           | 4                                               | F5                                  | F6 |

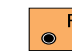

Fijar los datos de la estación.

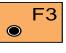

Fijar los datos de la estación y grabarlos en el archivo de medición.

# Ajustar/introducir la dirección Hz (Hz)

# Medición de distancias

Activar la función "Ajustar ángulo Hz. Hz (Hz)".

Visar con precisión al punto de enlace.

La dirección debe ajustarse siempre en posición de anteojo I. Introducir la nueva dirección al punto de enlace.

Ajustar el círculo horizontal a 0° 00' 00" (0.0000 gon) o introducir un valor conocido.

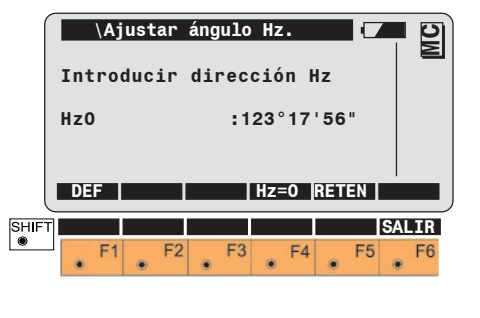

F4 Ajustar Hz a 0° 00' 00" ( 0.0000 gon ).

En vez de introducir un valor, éste puede ponerse girando para ello el instrumento.

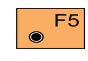

Retener el valor (bloquear el círculo graduado).

Visar con precisión al punto de enlace.

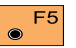

Soltar el círculo graduado.

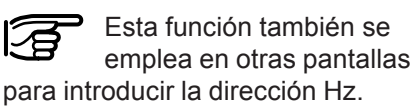

Durante la "primera" medición de distancia se presenta el diálogo siguiente:

|      |     | \   | Medi | .cić | n d | ista | ncia |     |     |     | MC  |
|------|-----|-----|------|------|-----|------|------|-----|-----|-----|-----|
|      | Pro | g.D | ist  | . :  |     |      | E    | stá | nda | r   |     |
|      | Nom | .Pr | ism  | a :  | P   | rism | 36   | D°L | eic | a   |     |
|      | Con | sta | nte  | :    |     |      | 2    | 23. | 1 m | m   |     |
|      | ppm | to  | tal  | :    |     |      |      | 0.0 | כ   |     |     |
| l    | ->R | F   | TRK  |      |     | TE   | ST   | STO | P   | PDi | st  |
| SHIF |     |     |      |      |     |      |      |     |     | SAL | .IR |
| ۲    | ٠   | F1  |      | F2   | • F | -3   | F4   | ٠   | F5  |     | F6  |

Se indica el programa de medición actual, el reflector elegido, la constante de adición (constante del prisma) actual y el valor ppm total.

Conmutar entre infrarrojo (con reflector, ->REF) y láser rojo (sin reflector, RL).

#### Medición de distancias, continuación

#### Elegir programa de medición de distancias, tipo de prisma y reflector

Activar el modo de seguimiento (en caso de haber elegido el programa "Medición estándar") o activar el modo de seguimiento rápido (en caso de haber elegido el programa "Medición rápida").

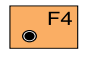

Acceso al test del EDM (señal y frecuencia).

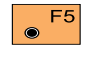

Detiene el programa actual de medición.

Acceso a la función "Elegir programa de medición de distancias, tipo de prisma y reflector".

#### MC Programa distancióm. Seleccionar programa de medid Tipo Pr. **Prisma**▼ Prog.Dist. : Estándar▼ : Prisma cir.Leica▼ Prisma Constante 0.0 mm CONT PRISM SHIFT F1 F2 F3 F4 F5 F6

# Infrarrojo:

Medición estándar.

Medición normal de distancias (DIST). Precisión Tiempo de medición 1.0 segundo.

Medición rápida. Medición rápida de distancias (FAST). Precisión Tiempo de medición 0.5 segundos.

Seguimiento normal. Medición continuada (TRK). Precisión Tiempo de medición 0.3 segundos.

Seguimiento rápido. Medición continuada (TRKR). Precisión Tiempo de medición < 0.15 segundos.

# Promedio.

Mediciones repetidas en modo de medición estándar, con indicación en pantalla del número de mediciones de la distancia efectuadas (2=n=999), del valor medio actual de las mismas y de la desviación típica.

En distancias muy cortas existe la posibilidad de medir sin reflector incluso en modo Infrarrojo (p.ej. en medidas a objetos muy reflectantes, como señales de tráfico). En ese caso, la distancia se corrige con la constante de adición definida para el reflector activo.

# Medición sin reflector y Long range: (láser rojo)

Medición normal. Medición normal de distancias (DIST). Precisión

# Promedio.

Mediciones repetidas en modo de medición normal.

## Elegir programa de medición de distancia, tipo de prisma y prisma, continuación

Cambiar REF/LR

| $\mathbf{\Lambda}$                                                                                                    | ADVERTENCIA:<br>(sólo para instrumentos                                                                                                    | Eleccio                                                                                                    | ón del tipo de prisma                                                                                           | [ >REF ] | Activar la medición de<br>distancias por infrarroios                                                          |  |  |  |
|----------------------------------------------------------------------------------------------------|----------------------------------------------------------------------------------------------------|----------------------------------------------------------------------------------------------------|----------------------------------------------------------------------------------------------------|----------|----------------------------------------------------------------------------------------------------|--|--|--|
| Con alcance ampliado RL)<br>Sin reflector:<br>El rayo láser visible sólo se puede<br>emplear en una zona vigilada (ver<br>capítulo "Instrucciones de<br>seguridad"). Debe controlarse que el<br>rayo laser termine su camino útil<br>sobre un material que no permita el<br>rafaja del mismo |                                                                                                    | Esta lír<br>instrum<br>reflecto<br>reflecto                                                                            | nea aparece sólo en<br>nentos que pueden medir sin<br>pr. Se puede elegir entre "sin<br>pr" y "prisma o diana". |          | (con prisma). También<br>se activan los<br>parámetros ATR/LOCK<br>que se hubieran<br>utilizado anteriormente. |  |  |  |
|                                                                                                    |                                                                                                    | resultad                                                                                                    | Una definición equivocada<br>del tipo de prisma conduce a<br>dos erróneos.                                      | [ >LR]   | Activar la medición de<br>distancias sin reflector.                                                           |  |  |  |
| reneje u                                                                                                    |                                                                                                    | Elección del prisma                                                                                                    |                                                                                                    |          |                                                                                                    |  |  |  |
| Long Ra<br>Este tipo<br>permitid<br>1000m o<br>en traye                                                                                                    | ange a prismas:<br>o de operación sólo está<br>o para distancias mayores de<br>desde el anteojo. Por lo tanto,<br>octorias del rayo inferiores a | En pantalla se indica el reflector<br>elegido y, en la siguiente línea, su<br>correspondiente constante de<br>adición. |                                                                                                    |          |                                                                                                    |  |  |  |
| 1000m (<br><i>"Instrucc</i><br>debe situ                                                                                                    | =zona vigilada; <i>ver capítulo<br/>iones de seguridad"</i> ) no<br>ıarse ninguna persona.                                                       | <b>●</b> F5                                                                                                    |                                                                                                    |          |                                                                                                    |  |  |  |
|                                                                                                    |                                                                                                    | 3                                                                                                    | Una definición equivocada<br>del prisma conduce a                                                               |          |                                                                                                    |  |  |  |

resultados erróneos.

| Cambiar Estándar/Tracking |                                                     | Cambiar Med | lición rápida/Seguimiento rápido                           | Configurar/definir prismas                                                                        |  |  |  |
|---------------------------|-----------------------------------------------------|-------------|------------------------------------------------------------|---------------------------------------------------------------------------------------------------|--|--|--|
| [ >STD ]                  | Activar una medición<br>estándar de distancia.      | [>RTRK]     | Activar la medición<br>continuada rápida de<br>distancias. | Activar la función " <b>PRISM</b> " de la pantalla " <b>Pto. Visual</b> ".                        |  |  |  |
| [ >TRK ]                  | Activar la medición<br>continuada de<br>distancias. | [>RAP.]     | Activar la medición rápida de distancia.                   | Selección prisma<br>Seleccionar tipo de prisma<br>Prisma : Prisma cir.Leica▼<br>Constante : 0.0mm |  |  |  |

Elección del prisma. Simultáneamente se fija la correspondiente constante del prisma.

DEF 1 DEF 2 DEF 3

F1 F2 F3 F4 F5 F6

SALIR

DEF 1,2,3 para otro prisma

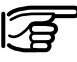

CONT

SHIFT

Una definición equivocada del prisma conduce a resultados erróneos.

**F**3 **F**4 **F**5 Definir reflectores de otros fabricantes.

### Configurar/definir prismas, continuación

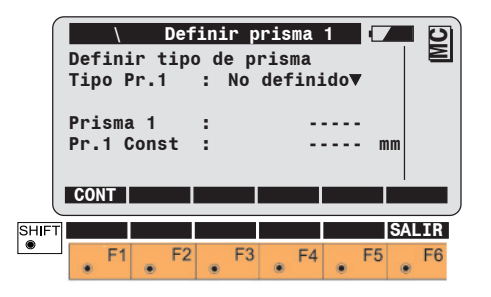

El usuario puede definir el nombre y la constante para 3 prismas, así como introducir el tipo (prisma o diana reflectante).

Las constantes de prisma se introducen siempre en milímetros (mm). Para prismas de otras marcas se recomienda determinar las constantes sobre una base de calibrado, según los procesos correspondientes.

Para poder seleccionar el prisma es necesario que el tipo de reflector esté fijado en Prisma o Diana reflectante.

# Test distanciómetro

Indicación de la fuerza de la señal o de la frecuencia de medición.

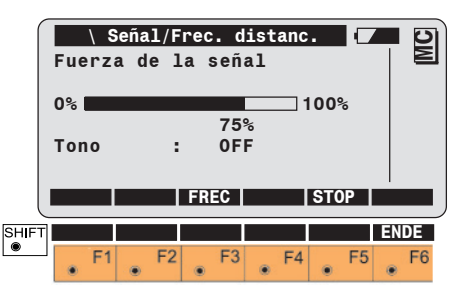

Conmutar entre indicación de la frecuencia de medición e indicación de la fuerza de la señal. Ambas indicaciones son idénticas.

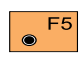

Salir de esta pantalla y volver a la anterior.

La fuerza de la señal se reproduce mediante un pitido (tono). Cuanto más fuerte es la señal, más se desplaza hacia la derecha la barra negra de intensidad (en dirección al 100%). También con señal débil se pueden medir distancias. Correcciones íntegras de la distancia (ppm)

En las distancias se diferencia entre correcciones atmosféricas (ppm) y geométricas (ppm). Las distancias se corrigen a partir de la suma de ambos valores ppm.

# Correcciones atmosféricas

Las correcciones atmosféricas se derivan de la temperatura, la presión o la altura sobre el nivel medio del mar y la humedad relativa o la temperatura húmeda.

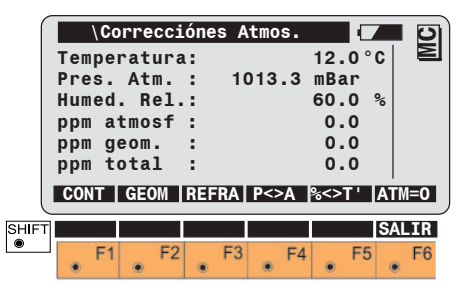

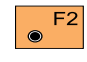

Introducir correcciones geométricas.

#### Correcciones íntegras de la distancia (ppm), continuación

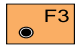

Introducir correcciones de refracción.

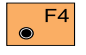

Cambiar los valores de introducción: presión atmosférica o altura sobre el nivel medio del mar.

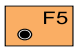

Cambiar los valores de F5 introducción: humedad relativa o temperatura húmeda.

F6 Poner ppm atmosférico a  $\odot$ "0.00". (Los parámetros individuales se ajustan a los valores de la atmósfera estándar, que corresponden a la corrección atmosférica ATM=0).

# Corrección geométrica

La corrección geométrica incluye las distorsiones de proyección y una corrección de la escala. El cálculo de la distorsión de proyección se realiza conforme a las fórmulas de la proyección transversal Mercator. Los diferentes parámetros se componen del factor de escala en la línea de provección (meridiano de referencia. Gauss-Krüger = 1,0, UTM = 0,9996, etc.), la distancia entre el área de medición y la línea de proyección, la altura sobre el horizonte de referencia (normalmente la altura sobre el nivel medio del mar) y una corrección individual adicional de la escala.

Para determinar la diferencia de altura se recurre a la distancia sin distorsiones de proyección. La corrección de la escala, fijada individualmente, se aplica en todos los casos a la distancia.

Con la corrección individual de la escala se puede introducir también toda la corrección geométrica.

|       | Esca       | Co<br>ala  | rr.<br>MC | Geor | etr<br>: | ica<br>1.0 | 0000     |     |    | MC  |
|-------|------------|------------|-----------|------|----------|------------|----------|-----|----|-----|
|       | Off:       | set        | MC        | f    | ÷        |            | 5100     | 00  | m  |     |
|       | ppm        | inc        | liv.      |      | ÷        |            | 0        | .0  |    |     |
|       | ppm        | geo        | omét      | ric  | D:       |            | -22      | . 9 |    |     |
| l     | CON        | T          |           |      |          |            |          |     | GE | 0=0 |
|       | ppm<br>ppm | sRe<br>pro | f<br>yec  | c.   | :        |            | 0.<br>0. | 0   |    |     |
| SHIFT |            | F1         | F2        | 2    | F3       | • F        | -4       | F5  | SA | F6  |

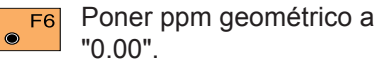

La escala de la línea cero se pone al valor "1.0000000". Los restantes parámetros se ponen a "0.00".
#### Correcciones íntegras de la distancia (ppm), continuación

#### Introducción reducida de valores de corrección (ppm)

#### Grahación de la medición (REC)

#### Corrección de la refracción

La corrección de la refracción se toma en cuenta en el cálculo de los desniveles.

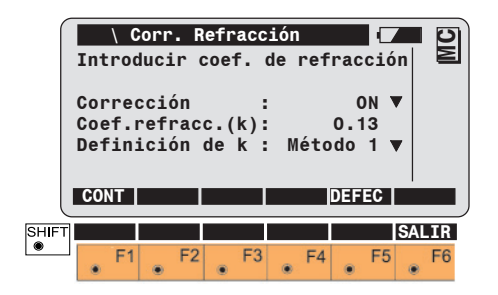

F5 

Poner el coeficiente de refracción al valor estándar. En aplicaciones estándar la distancia se corrige sólo a nivel de influencias atmosféricas.

La corrección geométrica y las distorsiones de provección se ponen a "0.00". Las alturas se reducen con el coeficiente de refracción estándar.

#### Activar la función "PPM Atmosférico"

|           | Ent          | rada           | PPM<br>dato | Atmos<br>os me | mosférico // |            |            |    |  |  |  |
|-----------|--------------|----------------|-------------|----------------|--------------|------------|------------|----|--|--|--|
|           | Pre:<br>Temp | s.Atm<br>berat | n.<br>tura  | :              | 101<br>1     | 3.3<br>2.0 | mbar<br>°C |    |  |  |  |
|           | ppm          | tota           | 1           | :              | -            | 0.0        |            |    |  |  |  |
| (         | CON          |                |             |                |              | -          |            |    |  |  |  |
| SHI⊧<br>● |              | F1             | F2          | F3             | • F4         |            | F5         | F6 |  |  |  |

Introducir la presión atmosférica y la temperatura

O

introducir el valor ppm. Los valores de la presión y la temperatura se borran.

| MEDIR\ Medi<br>No. Punto<br>Atrib. 1<br>Alt.Prisma | r y Regi         | strar<br>1<br>1.500<br>*55/50" |               |
|----------------------------------------------------|------------------|--------------------------------|---------------|
| V<br>Dist.Horiz<br>ALL DIST                        | : 91<br>:<br>REC | °16'20"<br><br>Hz              | ™∐ む<br>>DISP |
| Desnivel                                           | :                |                                | m             |
| Х                                                  | :                |                                | m             |
| Y                                                  | :                |                                | m             |
| Z                                                  | :                |                                | m             |
| D MAN                                              | BOR.P I<         | >II  INDIV                     | SALIR         |
| F1 F2                                              | F3               | F4 F                           | 5 F6          |

Los datos de la pantalla de arriba corresponden a la máscara de pantalla estándar.

SH

Grabar bloque de medición. F3 El bloque de medición grabado corresponde a la máscara de Grabación activa. La última distancia medida también se graba. Este procedimiento ofrece la posibilidad de, una vez medida la distancia, volver a orientar el anteojo a otro punto para medir el ángulo. De esta manera, al emplearse varios puntos para medidas de ángulo y distancia, es posible grabar puntos inaccesibles, p.ej. esquinas de edificios, verjas en setos, etc.

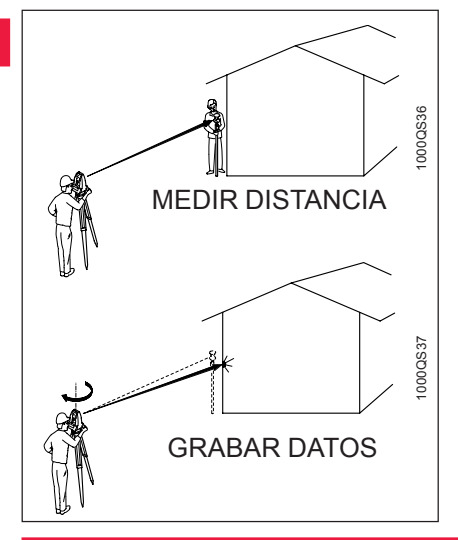

En cálculos que dependen de la distancia, se emplean el ángulo V después de haber medido la distancia, y el ángulo Hz actual. De esta manera, se retienen las alturas y los desniveles calculados y se vuelven a calcular las coordenadas X, Y correspondientes al nuevo ángulo Hz con la última distancia medida.

El ángulo V visualizado vale para la posición del anteojo después de la medición de distancia. El ángulo V se retiene hasta que se graben las mediciones, se llame al último número de punto grabado, se mida una distancia nueva o se pulse.

En la visualización de espacios en blanco ( ----- ) para las distancias, alturas o desniveles, el ángulo V se actualiza continuamente. Si, después de una medida de distancia, el usuario edita datos que influyen sobre la distancia medida o la altitud y los desniveles (p.ej. ppm, constante de prisma, altura de prisma, parámetros de refracción), se modificarán automáticamente los valores que dependan de estos.

### Funciones del sistema

# *Medición simultánea de distancia y ángulos con registro (ALL)*

#### Grabar los datos de la estación (REC S)

Terminada la medición de distancia se efectúa la medición del ángulo horizontal. Inmediatamente después se registran todos los datos. El bloque de medición se registra según la máscara activa de grabación. Los datos de la estación (número de punto, coordenada X, coordenada Y, altitud de la estación, altura de prisma altura de instrumento) se graban en el archivo de medición de la unidad de almacenamiento activa. Las coordenadas se fijan como coordenadas de la estación. Cambiar la posición (I < > II)

Si el instrumento se gira hasta que esos valores sean "0.0000", el punto es nuevamente visible en el anteojo. La presentación de estos valores resulta muy útil cuando las condiciones de visibilidad son malas.

En los instrumentos motorizados el anteojo se sitúa automáticamente en la otra posición.

El instrumento no debe moverse hasta que los datos hayan sido grabados, lo cual se indica de modo acústico mediante el tercer pitido tras pulsar la tecla ALL.

Después de grabar los datos se visualiza con "-----" la distancia, y todos los datos que dependen de ella. Se trata de un indicador de que el registro de los datos se ha efectuado correctamente.

#### Último número de punto (ULT.)

Fijar como número de punto actual el número del último punto grabado.

Esta función elimina el último bloque GSI del actual archivo de medición. Si el último bloque es un bloque de medición (empieza con WI11), en pantalla aparece "DelPt". Si el último bloque es un bloque de código (empieza con WI41), en pantalla aparece "Del C". Introducción de distancias horizontales, determinadas previamente, por ejemplo, con una cinta métrica. Una vez confirmada la introducción de los datos, se corrigen los ppm geométricos de la distancia horizontal y luego se visualiza ésta. Después de la introducción del dato correspondiente a la distancia, se fija el valor del ángulo V a «horizontal» 90° (100 gon) ó 270° (300 gon). Las coordenadas se calculan con la distancia horizontal corregida, el ángulo Hz actual y el ángulo V. Las alturas se corrigen siempre de la influencia de la curvatura terrestre v. según la configuración, de la influencia de la refracción.

La altura de prisma se fija temporalmente al valor de la altura de instrumento, de forma que la diferencia de altura es "0.000". La distancia geométrica es igual a la distancia horizontal.

#### Posicionamiento en el último punto grabado (POS.L) Modos Angulo V

(sólo instrumentos motorizados)

El anteojo se dirige automáticamente al último punto grabado. La función sólo está disponible si tras la conexión del instrumento se ha grabado algún punto.

#### [>LIBR]

Esta función activa el modo de ángulo V

"Correlativo" para las siguientes mediciones. En este modo el ángulo vertical se actualiza continuamente al mover el anteojo.

Tras una medición de distancia se visualizan los correspondientes valores del ángulo vertical, distancia geométrica, diferencia de altitudes y coordenada Z. La distancia geométrica, la diferencia de altitudes y la coordenada Z del punto visado se calculan con la distancia horizontal original y el ángulo vertical que se visualiza en pantalla. La función REC registra en el archivo de medición los valores visualizados.

#### [>FIJO]

Esta función activa el modo de ángulo V "Mantener" para las siguientes mediciones. En este modo el ángulo vertical queda bloqueado mientras el ángulo horizontal varía.

#### Función [VRUN]

Esta función elimina la última distancia medida y libera así el ángulo V, que estaba bloqueado.

(Disponible únicamente con configuración especial)

#### Excentricidad del punto

Si no se puede situar el prisma en el punto de interés o el prisma no es visible desde el instrumento se pueden introducir los valores de excentricidad. Todos los valores visualizados y registrados se calculan para el punto de interés.

Eligiendo "Permanente" en el "Modo Despl." se mantienen los valores de la excentricidad del prisma después de grabar las mediciones. Eligiendo "Reinic. tras REC", los valores se vuelven a "0.000".

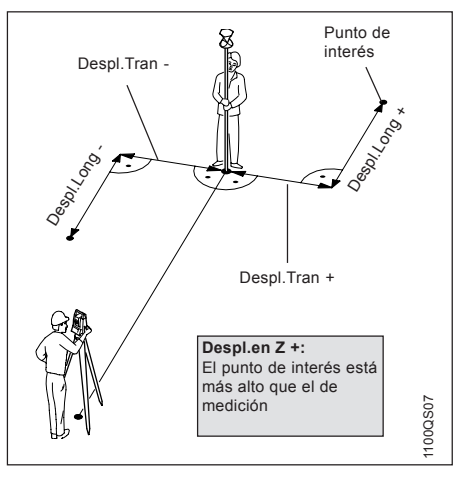

#### Cambiar la máscara de pantalla (>DISP)

Con esta función se puede cambiar entre las distintas máscaras de pantalla. Si no hay ninguna o sólo hay una definida, entonces esta tecla de función no aparece.

#### Número de punto individual (INDIV / CORRL) Códigos

Con esta función se puede cambiar entre la numeración individual del punto [INDIV] y la numeración correlativa [CORRL].

# Codificación estándar (sin lista de códigos)

Los bloques de códigos sirven para grabar información adicional que se empleará en el tratamiento posterior de los datos. Los códigos están registrados en bloques separados y se componen, como mínimo, del número de código y de hasta otras 8 informaciones (Info 1.....8). Cada una de estas informaciones puede contener hasta 8(16) caracteres alfanuméricos editables.

Las informaciones que contienen "------" no se graban.

Generalmente, la función de códigos puede activarse siempre que la pantalla activa permita grabar una medida u otra serie de datos en el archivo de medición. Al igual que el modo de medición, la función de códigos está disponible en la mayoría de los programas de aplicación. CODE estándar (Código, Info 1...8) si no se ha seleccionado ninguna lista de códigos libre o temática.

|      | \ C  | odif | icaci | .ón es | stánda | r |    | I D    |
|------|------|------|-------|--------|--------|---|----|--------|
|      | Códi | go   |       | :      | -      |   | -  | $\geq$ |
|      | Info | 1    |       |        | -      |   | -  |        |
|      | Info | 2    |       |        | -      |   | -  |        |
|      | Info | 3    |       | :      | -      |   | -  |        |
|      | Info | 4    |       | :      | -      |   | -  |        |
|      | Info | 5    |       | :      | -      |   | -  |        |
|      | REC  | T    | ΙU    | LT. I  |        |   |    |        |
|      |      |      |       |        |        |   |    |        |
|      | Info | 6    |       |        | -      |   | -  |        |
|      | Info | 7    |       | -      | -      |   | -  |        |
|      | Info | 8    |       |        | -      |   | -  |        |
|      |      | -    |       | -      |        |   |    |        |
| SHIF | Г    |      |       |        |        |   | SA | LIR    |
|      | F    | 1    | F2    | F3     | F4     |   | F5 | F6     |
|      | ۰    | ۲    |       |        | ۲      | ۲ |    |        |
|      |      |      |       |        |        |   |    |        |

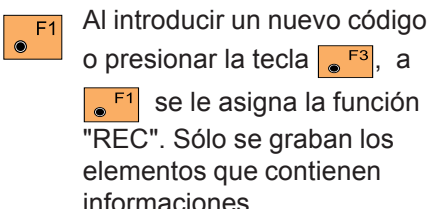

#### Codificación. continuación

Las codificaciones estándar (Código, Info 1...8) se graban en bloques separados en formato GSI y se añaden al archivo de medición detrás de la última medida almacenada. Las codificaciones no forman parte de los bloques de datos de medición (máscara de Grabación).

Acceso al último código y F3 palabras Info que se han almacenado.

#### Las WI para el registro son:

Código: WI 41 Info 1 - 8<sup>.</sup> WI 42 - 49

#### Codificación de puntos (sin lista de códigos)

Para la grabación de informaciones complementarias en el bloque de medición se utilizaban en el TPS1000 los llamados comentarios (palabras REM). En el TPS1100 se han sustituido por el "Código de punto" "Atrib. 1-8".

#### Las WI para el registro son:

Código de punto: WI 71 Atrib 1-8 WI 72-79

#### Codificación estándar con lista de códigos

Esta función está activa cuando se ha seleccionado una lista de códigos

estándar. Con la tecla fija 💿 accede a la lista de códigos.

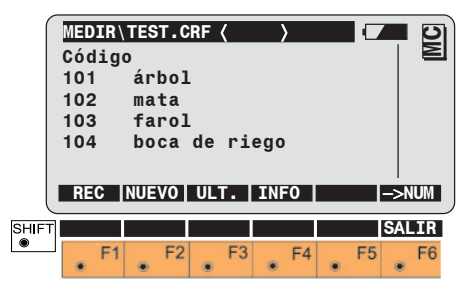

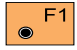

Grabar bloque de códigos.

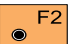

Crear un nuevo código.

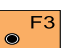

Acceso al último código grabado.

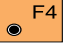

Introducción de Infos.

**F6** 

Conmutar entre introducción numérica y alfanumérica para la búsqueda rápida de códigos.

#### Codificación, continuación

#### Codificación rápida (CodR+ / CodR-)

# Codificación de puntos con lista de códigos

Esta función está activa cuando se ha seleccionado una lista de códigos de puntos. En el diálogo de medición se presenta la lista de códigos en la línea Código de punto. Para abrir la lista, se introduce directamente o se pulsa

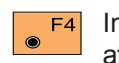

Introducción de valores de atributo.

Conmutar entre introducción numérica y alfanumérica para la búsqueda rápida de códigos. Esta función permite grabar un bloque de medición y un bloque de código para un código predefinido, apretando una tecla (Quick-Coding). De esta manera se puede acceder con las teclas numéricas a un máximo de 100 códigos, que están definidos en la lista de códigos (de forma estándar 10 códigos).

Con "CodR+ / CodR-" se activa y desactiva la codificación rápida. Cuando está activa la codificación rápida en la pantalla de medición se

muestra el símbolo " 🖵 + C" en el

campo de estado inferior. Al desactivar la codificación rápida el símbolo deja de aparecer resaltado.

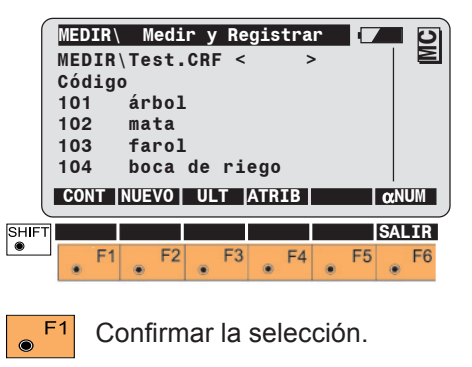

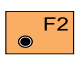

Crear un nuevo código de punto.

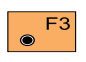

Acceso al último código de punto.

TPS1100 - Manual de empleo 2.2.1es

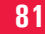

#### Comprobar orientación

Esta función permite verificar la orientación actual con la ayuda de un punto de orientación conocido. Si es necesario, se puede fijar una nueva orientación.

Activar la función "Comprobar orientación".

| FNC\ Comproban<br>Estación<br>Pto.Orient<br>Alt.Prisma<br>Azimut<br>Hz<br>ΔHz | orien<br>:<br>:<br>: | ntación [<br>1<br>BS<br>1.650<br>100.2222<br>95.6650<br>-0.0059 | m<br>g<br>g |
|-------------------------------------------------------------------------------|----------------------|-----------------------------------------------------------------|-------------|
| WEITR DIST AF<br>Dist.Horiz<br>ADist.Horiz<br>Z<br>Desnivel                   | UNT   [              | DEF VER                                                         | ULT         |

SALIR F1 F2 F3 F4 F5 F6 Introducción del número del punto de orientación conocido. Inmediatamente después de confirmar con , se busca el punto en el archivo de datos y, si se encuentra, se asignan sus coordenadas al punto de orientación. Además se calcula y visualiza el acimut correspondiente al punto de orientación.

Tras introducir la altura del prisma, se visa el punto, se mide(n) la distancia y/o la dirección y se comparan Acimut y Hz.

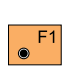

Salir de esta pantalla y continuar el trabajo.

F2 Medir la distancia. Se visualizan tanto la distancia como la diferencia entre la distancia calculada y distancia medida al punto de orientación. El anteojo se dirige automáticamente al punto de orientación introducido. ¡Sólo en instrumentos motorizados!

Al finalizar la función "Comprobar orientación" el instrumento regresa a la posición inicial. Esto es especialmente adecuado para aplicaciones RCS.

Cuando el punto de orientación se haya visado exactamente, se puede fijar la nueva orientación con "DEF".

Las coordenadas del punto de orientación introducido se buscan en el archivo de datos y se visualizan antes de su aceptación.

**F**6 En caso de que la orientación se vaya a comprobar varias veces, se puede utilizar "ULT" para retomar el último punto de orientación junto con su correspondiente acimut.

### Comunicación

#### Parámetros de comunicación GSI

El ajuste de los parámetros de la interfaz es válido para la comunicación con la estructura de comandos GSI. La velocidad en baudios puede seleccionarse entre 2400 y 19200.

|          | Parámetro | s GSI |        |
|----------|-----------|-------|--------|
| Baudios  | :         | 240   | 0▼ Ц ≧ |
| Protocol | o :       | GS    | IV 📕   |
| Paridad  | :         | Pa    | rw     |
| Terminad | or :      | CR L  | F▼     |
| Bits Dat | os:       |       | 7▼     |
| Stop Bit | :         |       | 1 .    |
| CONT     |           | DEF   |        |
|          |           |       |        |
|          |           |       | ISALIR |

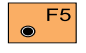

Poner valores estándar para todos los parámetros, conforme a la p*antalla mostrada arriba.*  La estructura de comandos y de datos GSI se describen con detalle en el manual *"Wild Instruments On-Line"*. Este manual podrá obtenerlo en su agencia Leica (disponible sólo en inglés, núm. art. G-366-0en).

#### Parámetros de comunicación GeoCOM

El ajuste de los parámetros de interfaz es válido para la comunicación a través de la "Estructura de comandos GeoCOM". La velocidad en baudios puede seleccionarse entre 2400 y 19200. Todos los demás valores son invariables.

La estructura de comandos y datos se describe en el manual "GeoCOM Reference Manual". Este manual podrá obtenerlo en su agencia Leica Geosystems (disponible sólo en inglés, núm. art. G-560-0en).

#### Parámetros de comunicación del RCS

#### Modo on-line

El ajuste de los parámetros de la interfaz es válido para la comunicación en modo de control remoto. La velocidad de transmisión se puede seleccionar entre 2400 y 19200 baudios. Todos los demás valores son invariables.

Las informaciones detalladas pueden consultarse en el manual de empleo del RCS.

El modo on-line (GeoCOM) permite la comunicación o el control del instrumento con un terminal de datos u ordenador a través del interfaz RS232 y la serie de comandos GeoCOM.

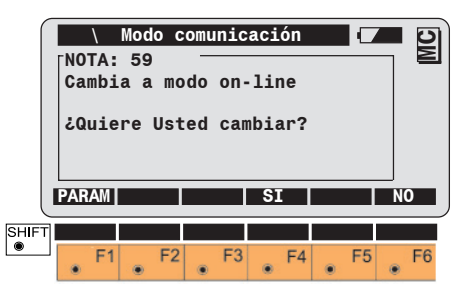

Acceso al ajuste de los F1 parámetros de comunicación

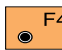

 $\bigcirc$ 

Activar "modo on-line". Si F4 desea mayor información acerca de la estructura de los datos y los comandos de control, se remite al folleto "GeoCOM Reference Manual"

(disponible sólo en inglés, núm. art. G-560-0en).

Para salir del "modo on-line"

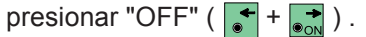

Regreso; no se activa el F6 modo "on-line".

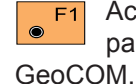

### Seguimiento automático de prisma ATR

Los modelos TCA y TCRA son instrumentos motorizados que van equipados con un dispositivo de seguimiento automático de prisma ATR, montado de forma coaxial respecto al anteojo. Opcionalmente estos modelos pueden equiparse con el auxiliar de puntería EGL. Estos instrumentos permiten una medida automática a prismas convencionales y simplifican la tarea al operador, pues éste ya no se ve

obligado a realizar la puntería precisa al prisma.

El operador visa al prisma a través del dispositivo de puntería de forma aproximada, a fin de que el prisma se encuentre en el campo visual del anteojo. Con una medida de distancia, el instrumento, impulsado por el motor, se mueve de forma que el retículo se encuentre al centro del prisma. Una vez terminada la medida de distancia, se miden los ángulos Hz y V para el centro del prisma. Al igual que el resto de los errores del instrumento, es conveniente determinar periódicamente el error de punto cero del seguimiento automático de prisma ATR (véase el capítulo "Control y ajuste").

La luz reflejada o externa (p.ej. de los faros de un automóvil) puede afectar a la medición ATR.

#### Funcionamiento

El seguimiento automático de prisma ATR emite una luz láser. La luz reflejada se guía a una cámara incorporada (CCD). Allí, se analiza la posición del punto de luz reflejada y se determina la desviación del centro en los sentidos Hz y V. Los valores de desviación sirven para que los motores lleven el retículo al centro del prisma o sigan un prisma en movimiento.

Para optimizar los tiempos de medición, el retículo no se lleva al centro exacto del prisma. La desviación puede ser de 5 mm como máximo. A continuación, se corrigen los ángulos Hz y V por el valor de la desviación comprendida entre el retículo y el centro del prisma.

De esta manera, los ángulos tienen el centro del prisma como punto de referencia, independientemente de si el retículo se encuentra en el centro del prisma o no.

#### Funcionamiento, continuación

#### Modo ATR (ATR+ / ATR-)

Si, a pesar de que el prisma está en perfecto estado y el anteojo se encuentra exactamente orientado, la desviación es superior a los 5 mm, es necesario recalibrar el seguimiento automático de prisma ATR. Si se produce este error con frecuencia, póngase en contacto con su agencia Leica.

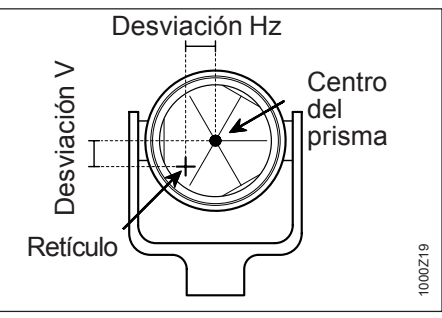

El campo activo del ATR es el campo visual del anteojo. Dentro de este campo el ATR reconoce el prisma de inmediato.

Las funciones que se describen a continuación sólo tienen aplicación para los instrumentos TCA y TCRA. Este modo permite el reconocimiento automático de prismas estáticos.

El observador debe apuntar con el visor al prisma aproximadamente, de modo que lo tenga en el campo visual del anteojo.

Al activar la medición de distancia, el retículo se mueve con ayuda de los motores hasta cerca del centro del prisma para hacer posible la medición de la distancia. Modo LOCK (LOCK + /LOCK-)

Este modo permite el seguimiento de prismas en movimiento. La medición de la distancia puede realizarse cuando se produce una breve parada del prisma (modo "Stop and Go").

En el campo de estado se muestra el icono 🕂 cuando el modo LOCK está activado pero no se está siguiendo ningún prisma.

Cuando se ha activado el modo LOCK, el seguimiento automático de prisma ATR tiene que "aprender" acerca del prisma empleado. Por ello es necesario realizar primero una medida de distancia.

Esta medición es idéntica a la medición inicial en modo ATR.

Si a continuación se mueve el prisma, el anteojo lo rastrea automáticamente, siempre que el prisma esté orientado respecto al instrumento.

### Funciones del sistema

Los ángulos visualizados durante el seguimiento tienen como referencia la dirección del retículo. Si el prisma se encuentra en posición de reposo, se puede activar la medición de distancia con "**DIST**" o "**ALL**". En este caso se miden los ángulos respecto al centro del prisma después de la medición de distancia.

Después de la medición de distancia se indican y se graban estos ángulos corregidos (referentes al centro del prisma).

En el margen inferior izquierdo de la pantalla de medición se visualiza el icono gráfico 🕀 si el modo **LOCK** está activo y el anteojo rastrea el prisma.

Si se produce una interrupción del seguimiento del prisma, el sistema informa de ello al operador a través del icono gráfico  $\stackrel{+}{\bigcirc}$  (durante aprox. 2 segundos) y a través de un pitido.

El modo LOCK se interrumpe hasta la siguiente medición de distancia, p.ej. para medir entretanto puntos lejanos sin reflector (p.ej. torres de iglesia). Una vez realizada una medición de distancia se vuelve inmediatamente a fijar el estado inicial del ATR. Esta función se utiliza cuando se va a medir a otro prisma.

Si el modo **INT.L** está activo, aparece en el margen inferior izquierdo el icono gráfico 🕂 . Los valores medidos se refieren a la dirección del retículo. Después de la medición de distancia o de pulsar L.GO, se activa de nuevo el modo LOCK y aparece el correspondiente icono en el campo de estado.

#### Modo Último (ULT.)

### Hz / V

(sólo instrumentos motorizados)

El anteojo se dirige automáticamente al último punto grabado. La función sólo está disponible si tras la conexión del instrumento se ha grabado algún punto. PROG F2 Acti

Activa el modo Hz/V.

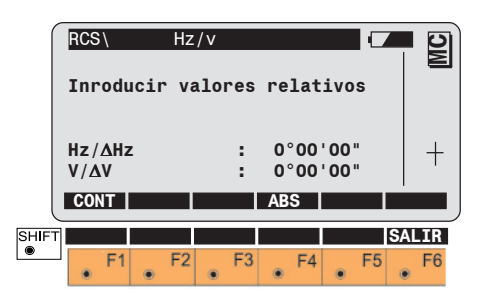

En modo Hz/V, se puede girar el TPS1100 unas magnitudes de ángulo.

Las posibilidades de introducción son:

- valores angulares absolutos referidos a la orientación del TPS1100.
- valores angulares relativos para girar el TPS1100 desde su posición actual en la magnitud del ángulo que se haya introducido.

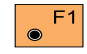

Sale del modo Hz/V e inicia el modo de búsqueda, si ATR está activado.

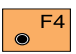

Conmuta entre absoluto (ABS) y relativo (REL).

### Búsqueda automática del prisma

Si el prisma se encuentra en el campo del anteojo, al disparar una medición la cruz reticular se sitúa automáticamente sobre el punto. Pero si al efectuar una medición en modo ATR o LOCK el prisma no está en el campo del anteojo, entonces se realiza la búsqueda automática del prisma.

Opcionalmente, en instrumentos con PowerSearch se puede conmutar a búsqueda rápida del prisma con el sensor PowerSearch.

La ventana de búsqueda tiene ATR forma rectangular y la zona definida se va barriendo en líneas desde dentro hacia el exterior.

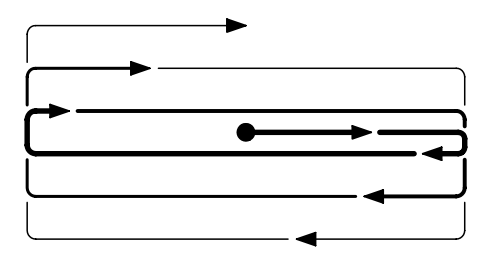

Dependiendo del modo en que se encuentre el instrumento se aplica un tamaño de ventana u otro, así como diferentes estrategias de búsqueda. Las dimensiones de la ventana en modo RCS se establecen con la función "Ventana de búsqueda RCS". En modo RCS se puede definir además una zona de trabajo, que se explora automáticamente cuando la búsqueda local ha resultado infructuosa.

#### • Modos ATR y LOCK

El operador se encuentra al lado del instrumento y puede dirigir el anteojo al prisma en cualquier momento. Al efectuar la medición se utiliza una ventana pequeña (Hz: 2.5gon / V:2.5gon) a fin de localizar el prisma en un tiempo mínimo. Si se pierde el prisma estando en modo LOCK, la trayectoria del prisma se predice durante unos segundos.

### Modo RCS

El operador se encuentra al lado del prisma y comanda el anteojo con el método preferido (p.ej. joystick). Dado que el anteojo no se puede dirigir con mucha precisión desde el prisma, en modo RCS se utilizan ventanas de búsqueda más grandes. Si se dispara una búsqueda pulsando ALL o DIST, se explora la ventana de búsqueda RCS (tamaño estándar Hz: 30gon / V: 15gon) en la posición actual del anteojo.

- Las dimensiones de la ventana en modo RCS se establecen con la función "Ventana de búsqueda RCS".
- En modo RCS se puede definir además una zona de trabajo, que se explora automáticamente cuando la búsqueda local ha resultado infructuosa.

### Búsqueda automática del prisma, continuación

Si se pierde el prisma estando en modo RCS, la trayectoria del prisma se predice durante unos segundos y a continuación se efectúa la búsqueda, sobre todo horizontalmente. El tamaño de la zona explorada depende de la trayectoria predicha. Si está activa una zona de trabaio.

una vez realizada la búsqueda local se explora también esa zona.

#### PowerSearch

En instrumentos equipados con PowerSearch es posible realizar una búsqueda veloz del prisma. Cuando se activa el PowerSearch, el instrumento efectúa un giro de 360° alrededor del eje principal.

Si el abanico emitido por el sensor de PowerSearch alcanza un prisma, se detiene el movimiento de giro y se efectúa una búsqueda más precisa en dirección vertical con el ATR.

Si está definida una zona de trabajo, el PowerSearch explora siempre dentro de esa zona en lugar de hacerlo en todo el rango de 360°. Esta función sirve para establecer el tamaño de la ventana de búsqueda en modo RCS. Al disparar una búsqueda automática del prisma con ALL o DIST en modo RCS, se realiza una exploración de la ventana de dimensiones definidas alrededor de la posición actual del anteojo.

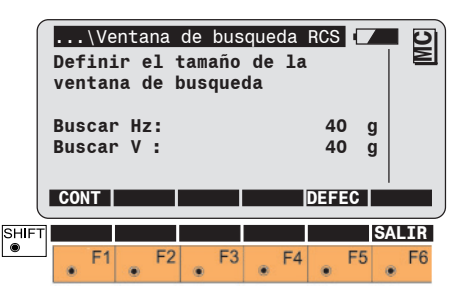

#### Ventana de búsqueda RCS, continuación

#### Definir la zona de trabaio (ZONA)

- Buscar Hz Expansión de la ventana de búsqueda en dirección Hz
- Expansión de la ventana Buscar V de búsqueda en dirección V
- F1
- Aceptar los valores visualizados y salir de la función.
- Fijar los valores por defecto

Esta función permite establecer una zona que se explorará automáticamente para buscar el prisma cuando se trabaje en modo RCS.

|       | Hz iz<br>Hz de<br>V alt<br>V baj | Definir<br>q. :<br>rech:<br>o :<br>o : | ` zona | trabaj<br>ac | 0<br>tual<br>171<br>243<br>90<br>114 | g<br>g<br>g<br>g | MC  |
|-------|----------------------------------|----------------------------------------|--------|--------------|--------------------------------------|------------------|-----|
| l     | CONT                             | DEF                                    | CENTR  |              |                                      |                  | R   |
| SHIFT |                                  |                                        |        |              |                                      | SA               | LIR |
| ۲     | F1                               | F2                                     | F3     | F4           | F                                    | 5                | F6  |

Hz izq. Límite izquierdo de la zona de trabaio Hz derech. Límite derecho de la zona de trabaio V alto Límite superior de la zona de trabajo V bajo Límite inferior de la zona de trabajo

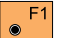

Aceptar los valores visualizados v regreso a la pantalla anterior.

Definir una nueva zona de F2 ۲ trabajo a través de dos posiciones visadas con el anteojo (esquinas superior izquierda e inferior derecha).

Desplazamiento de la zona de F3 trabaio visando el nuevo centro (se mantiene el tamaño).

• F6 Visualizar la zona de trabajo; el anteoio se desplaza automáticamente a la esquina superior izquierda y después a la esquina inferior derecha.

#### Activar/Desactivar la zona de trabajo (ZONA+/ZONA-)

## Funciones generales

Si la zona de trabajo definida está activa, en modo RCS se explora toda la zona de trabajo una vez que ha terminado la búsqueda local en la posición actual del anteojo sin encontrar el prisma.

Si la zona de trabajo está desactivada, se aplican los métodos de búsqueda estándar en la posición actual del anteojo.

El instrumento también efectúa el seguimiento del

prisma fuera de la zona de trabajo. En caso de pérdida del prisma fuera de la zona de trabajo, se realiza primero una búsqueda local y, si no se encuentra el prisma, se explora la zona de trabajo definida. En instrumentos con la opción PowerSearch se puede utilizar la zona de trabajo a fin de limitar la búsqueda a esa determinada zona. Si está definida una zona de trabajo, cuando se activa el PowerSearch sólo se explora esa zona.

#### Instrumento y versión del software (INFO)

Esta función presenta las informaciones más importantes acerca del sistema.

|      | Mai<br>Tip<br>N°<br>Tip<br>Ver<br>Ver | In\<br>Se<br>Se<br>Se<br>Se<br>Se<br>Se<br>Se<br>Se | Inst<br>rie<br>LR<br>Sist<br>ón E | forr<br>r.<br>ema<br>DM<br>TR |   | ción<br>Alc<br>Dec | in<br>TC<br>anc<br>22 | str<br>RA1<br>6<br>e e<br>20 | 102<br>187<br>stá<br>00 | plu<br>75-<br>nda<br>2.1<br>2.0 | s<br>2<br>r<br>0 | MC        |
|------|---------------------------------------|-----------------------------------------------------|-----------------------------------|-------------------------------|---|--------------------|-----------------------|------------------------------|-------------------------|---------------------------------|------------------|-----------|
| SHIF | CO<br>PS<br>Ver                       | Ve<br>'s.(                                          | rsic<br>GeoC                      | one<br>OM<br>F2               | : | F3                 |                       | F4                           | 2.                      | 00.<br>6.0                      | 00<br>4<br>SAL   | .IR<br>F6 |

Muestra el tipo del instrumento, el número de serie, Alcance normal el tipo de distanciómetro LR, la versión del software y su fecha,, y las versiones del EDM, ATR, PS (PowerSearch) y GeoCOM.

#### Nivel electrónico (LEVEL)

Consulte por favor la descripción en el capítulo "Nivelación del instrumento con el nivel electrónico".

#### Iluminación

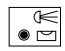

Conectar la iluminación de la pantalla v del retículo.

Ajustes de:

- Iluminación de la pantalla: sí/no
- Calefacción de la pantalla: sí/no •
- Contraste de la pantalla •
- Luminosidad del retículo .
- Luminosidad del auxiliar de ٠ puntería EGL (opcional)
- Diodo láser del ocular: sí/no (opcional)
- Láser rojo: sí/no (opcional)

Los valores actuales se representan en forma numérica en % y gráfica en un diagrama de barra.

Los ajustes opcionales sólo son posibles cuando el instrumento está dotado del correspondiente equipo complementario.

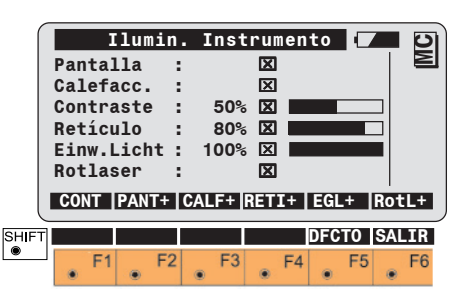

Conectar/desconectar la F2 iluminación de la pantalla.

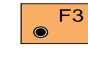

Conectar/desconectar la calefacción de la pantalla.

Conectar/desconectar la F4 iluminación del retículo.

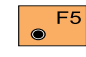

 $\odot$ 

La función asignada a la tecla

depende del equipo

instalado:

Conectar/desconectar el auxiliar de puntería (EGL), asignación a la tecla "EGL+".

o

Conectar/desconectar el diodo láser del ocular, asignación a la tecla "DIOD+".

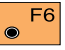

Conectar/desconectar el láser roio visible (sólo en instrumentos TCR/TCRM).

**ADVERTENCIA:** (sólo para instrumentos con alcance ampliado XR-**Extended range**)

Si está conectado el láser visible rojo, no mirar a través del dispositivo de puntería ni junto a él hacia los prismas ni hacia objetos reflectantes. La visual a los primas sólo está permitida a través del anteojo. La utilización del puntero láser sólo está permitida en una zona vigilada (ver capítulo "Instrucciones de seguridad").

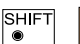

Fijar los valores estándar (contraste

50%, retículo 80%).

F5

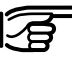

El contraste, normalmente en 50%, se fijará en un valor más elevado cuando la temperatura sea extremadamente baia o hava mucha claridad ambiental.

#### Accesorios

Si se emplean accesorios como el prisma ocular o una lente adicional para efectuar medidas a dianas reflectantes, TPS-System 1000 permite limitar el movimiento de los instrumentos motorizados.

| CONF                   | A              | ccesori             | os   | (           |         | 5      |
|------------------------|----------------|---------------------|------|-------------|---------|--------|
| Acces                  | orios          | emplea              | dos  |             |         | $\geq$ |
| 0cula                  | r              |                     |      | NO          | •       |        |
| Lente                  | adic.          | . :                 |      | NO          |         |        |
| Fijar                  | límit          | tes par             | a Hz |             |         |        |
| Fijar<br>Límit<br>CONT | límit<br>es Hz | tes par<br>:<br>DEF | a Hz | NO<br>Dereg | •       |        |
| Fijar<br>Límit<br>CONT | límit<br>es Hz | tes par<br>:<br>DEF | a Hz | NO<br>Deeec |         |        |
| Fijar<br>Límit<br>CONT | límit<br>es Hz | tes par<br>:<br>DEF | a Hz | NO<br>Defec | ▼<br>S/ | LIR    |

Se visualizan un valor inicial y uno final. Éstos indican los límites de movimiento del anteojo en instrumentos motorizados. El rango de movimiento entre el valor inicial y el final está definido por un giro en sentido horario

Estos límites de movimiento repercuten en los ángulos verticales de la posición del objetivo (lente) y de la posición del ocular, así como en los ángulos horizontales.

| 1    |     | ١    | Intr. | Lími | tes  | 0     |      | 2      |
|------|-----|------|-------|------|------|-------|------|--------|
|      | 0cı | ılar | VIni  | :    | 87   | °18'  | 6    | $\geq$ |
|      | 0cı | ılar | VFin  | :    | 114  | °18'  |      |        |
|      | Ler | ite  | VIni  | :    | 24   | °18'  |      |        |
|      | Ler | ite  | VFin  | :    | 130  | °30 ' |      |        |
|      | Hz  | Ini  |       | :    | 180  | °00'  |      |        |
|      | Hz  | Fin  |       | :    | 180  | °00'  |      |        |
|      | CO  | NT   |       | DEF  | SET  |       |      |        |
| SHIF | Τ   |      |       |      |      |       | SALI | R      |
| ۲    | ٠   | F1   | • F2  | • F3 | • F4 | • F5  | 5 F  | 6      |

Los valores pueden introducirse directamente a través del teclado o determinarse a través de la posición del anteojo.

F3 Llevar el anteojo a la posición del valor correspondiente. El valor visualizado se modifica durante el movimiento.

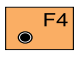

Aceptar el valor visualizado como límite del movimiento.

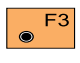

Fijar los límites para el movimiento del instrumento motorizado.

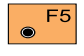

Poner todos los ajustes a NO.

#### Accesorios, continuación

- Ocular VIniValor de limitación<br/>inicial para el ángulo<br/>V del ocularOcular VFinValor de limitación<br/>final para el ángulo V<br/>del ocularLente VIniValor de limitación<br/>inicial para el ángulo<br/>V del objetivo
- Lente VFin Valor de limitación final para el ángulo V del objetivo
- Hz Ini Valor de limitación inicial para el ángulo Hz
- Hz Fin Valor de limitación final para el ángulo Hz

Si la dirección Hz del instrumento está fuera del rango tolerado pero el prisma sí está dentro del rango tolerado (rango del movimiento), el instrumento puede no obstante efectuar el giro hacia el prisma.

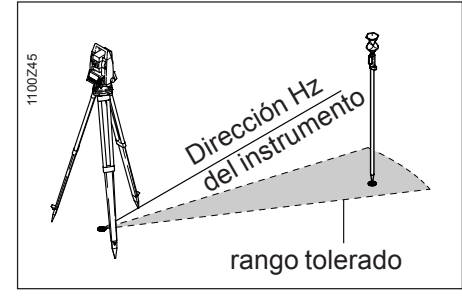

Es posible el giro hacia el prisma.

En caso contrario, el giro no es posible y aparece un mensaje de error.

Carga de un archivo de configuración (CARGA)

A continuación se describen las funciones para la transferencia entre memoria interna y tarjeta de memoria. Para la transferencia vía RS232 se utiliza generalmente el paquete de programas Leica SurveyOffice. En ese caso el instrumento se maneja desde el PC por lo que no se necesita ninguna interfaz de usuario.

| (    |                 | \ Ca                 | ırgar                 | con | fig | uraci | ón                  |                       | K    | וכ |
|------|-----------------|----------------------|-----------------------|-----|-----|-------|---------------------|-----------------------|------|----|
|      | Act             | tual                 |                       |     | :   |       | 1100                | _DEF                  | :  E | Σ  |
|      | Coi             | ıfig.                | . nue                 | va  | ÷   |       |                     |                       | '    |    |
|      | Id:<br>1.<br>2. | Loma<br>ENGI<br>ESP/ | Sist.<br>LISH<br>ANOL | :   | Δ   | Idiom | na Co<br>ENG<br>ESP | onfi:<br>LISH<br>ANOL | <br> |    |
| l    | CAF             | RGA                  |                       |     |     |       |                     |                       |      |    |
| SHIF | ī 📃             |                      |                       |     |     |       |                     | S                     | ALIF | 1  |
| ۲    |                 | F1                   | • F2                  |     | F3  | • F4  | •                   | F5                    | , Fe | 6  |

Elección de los archivos de configuración situados en la tarjeta de memoria en el directorio "\tps\conf\". Presentación de los idiomas disponibles en el sistema o pertenecientes al archivo de configuración.

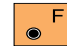

Cargar la nueva configuración.

#### Carga de un archivo de configuración, cont.

Si no se encuentra ningún archivo, se presenta el mensaje 659 y el aviso de que no se ha encontrado ningún archivo de configuración.

Como medida de seguridad, antes de proceder a cargar una nueva configuración se pregunta (mensaje 658) si efectivamente hay que cargarla.

Con "NO" se interrumpe la función o

con "SI" se carga la configuración.

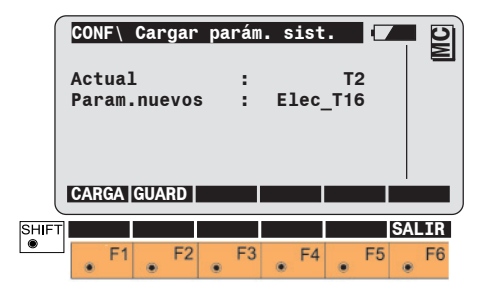

Carga de un archivo de parámetros del sistema

Elección de los archivos de parámetros del sistema situados en la tarjeta de memoria.

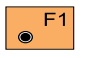

Guardar el archivo con el nombre introducido.

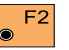

Cargar los nuevos parámetros del sistema.

Guardar los parámetros del sistema actuales.

|   | CON<br>Nom | IF\G | rab<br>e de | ar<br>e ai | par<br>•ch: | áms<br>ivo | en<br>par | ta<br>am | rj<br>etr | []<br>o: |     | MC |
|---|------------|------|-------------|------------|-------------|------------|-----------|----------|-----------|----------|-----|----|
|   | Arc        | h.p  | ara         | .m         |             | :          |           | 1        | TEST      | Г<br>    |     |    |
|   | GUA        | RD   |             |            |             |            |           |          |           |          | SAI | TR |
| • | ٠          | F1   | ۲           | F2         | ۲           | F3         | ۲         | F4       | ٠         | F5       |     | F6 |

Se presenta el siguiente diálogo. Introducción de un nombre para el archivo de parámetros del sistema.

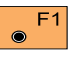

Guardar el archivo con el nombre introducido.

## Parámetros del sistema

En este capítulo se describen los parámetros del sistema de los instrumentos TPS1100.

### Parámetros generales

Cargar aplicación

#### Cargar aplicación MC Prog.Nuevo : Area Versión 1.01 . Idioma sist: Idioam prog: 1. ENGLISH ENGLISH 2. ESPANOL **ESPANOL** CARGA BORRA SALIR SHIFT ۲ • F6 F2 F3 F4 F5

#### Cargar idioma del sistema

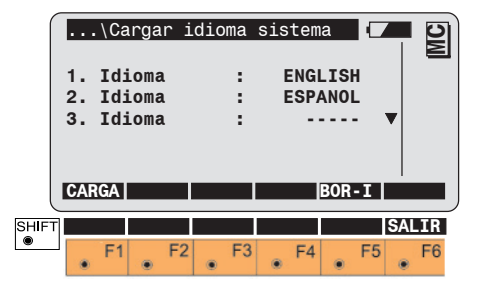

Elección de las aplicaciones deseadas, contenidas en la tarjeta de memoria, en el directorio "\tps\app\". La columna de la derecha muestra el idioma en que se va a cargar la aplicación.

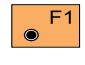

# Cargar un programa seleccionado.

Las nuevas versiones del programa se pueden cargar directamente con esta función, sin necesidad de eliminar previamente el programa existente.

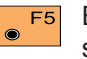

Eliminar una aplicación seleccionada.

Elección de los idiomas del sistema deseados, contenidos en la tarjeta de memoria, en el directorio "\tps\lang\". Los idiomas del sistema no se pueden sobrescribir; antes de cargar un nuevo idioma hay que eliminar el anterior.

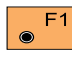

Cargar un idioma del sistema.

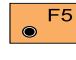

Eliminar un idioma seleccionado.

### Parámetros generales, continuación

#### Fecha

Fijar la fecha. Se puede elegir la fecha como 09-11-98 o como 11.09.98.

#### Form.Fecha

Elegir el formato para la fecha. Se puede elegir entre los formatos Mes/Día/Año, Día/Mes/Año o Año/ Mes/Dia.

#### Hora

Fijar la hora

#### Form.Hora

Elegir el formato para la hora. Se puede elegir entre los formatos 24h y 12h am/pm.

#### Modo alfanumérico

La introducción de datos alfanuméricos se puede efectuar con las teclas de función o con las teclas numéricas. Al utilizar las teclas numéricas se puede elegir entre "Teclas numéricas" y "Numérico extend.". En el modo ampliado hay más letras disponibles.

#### Beep Tecla

Ajuste del volumen del pitido que se emite al pulsar las teclas. ¡El pitido de los mensajes está siempre activo! Se puede elegir entre desconectar el pitido (Ninguno), conectar el pitido bajo (Bajo) o conectar pitido fuerte (Alto).

### Parámetros de configuración

#### Arranque

Elección de la aplicación que se debe iniciar automáticamente al conectar el instrumento. La lista contiene las posibilidades presentes siempre en el sistema "Menú Principal", "Medir y Registra (=MEDIR)" y "Estacionamiento (=ESTAC)". Además se presenta la lista de todos los programas de aplicación cargados. La función/aplicación elegida se iniciará automáticamente cada vez que se conecte el instrumento.

#### Idioma

Selección del idioma del sistema (se pueden almacenar tres idiomas como máximo). El inglés está siempre presente y no se puede eliminar.

#### Unid.Dist

#### Unidades de distancia:

| Metro       | Metro [m]                  |
|-------------|----------------------------|
| Int.Ft      | Pie internacional,         |
|             | registro en pie US [fi]    |
| Int.Ft/Inch | Pie, pulgada y 1/8         |
|             | pulgada internacional (0'  |
|             | 00 0/8fi), registro en pie |
|             | US [fi]                    |
| US Ft       | Pie US [ft]                |
| US Ft/Inch  | Pie, pulgada y 1/8         |
|             | pulgada US (0' 00 0/8fi)   |
|             | [ft]                       |
|             | [ft]                       |

#### Dec.Dist

Cifras decimales para la distancia:

 Metro
 0, 1, 2, 3

 Int.Ft
 0, 1, 2, 3

 Int.Ft/Inch
 0

 US Ft
 0, 1, 2, 3

 US Ft/Inch
 0

#### Angulo

**Unidades angulares:** 400 gon 360 ° ' " 360 ° decimal 6400 mil

#### Dec.Angulo

**Cifras decimales para los ángulos:** para TCx1101/1102:

- 400 gon, 360°", 360°dec.
- => 2, 3, 4
- 6400 mil => 1, 2, 3

para TCx1103/1105:

- 400 gon, 360° dec. => 2, 3, 4 (en pasos de 5)
- 360°''' => 2, 3, 4
- 6400 mil => 1, 2, 3

grado centígrado

grado Fahrenheit

#### Uni.Temp.

°C

°F

#### Ord.Coords

Orden de las coordenadas en la pantalla: X, Y (Norte/Este) Y, X (Este/Norte)

Para más información, consulte el capítulo "Parámetros GSI ".

#### Sistema Hz

#### Modo de contar los ángulos Hz:

| S.Horario(+)     | Medición del ángulo    |  |
|------------------|------------------------|--|
|                  | hacia la derecha (+)   |  |
|                  | partiendo del Norte    |  |
| S.Antihorario(-) | Medición del ángulo    |  |
|                  | hacia la izquierda (-) |  |
|                  | partiendo del Norte    |  |
| Referencia Sur   | Medición del ángulo    |  |
|                  | hacia la derecha (+)   |  |
|                  | partiendo del Sur      |  |
|                  |                        |  |

#### Posición I

#### Definición de posiciones:

Pos.V izquierda Mando del movimiento vertical, situado en el lado izquierdo Pos.V derecha Mando del movimiento vertical, situado en el lado derecho

#### Presión

#### Unidades de presión:

Unidades de temperatura:

| mbar    | milibares              |
|---------|------------------------|
| mm Hg   | milímetros de mercurio |
| Inch Hg | pulgadas de mercurio   |
| hPa     | hectopascal            |
| PSI     | libras por pulgada     |
|         | cuadrada               |

#### **Compensador**

#### **Correcciones Hz**

OFF

- ON Conectar el compensador. ON El compensador mide las inclinaciones longitudinal y transversal del eje vertical. Los ángulos verticales están referidos a la línea de la plomada.
   OFF Desconectar el
  - **PFF** Desconectar el compensador. En el campo de estado se muestra <a>[]</a>. Los ángulos verticales están referidos al eje vertical.

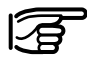

El rango de trabajo del compensador de dos ejes es de 6' (0.10 gon) en cada eje.

Aplicar correcciones Hz. A las mediciones Hz se les aplican las correcciones de los siguientes errores:

- 1. Error de colimación
- 2. Error de perpendicularidad

3. Inclinación del eje vertical, sólo si el compensador está conectado.

No aplicar correcciones Hz. No se corrigen las mediciones Hz. En el campo de estado se muestra 🚫 .

#### Posibilidades de Compensador / Correcciones Hz:

1. Compensador **ON**, Correcciones Hz **ON** 

Los ángulos verticales están referidos a la línea de la plomada. A las mediciones horizontales se les aplican las correcciones del error de colimación, del error de perpendicularidad y de inclinación del eje vertical. 2. Compensador **ON**, Correcciones Hz **OFF** 

Los ángulos verticales están referidos a la línea de la plomada. No se aplican correcciones a las mediciones horizontales por error de colimación, error de perpendicularidad e inclinación del eje vertical.

3. Compensador **OFF**, Correcciones Hz **ON** 

Los ángulos verticales están referidos al eje vertical. A las mediciones horizontales se les aplican las correcciones del error de colimación y del error de perpendicularidad.

4. Compensador **OFF**, Correcciones Hz **OFF** 

Los ángulos verticales están referidos al eje vertical. No se aplican correcciones a las mediciones horizontales.

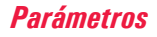

#### Sect. Beep

#### Pitido en sector Hz

Ajuste del pitido (On/Off) para sectores angulares.

#### Sect.Ana.

#### Sector ángulos Hz:

Introducción de los ángulos en los cuales debe sonar un pitido. Al llegar a 4°30' (5gon) del ángulo deseado suena un pitido con repetición uniforme. A 27' (0.5gon) suena un tono constante. A 16" (0.005gon) deja de oirse el pitido. El cómputo de los ángulos siempre empieza en 0°00'00" (0.0000gon).

#### Liberación del Ángulo V

Correlativo Este parámetro activa el modo de ángulo V "Correlativo" para las siguientes mediciones. En este modo el ángulo vertical se actualiza continuamente al mover el anteojo.

#### Tener cuidado cuando está calculando una altura remota y está configurado el parámetro 'Correlativo' para el ángulo vertical:

Se aplica la altura de prisma actual al cálculo de la altura remota. Para visualizar y registrar la cota del punto remoto, debe cambiar manualmente la altura de prisma a cero.

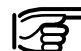

Tras una medición de distancia se visualizan los correspondientes valores del ángulo vertical, distancia geométrica, diferencia de altitudes y coordenada Z. La distancia geométrica, la diferencia de altitudes y la coordenada Z del punto visado se calculan con la distancia horizontal original y el ángulo vertical que se visualiza en pantalla. La función REC registra en el archivo de medición los valores visualizados.

Mantener Este parámetro activa el modo de ángulo V "Mantener" para las siguientes mediciones. En este modo el ángulo vertical queda bloqueado mientras el ángulo horizontal varía.

#### Display-V

#### Elegir presentación de ángulos V

- Angulo cenital (el ángulo V es la distancia cenital) V=0 en el cenit
- Ang.elevac. +/-

V=0 en la horizontal (el ángulo V es la altura de horizonte). Los ángulos V son positivos por encima del horizonte y negativos por debajo del horizonte.

Ang.elevación %

V=0 en la horizontal. Los ángulos V se expresan en % y son positivos por encima del horizonte y negativos por debajo del horizonte.

#### Apagado

Selección de los criterios de desconexión automática. Se efectúa la desconexión transcurrido el tiempo fijado sin que se haya producido ningún comando de manejo a través del teclado o de la interfaz.

#### Seleccionar modo apagado

• Espera tras...

Transcurridos los minutos fijados, el instrumento entra en modo de ahorro energético y el consumo eléctrico se reduce hasta un 60%. Las funciones/aplicaciones que estuvieran en curso pueden continuar después de salir de este modo.

Apagado tras...

El instrumento se desconecta automáticamente pasados los minutos que se hayan fijado.

Permanece ON
 El instrumento se mantiene
 siempre conectado.

#### Minutos

# Elegir tiempo para desconexión (minutos):

Introducción de un intervalo de tiempo, transcurrido el cual el instrumento debe entrar en modo de ahorro energético o desconectarse.

#### Diálogo distancia

Introducción del tiempo que debe aparecer en pantalla la distancia durante la medición (entre 0 y 3 segundos).

#### Intro. PPM

Elección entre la máscara de pantalla para corrección reducida de distancias (ppm atmosférico) en aplicaciones estándar y la máscara de pantalla para corrección íntegra de distancias (ppm atmosférico y ppm geométrico).

#### **PPM atmosférico**

En la corrección reducida de distancias, el valor ppm se introduce directamente (ppm total) o se calcula a partir de los valores de temperatura y presión atmosférica introducidos.

#### PPM atm. + geom.

En la corrección íntegra de distancias, se diferencia entre correcciones atmosféricas (temperatura, humedad relativa del aire y presión atmosférica) y las correcciones geométricas (distorsión de la proyección, corrección de escala y altura sobre el nivel medio del mar). El valor de la corrección es la suma total.

#### Info / Atrib

Visualización de los últimos atributos introducidos

#### Modo "Valor defecto"

Se visualiza el valor por defecto en la lista de códigos; si se desea, se puede sobrescribir.

#### Modo " θlt.valor"

Se visualiza el valor por defecto en la lista de códigos; si se desea, se puede sobrescribir.

En lugar de valores por defecto o listas para elegir, se visualizan los últimos valores introducidos (informaciones o atributos) para cada código.

Atención: ¡En informaciones y atributos con valores por defecto, el valor por defecto se sobrescribe con el valor introducido y se pierde!

### Parámetros de configuración, cont. Parámetros de medición

#### **Dist Auto**

- Enceder Activar la medición automática de distancia tras elegir el programa de distanciómetro mediante la tecla de función.
- Apagar Desactivar la medición automática de distancia tras elegir el programa de distanciómetro mediante la tecla de función.

#### Modo NoPto

Es el número correlativo de punto (Id=Identificación) en los diálogos de medición.

#### **Modo Individual**

Si se fija individualmente el número de punto con la función "INDIV", entonces aparece en pantalla "Indiv.PtId".

#### Modo Correlativo

Después de grabar cada punto vuelve a aparecer en pantalla el número correlativo del punto.

#### Modo Despl

Determina si se deben mantener los valores de la excentricidad del prisma después de grabar las mediciones o si han de ponerse a cero (elección entre "Permanente" o "Reinic. tras REC").

#### Incremento

#### Incremento del número del punto

Las partes numéricas y alfanuméricas del número del punto actual pueden incrementarse individualmente. El incremento se puede definir como máscara numérica.

Por ejemplo, en numeración correlativa con el incremento 102001, después de grabar el punto 12A2001 se pasa al punto 12B22002, y después de éste al 12C23003. etc.

Las letras pueden incrementarse de A - z (ASCII 065 - 122). El paso de números a letras, de letras a números y dentro del rango alfanumérico no es posible.

Ejemplos:

| №.pto.      | 12z001                                      | 12A999                                         | 12Az100                                     |
|-------------|---------------------------------------------|------------------------------------------------|---------------------------------------------|
| Incremento  | 1000                                        | 000001                                         | 1001000                                     |
| Explicación | las letras no influyen<br>sobre los números | los números no<br>influyen sobre las<br>letras | la «z» no pasa<br>automáticamente a<br>«a». |

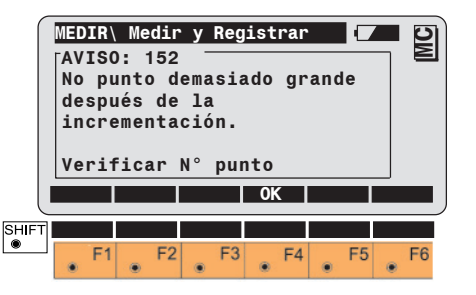

F4

Aceptar el aviso y modificar el número de punto o el incremento.

### Definición del trabajo

#### Medición

Relación de los archivos de medición disponibles. Elección del archivo correspondiente.

#### Lista de códigos

Relación de las listas de códigos disponibles. Elección de la lista de códigos correspondiente.

#### Datos

Relación de los archivos de datos disponibles. Elección del archivo correspondiente.

#### Cod-Rápido

Establece si en el método de codificación rápida el bloque de códigos debe grabarse antes o después de la medición (Elección entre "REC antes de ALL" o "REC tras ALL").

## Formato de los datos

### Introducción

En este capítulo se describe la estructura de los datos y la organización del Leica GSI (Geo Serial Interface). La estructura de datos GSI se emplea para todos los datos que se intercambian entre los instrumentos topográficos electrónicos Leica. También determina la clase de almacenamiento interno de datos en el soporte de datos. Las siguientes informaciones son aplicables para la serie de instrumentos TPS-System 1100 y contienen algunos detalles particulares que solamente afectan a éstos.

Los datos que se transmiten entre una memoria de datos Leica y un ordenador cumplen con la estructura de datos GSI.

### Formato GSI con 8 ó 16

#### caracteres

Se puede elegir entre grabar 8 caracteres (posiciones) o grabar 16 caracteres (posiciones).

A diferencia de la siguiente representación de 8 caracteres hay que tener en cuenta en la representación de 16 caracteres:

- Un bloque de datos se identifica con un asterisco (\*) en la primera posición.
- Una palabra de datos incluye los datos en las posiciones 7 a 23, en vez de las posiciones 7 a 15.

#### Formato GSI-8

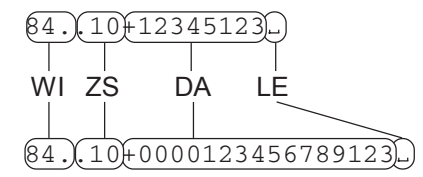

#### Formato GSI-16

- WI Identificador de la palabra
- ZS Información complementaria
- DA Datos
- LE Espacio = carácter de separación
### Concepto de bloque

Los datos se almacenan en el instrumento en forma de bloques. Cada bloque de datos se trata como un conjunto, y termina con un signo de terminación (CR o CR LF). Hay dos tipos de bloques de datos:

- 1 Bloques de medición
- 2 Bloques de códigos

Los bloques de medición contienen un número de punto e informaciones de medición. Se generan principalmente al efectuar triangulaciones, mediciones poligonales, mediciones de puntos y en taquimetría, etc.

Los bloques de códigos contienen principalmente codificaciones para el control del tratamiento de datos, así como informaciones complementarias tales como la clase de punto, informaciones topográficas, etc. Pero también se pueden almacenar valores de medición tales como altura del instrumento, altura del punto visual, distancias entre dos puntos, etc.

A cada conjunto de datos se le asigna un número de bloque, que se almacena con el conjunto de datos. Los números de bloque comienzan por 1 y van aumentando automáticamente en 1 cada vez que se produzca una grabación.

### Estructura de un bloque

Un bloque de datos se compone de palabras de datos de 16 (24) caracteres cada una. En el TPS1000, el número máximo de palabras de datos es de 12.

### Bloque de medición

### Terminador

Las palabras de datos de un bloque de medición vienen determinadas por el formato puesto en el instrumento de medición.

Ejemplo: Bloque de medición en el TPS1100 con formato estándar:

| Palabra 1   | Palabra 2 |          |                         | Palabra n |      |
|-------------|-----------|----------|-------------------------|-----------|------|
| N° de punto | Angulo Hz | Angulo V | Distancia<br>geométrica | ppm mm    | Term |
|             |           |          |                         |           |      |

### Bloque de códigos

| Ord 1        | Ord 2 |       | <br>Ord n |      |
|--------------|-------|-------|-----------|------|
| n° de código | Info1 | Info2 | Info n    | Term |

En la primera palabra de un bloque de códigos está siempre el número de código. Un bloque de códigos puede contener de una a ocho palabras de datos.

El carácter terminador lo emite el instrumento después de los bloques de datos, después del signo de respuesta (?) y después de mensajes.

El carácter final estándar es CR/LF (Carriage Return/Line Feed = Retorno de carro/Avance de línea). Los instrumentos TPS1100 pueden ajustarse de tal manera que emitan y reciban únicamente el carácter final CR.

### Estructura de una palabra de datos 👘 Ide

| Cada palabra de datos tiene una      |
|--------------------------------------|
| longitud fija de 16 (24) caracteres. |
|                                      |

| W1w2 | +123 | 4 5 6 | ل 8 7 |
|------|------|-------|-------|
|------|------|-------|-------|

1 2 3 4 5 6 7 8 9 10 11 12 13 14 15 16

| Posición    | Significado                          |
|-------------|--------------------------------------|
| 1 - 2       | Identificación de la                 |
| 3 - 6       | Información<br>complementaria de los |
|             | datos                                |
| 7 - 15 (23) | Datos                                |
| 16 (24)     | Espacio = carácter de                |
|             | separación                           |

Cada palabra de datos está identificada por un valor numérico de dos dígitos (de 01 a 99). Éstos ocupan siempre las dos primeras posiciones de la palabra.

En las páginas siguientes están listadas las diversas identificaciones. En algunos programas de aplicación se emplean identificaciones de palabra especiales para la grabación. Para más información, se remite a la descripción del respectivo programa de aplicación.

#### Tabla de identificación de palabras

| ld. palabra   | Designación                     |
|---------------|---------------------------------|
| Generalidades |                                 |
| 11            | Número de punto (inclusive      |
|               | número de bloque)               |
|               | Número de serie del             |
| 12            | instrumento                     |
|               | Tipo de instrumento             |
| 13            | Formato de tiempo 1:            |
| 18            | Pos. 8-9 año,                   |
|               | 10-11 segundos,                 |
|               | 12-14 mseg                      |
| 10            | Formato de tiempo 2: Pos.       |
| 19            | 8-9 mes., 10-11 dia, 12-13      |
| -             | nora, 14-15 minuto              |
| Ángulos       |                                 |
| 21            | Angulo (dirección) horizontal   |
|               | (Hz)                            |
| 22            | Angulo vertical (V)             |
| 25            | Diferencia ang. horiz. (Hzu-Hz) |
| Distancias    |                                 |
| 31            | Distancia geométrica            |
| 32            | Distancia horizontal            |
| 33            | Desnivel                        |
| Codebl.       | Número de códiigo (inclusive    |
| 41            | de bloque)                      |
| 42 - 49       | Información 1-8                 |

#### Identificación de la palabra (posiciones 1-2), continuación

#### Información comple-mentaria para los datos (posiciones 3-6)

| ld. palabra                                                                     | Designación                                                                                                    |
|---------------------------------------------------------------------------------|----------------------------------------------------------------------------------------------------|
| Información<br>complementar de<br>distancia<br>51<br>52<br>53<br>58<br>58<br>59 | Constantes (ppm,mm)<br>Cantidad de mediciones, desviación<br>estándar<br>Intensidad de la señal<br>Constante de prisma (1/10 mm)<br>ppm                                                               |
| <b>Comentarios</b><br>71<br>72 - 79                                             | Comentarios<br>Atributos 1-8                                                                                                    |
| Coordenadas<br>81<br>82<br>83<br>84<br>85<br>86<br>87<br>88                     | X (punto visual)<br>Y (punto visual)<br>Altura (punto visual)<br>X estación (Eo)<br>Y estación (No)<br>Z estación (Ho)<br>Altura de prisma (sobre el suelo)<br>Altura de instrumento (sobre el suelo) |

Las identificaciones de palabra 41-49 son reservados y no se pueden incluir en bloques de medición.

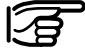

Un bloque de código comienza por 41. Este número representa la identificación de palabra para un número de código.

En las posiciones 3 a 6 figuran informaciones complementarias que se refieren a los datos siguientes en posición 7 a 15 (23).

| Posición<br>en palabra | Significado                                                                                                    | Válida para                                                    |
|------------------------|----------------------------------------------------------------------------------------------------|----------------------------------------------------------------|
| 3                      | Ampliación de la identificación de<br>la palabra                                                                                                    | Nivel digital                                                  |
| 4                      | Información para el compensador<br>0 Indice vertical automático y<br>control de la nivelación,<br>desactivado<br>3 Indice vertical automático y<br>control de la nivelación, activado                                                                                                    | Todas las<br>palabras con<br>información de<br>ángulo          |
| 5                      | <ul> <li>Tipo de introducción</li> <li>0 Valor medido automáticamente</li> <li>1 Introducción manual por medio<br/>del teclado</li> <li>2 Angulo: Activar todas las<br/>correcciones Hz (error de<br/>colimación horizontal, de<br/>perpendicularidad e inclinación<br/>del eje principal). Sólo si<br/>Compensador está en ON.<br/>Distancia: Corrección en<br/>medición a prisma en posición<br/>vertical</li> <li>3 Angulo: Desactivar todas las<br/>correcciones Hz.</li> <li>4 Resultado calculado a partir de<br/>funciones de calculo</li> </ul> | Todas las<br>palabras que<br>contengan<br>datos de<br>medición |

Formato de los datos

#### Información complementaria para los datos (posiciones 3-6), cont.

#### Extensión de la identificación de palabra

| Posición<br>en<br>palabra | Significado                                                                                                    | Válida para                                                    |
|---------------------------|----------------------------------------------------------------------------------------------------|----------------------------------------------------------------|
| 6                         | Unidades de medida<br>0 Metros (último lugar = 1 mm)<br>1 Pies (EEUU) (último lugar =<br>1/1000 ft)<br>2 400gon<br>3 360° decimales<br>4 360° sexagesimales<br>5 6400 mil<br>6 Metros (último lugar = 1/10 mm)<br>7 Pies (EEUU) (último lugar =<br>1/10000 ft)<br>8 Metros (último lugar = 1/100<br>mm) | Todas las<br>palabras que<br>contengan<br>datos de<br>medición |

| Posición<br>en<br>palabra | Significado                                                                                                    | Válida para           |
|---------------------------|----------------------------------------------------------------------------------------------------|-----------------------|
| 7                         | Signo: + positivo / - negativo                                                                                                    | Todas las<br>palabras |
| 8-15(23)                  | Los datos contienen 8 (16) signos<br>numéricos o alfanuméricos<br>transmite automáticamente con su<br>signo<br>p.e. 0123 -035<br>pm mm | Palabras p.e.         |

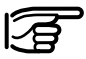

Si hay un punto en algún lugar entre el 3 y el 6 significa que allí no está contenida ninguna información.

Para las palabras de datos de número de punto (Wi = 11) y número de código (Wi = 41), el número de bloque está en las posiciones 3 al 6.

#### Signo de separación (Posición 16/24)

| Posición<br>en<br>palabra | Significado                   | Válida para           |
|---------------------------|-------------------------------|-----------------------|
| 16 (24)                   | Espacio (signo de separación) | Todas las<br>palabras |

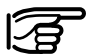

La última palabra de datos de un bloque debe contener el signo de separación y CRLF.

#### Número de bloque

El instrumento asigna un número a cada bloque de datos. Los números de bloque comienzan por 1 y se van incrementando automáticamente. El número de bloque se graba en la primera palabra de datos de un bloque. La primera palabra de datos de un bloque es el número de punto (Wi = 11). La primera palabra de datos de un bloque código es el número de código (Wi = 41).

Estructura de la primera palabra de datos de un bloque:

| Posición<br>en palabra | Significado                                    |
|------------------------|------------------------------------------------|
| 1-2                    | Identificación de la palabra 11 ó 41           |
| 3-6                    | Número de bloque (asignado por el instrumento) |
| 7                      | Signo + o -                                    |
| 8-15(23)               | Número de punto o número código                |
| 16(24)                 | espacio = signo de separación                  |

El formato de datos GSI no contiene ningún punto decimal. Al transferir a un programa de ordenador hay que intercalar el punto decimal de acuerdo con las unidades definidas en la posición 6 de una palabra de datos.

En este capítulo se describen los datos que se miden y transfieren desde un teodolito electrónico.

| Posición 6<br>en palabra<br>de datos | Unidades medida                   | Posiciones<br>antes de la<br>coma | Posiciones<br>después de<br>la coma | Ejemplo   |
|--------------------------------------|-----------------------------------|-----------------------------------|-------------------------------------|-----------|
| 0                                    | Metros última posi. =<br>1mm)     | 5                                 | 3                                   | 12345.678 |
| 1                                    | Pies (últ.) posi. = 1/1000ft)     | 5                                 | 3                                   | 12345.678 |
| 2                                    | 400gon                            | 3                                 | 5                                   | 123.45670 |
| 3                                    | 360° decimales                    | 3                                 | 5                                   | 123.45670 |
| 4                                    | 360° sexagesimales                | 3                                 | 5                                   | 123.45120 |
| 5                                    | 6400mil                           | 4                                 | 4                                   | 1234.5670 |
| 6                                    | Metros (últ.) posi. =<br>1/10mm)  | 4                                 | 4                                   | 1234.5678 |
| 7                                    | Pies (últ.) posi. =<br>1/10000ft) | 4                                 | 4                                   | 1234.5678 |
| 8                                    | Metros (últ.) posi. =<br>1/100mm) | 3                                 | 5                                   | 123.45678 |

#### Formato de un bloque de medición (Polar)

| Palabra 1   | Palabra 2 | Palabra 3 | Palabra 4               | Palabra 5 |
|-------------|-----------|-----------|-------------------------|-----------|
| N° de punto | Angulo Hz | Angulo V  | Distancia<br>geométrica | ppm<br>mm |

La tabla siguiente muestra la estructura de un bloque de medición para 8 caracteres:

| Palabra                         | Posición | Contenido                                                | Caracteres |
|---------------------------------|----------|----------------------------------------------------------|------------|
| Número de                       | 1 - 2    | Identificación de la plabra para el número de punto      | 11         |
| punto                           | 3 - 6    | Número de bloque (fijado por el instrumento de registro) | num        |
|                                 | 7        | Signo                                                    | +,-        |
|                                 | 8 - 15   | Número de punto                                          | α num      |
|                                 | 16       | Espacio = signo de separación                            | 4          |
| Dirección Hz                    | 17 - 18  | Identificación de la plabra para el ángulo Hz            | 21         |
| 19<br>20                        |          | Sin significado                                          |            |
|                                 |          | Información del compensador                              | 2, 3       |
|                                 | 21       | Tipo de introducción                                     | 0 - 4      |
|                                 | 22       | Unidades de medida                                       | 2,3,4,5    |
|                                 | 23       | Signo                                                    | +,-        |
|                                 | 24 - 26  | Grados                                                   | num        |
| 27 - 28 Minutos (ó1/100 grados) |          | Minutos (ó1/100 grados)                                  | num        |
|                                 | 29 - 31  | Segundos (ó1/10000 grados)                               | num        |
|                                 | 32       | Espacio = signo de separación                            | ↓          |

### Formato de un bloque de medición (Polar), continuación

| Palabra              | Posición                                                                     | Contenido                                                                                                    | Caracteres                                                 |
|----------------------|------------------------------------------------------------------------------|----------------------------------------------------------------------------------------------------|------------------------------------------------------------|
| Angulo V             | 33 - 34<br>35<br>36<br>37<br>38<br>39<br>40 - 42<br>43 - 44<br>45 - 47<br>48 | Identificación de palabra para el ángulo V<br>Sin significado<br>Información de compensador<br>Froma de introducción<br>Unidades de medida<br>Signo<br>Grados<br>Minutos (ó 1/100 grados)<br>Segundos (ó1/10000 grados)<br>Espacio = Signo de separación | 22<br>2, 3<br>0 - 4<br>2,3,4,5<br>+,-<br>num<br>num<br>num |
| Distancia<br>oblicua | 49 - 50<br>51 - 52<br>53<br>54<br>55<br>56 - 60<br>61 - 63<br>64             | Identificación de palabra para el dist. geométrica<br>Sin significado<br>Tipo de introducción<br>Unidades de medida<br>Signo<br>Metros/Pies<br>Posiciones decimales<br>Espacio = Signo de separación                                                     | 31<br><br>0, 2<br>0,1<br>+,-<br>num<br>num<br>₊J           |
| ppm / mm             | 65 - 66<br>67 - 70<br>71<br>72 - 75<br>76<br>77 - 79<br>80                   | ldentificación de palabra para el constantes<br>Sin significado<br>Signo<br>ppm<br>Signo<br>mm<br>Espacio = Signo de separación                                                                                                    | 51<br><br>+,-<br>num<br>+,-<br>num<br>₊J                   |
| Carácter final       | 81<br>(82)                                                                   | Retorno del carro<br>Avance de línea                                                                                                    | CR<br>LF                                                   |

#### Formato de un bloque de códigos

| Palabra 1   | Palabra 2 | Palabra 5 |
|-------------|-----------|-----------|
| N° de punto | Angulo Hz | ppm / mm  |

La tabla siguiente muestra la estructura de un bloque de códigos para 8 caracteres:

| Palabra             | Posición                            | Contenido                                                                                                    | Caracteres                     |
|---------------------|-------------------------------------|----------------------------------------------------------------------------------------------------|--------------------------------|
| Número de<br>código | 1 - 2<br>3 - 6<br>7<br>8 - 15<br>16 | ldentificación de palabra para el número código<br>Sin significado<br>Signo<br>Código<br>Espacio = Signo de separación | 41<br>num<br>+,-<br>α num<br>↓ |
| Información 1       | 17 - 18                             | ldentificación de palabra para información 1                                                                           | 42                             |
|                     | 19 - 22                             | Sin significado                                                                                                    |                                |
|                     | 23                                  | Signo                                                                                                    | +,-                            |
|                     | 24 - 31                             | Información 2                                                                                                    | α num                          |
|                     | 32                                  | Espacio = Signo de separación                                                                                          | ↓                              |
| Información 2       | 33 - 34                             | Identificación de palabra para información 2                                                                           | 43                             |
|                     | 35 - 38                             | Sin significado                                                                                                    |                                |
|                     | 39                                  | Signo                                                                                                    | +,-                            |
|                     | 40 - 47                             | Información 2                                                                                                    | α num                          |
|                     | 48                                  | Espacio = Signo de separación                                                                                          | ↓                              |
| Información 3       | 49 - 50                             | ldentificación de palabra para información 3                                                                           | 44                             |
|                     | 51 - 54                             | Sin significado                                                                                                    |                                |
|                     | 55                                  | Signo                                                                                                    | +,-                            |
|                     | 56 - 63                             | Información 3                                                                                                    | α num                          |
|                     | 64                                  | Espacio = Signo de separación                                                                                          | ∢_                             |
| Información 4       | 65 - 66                             | Identificación de palabra para información 4                                                                           | 45                             |
|                     | 67 - 70                             | Sin significado                                                                                                    |                                |
|                     | 71                                  | Signo                                                                                                    | +,-                            |
|                     | 72 - 79                             | Información 4                                                                                                    | α num                          |
|                     | 80                                  | Espacio = Signo de separación                                                                                          | ↓                              |
| Carácter final      | 81                                  | Retorno del carro                                                                                                    | CR                             |
|                     | (82)                                | Avance de línea                                                                                                    | LF                             |

### Transporte

Para el transporte o envío de su equipo se debe utilizar siempre el embalaje original de Leica Geosystems (estuche de transporte y caja de cartón para envío).

Cuando se transporte el equipo en **el campo**, hay que procurar siempre

- Ilevar el instrumento en el estuche de transporte, o bien
- Ilevar el trípode al hombro, cogido entre las patas, con el instrumento colocado y atornillado, todo ello en posición vertical.

No se debe transportar nunca el instrumento suelto en el **coche** ya que podría resultar dañado por golpes o vibraciones. Siempre ha de transportarse dentro de su maletín y bien asegurado. Para transportar en **tren**, **avión** o **barco** utilizar siempre el embalaje original de Leica Geosystems (maletín de transporte y caja de cartón) u otro embalaje adecuado. El embalaje protege el instrumento frente a golpes y vibraciones.

Antes de utilizar el instrumento después de almacenamientos e transporte prolongados hay que controlar los parámetros de ajuste de campo que se indican en este manual.

### Mantenimiento de los mandos motorizados

Los trabajos de mantenimiento de los mandos de los instrumentos TCM, TCRM, TCA y TCRA se deben efectuar en un taller de servicio técnico de Leica Geosystems:

- Después de unas 4000 horas de funcionamiento
- Dos veces al año en instrumentos que trabajan de continuo (p.ej. en aplicaciones de vigilancia).

### Almacenamiento

### Limpieza y secado

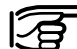

### Límites de temperatura

Observe los valores límite de temperatura (-40°C a +70°C/-40°F a +158°F) para el almacenamiento de su equipo, especialmente en verano si lo transporta dentro de un vehículo.

### Si el instrumento se ha

**mojado**, sacarlo del maletín. Secar (a temperatura máxima de 40°C/108°F) y limpiar el instrumento, los accesorios y el maletín y sus interiores de espuma. Volver a guardarlo cuando todo el equipo esté bien seco.

## Objetivo, ocular y prismas

- Quitar el polvo de las lentes y prismas, soplando.
- No tocar el cristal con los dedos.
- Limpiar únicamente con un paño limpio y suave que, en caso necesario, se podrá humedecer un poco con alcohol puro.

No utilizar ningún otro líquido ya que podría dañar las piezas de plástico.

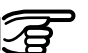

### Cables y enchufes

Los enchufes no deben ensuciarse y hay que protegerlos de la humedad.

Si los enchufes de los cables de conexión o la tarjeta de memoria están sucios, limpiarlos soplando. Si se desenchufa el cable de unión durante la medición pueden llegar a perderse datos. No desenchufar los cables de conexión hasta después de haber apagado el instrumento.

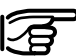

#### Prismas empañados

Si los prismas están más fríos que la temperatura ambiente, se empañan. No basta simplemente con limpiarlos. Los prismas se deberán adaptar a la temperatura ambiente durante algún tiempo, debajo de la chaqueta o en el vehículo.

### Instrucciones de seguridad

### **Aplicaciones**

Con estas instrucciones se trata de que los usuarios y los encargados del TPS-System 1100 estén en condiciones de detectar a tiempo eventuales riesgos que se producen durante el uso, es decir que a ser posible los eviten de antemano.

El responsable deberá cerciorarse de que todos los usuarios entienden y cumplen estas instrucciones.

#### Empleo correcto

El empleo previsto para los taquímetros electrónicos incluye las aplicaciones siguientes:

- Medición de ángulos horizontales y verticales.
- Medición de distancias
- · Registro de datos de medición
- Cálculos mediante software de aplicación.
- Seguimiento automático de prisma ATR.
- Visualización del eje (mediante auxiliar de puntería EGL).
- Visualización del eje vertical (con la plomada láser).

#### Uso improcedente

- Utilización del producto sin instrucción
- Uso fuera de los límites de aplicación.
- Anulación de los dispositivos de seguridad.
- Retirada de rótulos indicativos y de advertencia.
- Abrir el producto utilizando herramientas (destornilladores, etc.) salvo que esto esté permitido expresamente para determinados casos.
- Realización de modificaciones o transformaciones en el producto.
- Utilización después de hurto.
- Utilización de accesorios de otros fabricantes que no estén expresamente autorizados por Leica.

#### Uso improcedente, continuación

- Apuntar directamente al sol.
- Protección insuficiente del ٠ emplazamiento de medición (p.e. realización de mediciones en carreteras, etc.).
- Mando de máguinas, objetos ٠ móviles y similares con el seguimiento automático de prisma ATR.
- Deslumbrar intencionadamente a ٠ terceros

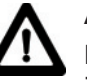

### **ADVERTENCIA:**

En el caso de uso improcedente existe siempre la posibilidad de que se produzca una lesión, un error en el funcionamiento y daños materiales. El responsable informará al usuario sobre los peligros en el uso del equipo y sobre las contramedidas de protección. Los taquímetros electrónicos sólo se deben poner en funcionamiento cuando el usuario haya recibido la correspondiente instrucción sobre su uso.

#### Entorno:

Los instrumentos TPS-System 1100 son aptos para el empleo en ambientes permanentemente habitados. Sin embargo, no integran dispositivos de pro-tección que garanticen un empleo seguro en entornos agresivos o con peligro de explosión. En caso de lluvia pueden usarse durante un espacio de tiempo limitado.

Véase el capítulo "Datos técnicos".

### Ambitos de responsabilidad

### Peligros durante el uso

Ambito de responsabilidad del fabricante del equipo original Leica Geosystems AG, CH-9435 Heerbrugg (de forma abreviada Leica Geosystems):

Leica Geosystems asume la responsabilidad del suministro del producto en perfectas condiciones técnicas de seguridad, inclusive su manual de empleo y los accesorios originales.

# Ambito de responsabilidad del fabricante de accesorios de otras marcas:

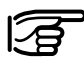

Los fabricantes de

accesorios de otras marcas para los teodolitos y taquímetros electrónicos del TPS-System 1100 tienen la responsabilidad del desarrollo, aplicación y comunicación de los conceptos de seguridad correspondientes a sus productos y al efecto de los mismos, en combinación con el producto de Leica Geosystems. Ambito de responsabilidad del encargado del producto:

### ADVERTENCIA:

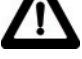

El encargado del producto tiene la responsabilidad de

que el equipo se utilice conforme a las normas establecidas, así como la responsabilidad de la actividad de sus empleados, la instrucción de éstos y la seguridad de utilización del equipo.

Para el encargado del producto se establecen las siguientes obligaciones:

- Entiende la información de seguridad que figura en el producto así como las correspondientes al Manual de empleo.
- Conoce las normas de prevención de accidentes industriales usuales en el lugar.
- Informa a Leica Geosystems en cuanto en el equipo aparezcan defectos de seguridad.

Peligros importantes durante el uso

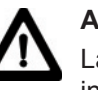

### ADVERTENCIA:

La falta de instrucción o una instrucción incompleta puede

dar lugar a errores en el manejo o incluso a un uso improcedente. En este caso pueden producirse accidentes con daños graves para las personas, daños materiales y del medio ambiente.

### Medidas preventivas:

Todos los usuarios deben cumplir con las instrucciones de seguridad del fabricante y con las instrucciones del encargado del producto.

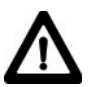

### **ADVERTENCIA:**

El cargador no está previsto para funcionar en un ambiente húmedo y muy frío. Se podría producir una descarga eléctrica si entra humedad en el aparato.

### Medidas preventivas:

Utilice el cargador y el lector de tarjetas PCMCIA únicamente en recintos secos. Proteja los aparatos contra la humedad. Está prohibido utilizar los aparatos húmedos.

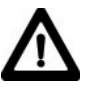

### **ADVERTENCIA:**

Si abre el cargador, puede sufrir una descarga eléctrica:

- Al tocar partes que estén bajo tensión
- Al utilizarlo después de un intento de reparación improcedente.

### Medidas preventivas:

No abrir el cargador. Hacerlo reparar sólo por un técnico autorizado por Leica Geosystems.

CUIDADO:

Pueden producirse mediciones erróneas si se

utiliza un producto que esté defectuoso, después de haberse caído o haber sido objeto de transformaciones no permitidas. Medidas preventivas:

Realizar periódicamente mediciones de control, así como los ajustes de campo que se indican en el Manual de empleo. Especialmente cuando el producto ha estado sometido a esfuerzos excesivos así como antes y después de tareas de medición importantes.

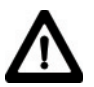

### PELIGRO:

Cuando se trabaje con el bastón de reflector y la prolongación en las inmediaciones de instalaciones eléctricas (p.ej. líneas de alta tensión, cables eléctricos, etc. ...) existe peligro de muerte por una posible descarga eléctrica.

### Medidas preventivas:

Mantener una distancia de seguridad suficiente con respecto a las instalaciones eléctricas. Si fuera absolutamente imprescindible trabajar junto a esas instalaciones se deberá informar a los responsables de de las mismas, antes de realizar los trabajos, y se deberán seguir las instrucciones de aquellos.

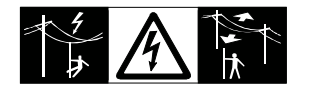

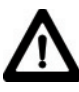

### ADVERTENCIA:

Cuando se realicen trabajos

de medición durante una tormenta existe el peligro del impacto del rayo.

### Medidas preventivas:

No realizar trabajos de medición durante las tormentas.

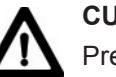

### CUIDADO:

Precaución al apuntar directamente al sol con el

taquímetro electrónico. El anteojo actúa como una lente convexa concentrando los rayos y puede dañar sus ojos o afectar al interior del distanciómetro o del auxiliar de puntería EGL.

### Medidas preventivas:

No apuntar con el anteojo directamente al sol.

### ADVE En el s

ADVERTENCIA:

En el seguimiento del prisma por el seguimiento automático

de prisma ATR1 o en el replanteo de puntos pueden producirse accidentes si no se tiene en cuenta el entorno (p.ej. obstáculos, el tráfico, zanjas, etc.).

### Medidas preventivas:

El encargado del producto instruye al ayudante y al usuario sobre estos posibles orígenes de peligro.

### ADVERTENCIA:

Si el emplazamiento de medición no se protege o

marca suficientemente, pueden llegar a producirse situaciones peligrosas en la circulación, obras, instalaciones industriales...

### Medidas preventivas:

Procurar siempre que el mplazamiento esté suficientemente protegido. Tener en cuenta los reglamentos legales de prevención de accidentes específicos de cada país, así como las normas del Código de la Circulación.

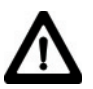

### **CUIDADO:**

Si la lámpara de puntería está encendida durante un período de tiempo prolongado y la temperatura ambiental es alta, la superficie de la lámpara puede estar caliente y, por ello, producir dolor al tocarla. Al sustituir la bombilla halógena existe el peligro de que se produzcan quemaduras si se toca ésta directamente sin haber dejado que se enfríe previamente.

### Medidas preventivas:

No tocar la lámpara de puntería después de haber estado funcionando durante largo tiempo sin protegerse la mano con un guante o un trapo de lana. Antes de sustituir la bombilla halógena, es conveniente dejar que se enfríe primero.

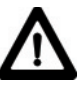

### **ADVERTENCIA:**

Si se utilizan ordenadores que no estén autorizados por el fabricante para ser utilizados en el campo pueden llegar a producirse situaciones de peligro debido a una descarga eléctrica.

### Medidas preventivas:

Tener en cuenta las instrucciones específicas del fabricante para uso en el campo cuando se empleen con nuestros productos.

### CUIDADO:

En el envío o en la eliminación de baterías cargadas puede producirse un riesgo de incendios en caso de que la batería se vea expuesta a acciones mecánicas indebidas.

### Medidas preventivas:

Enviar el equipo siempre con las baterías descargadas (utilizar el instrumento en modo Tracking hasta que se descarquen las baterías). No desechar baterías que no se hayan descargado previamente.

CUIDADO:

Si el equipo no se utiliza debidamente, existe la posibilidad de que debido a acciones mecánicas (p.ej. caídas, golpes...) o adaptación inadecuada de accesorios, el equipo quede dañado, los dispositivos de protección queden anulados o hava riesgo para las personas.

### Medidas preventivas:

Al instalar el equipo, comprobar que los accesorios (p.ej. trípode, base nivelante, distanciómetro adicional con contrapeso, cables de unión,...) se adapten, monten, fijen v blogueen adecuadamente. Proteger el equipo contra acciones mecánicas. El instrumento no debe estar nunca colocado suelto sobre la meseta del trípode. Por eso es preciso que inmediatamente después de colocar el instrumento se apriete el tornillo de fijación central, o que después de soltar el tornillo de fijación central se retire el instrumento inmediatamente del trípode.

### Clasificación láser

# Δ

### ADVERTENCIA:

Si el equipo se elimina de forma indebida pueden

producirse las siguientes situaciones:

- Al quemar piezas de plástico se producen gases tóxicos que pueden ser motivo de enfermedad para las personas.
- Las baterías, si se dañan o calientan intensamente, pueden explotar y causar intoxicaciones, quemaduras, corrosiones o la polución del medio ambiente.
- Si la eliminación se hace de forma descuidada permitirá que personas no autorizadas utilicen el equipo de forma improcedente. Esto podría causar graves lesiones a terceros, así como la polución del medio ambiente.
- Si se produce un escape de aceite de silicona del compensador pueden llegar a quedar dañados los componentes ópticos y electrónicos.

### Medidas preventivas:

Eliminar el equipo correctamente. Cumplir con las normas de eliminación específicas de cada país. Proteger el equipo en todo momento impidiendo el acceso de personas no autorizadas. Hacer reparar el equipo sólo en talleres de servicio técnico autorizados por Leica Geosystems.

#### Distanciómetro integrado (láser infrarrojo)

El distanciómetro integrado en el taquímetro genera un rayo infrarrojo invisible que sale por el objetivo del anteojo.

Este producto corresponde a la clase laser 1, según:

- IEC 60825-1:1993 "Seguridad de equipos láser"
- EN 60825-1:1994 + A11:1996 "Seguridad de equipos láser"

El producto corresponde a la clase láser l según:

 FDA 21CFR Ch.I §1040: 1988 (US Department of Health and Human Service, Code of Federal Regulations)

Los productos de clase láser 1/l son aquellos que en condiciones previsibles y razonables y con un uso y conservación pertinentes, son seguros e inocuos para la vista.

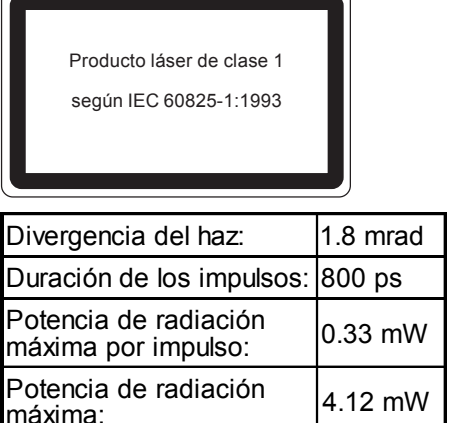

± 5%

Incertidumbre de medida:

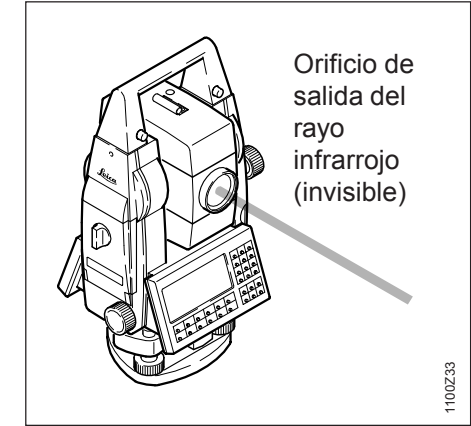

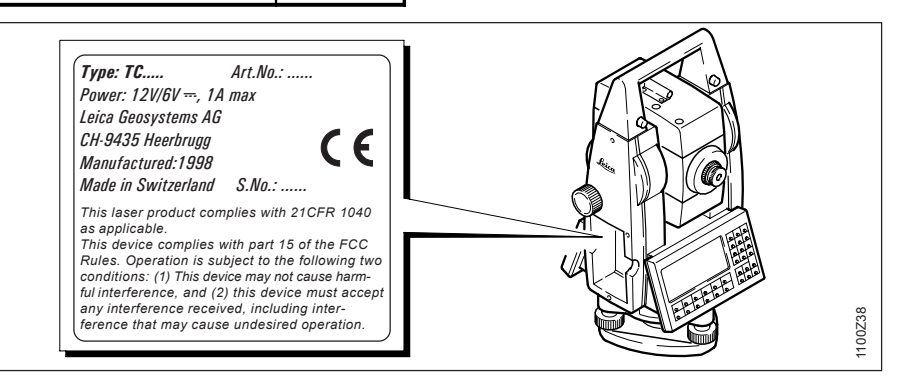

#### Distanciómetro integrado (láser visible)

Como alternativa al rayo infrarrojo, el distanciómetro integrado en el taquímetro genera un rayo láser visible rojo que sale por el objetivo del anteojo.

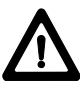

### ADVERTENCIA:

Hay dos modelos de distanciómetro con láser

visible:

- Taquímetro con distanciómetro de laser clase 3R (Illa), identificado por:
  - El rótulo situado en el compartimento de la batería, con indicación "+ Reflectorless Ext. Range".
  - Lampara indicadora de emision del rayo laser, situado en el lado del ocular de la carcasa del anteojo.
  - El rotulo de advertencia, debajo del compartimento de la tarjeta de memoria: "Class IIIa LASER PRODUCT":"Laser clase 3R".
- Taquímetro con distanciómetro de laser clase 2 (II), identificado por:
  - El rótulo situado en el compartimento de la batería, sin indicación "+ Reflectorless Ext. Range".
  - El rotulo de advertencia, debajo del compartimento de la tarjeta de memoria: "Class IIIa LASER PRODUCT":"Laser clase 3R".

Productos con un distanciómetro integrado de la clase láser 3R (IIIa)

### El producto corresponde a la clase de laser 3R según:

 IEC 60825-1:1993 + A1:1997 + A2:2001 : "Seguridad de equipos láser"

### El producto corresponde a la clase de laser Illa según:

• FDA 21CFR Ch.I §1040 : 1988 (US Department of Health and Human Service, Code of Federal Regulations).

Productos de laser clase 3R/IIIa: Es siempre peligroso dirigir la mirada directamente al rayo. Evitar que el rayo incida en los ojos. La potencia del láser no supera la quinta parte del valor límite de la clase láser 2/II en el intervalo de longitudes de onda comprendido entre 400nm y 700nm.

#### Distanciómetro integrado (láser visible), continuación

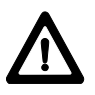

### **ADVERTENCIA:**

Es siempre peligroso mirar directamente al rayo.

### Medidas preventivas:

No mirar al rayo y no dirigir el rayo hacia otras personas. Estas medidas también deben seguirse para el rayo reflejado.

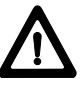

### **ADVERTENCIA:**

Mirar directamente al ravo láser reflejado es peligroso para los ojos cuando se apunta a superficies que reflejan como un espejo o que provocan reflexiones no intencionales (p.ej. prismas, espejos, superficies metálicas, ventanas).

### Medidas preventivas:

No dirigir la visual a superficies que reflejen como un espejo o que produzcan reflexiones no intencionales. Cuando el láser esté conectado (modo de funcionamiento Puntero láser o Medición de distancia) no mirar a través del dispositivo de puntería ni junto a él hacia los prismas u otros objetos reflectantes. La vista a los primas sólo está permitida mirando a través del anteoio.

**ADVERTENCIA:** 

La utilización de dispositivos de láser de clase 3R/IIIa puede ser peligrosa.

### Medidas preventivas:

Para evitar riesgos es indispensable que todos los usuarios sigan las medidas de protección y las instrucciones de la norma IEC 60825-1:1993 + A1:1997 + A2:2001. dentro de la distancia de seguridad \*), en particular el apartado tres - Directrices para el usuario.

#### Distanciómetro integrado (láser visible), continuación

A continuacion una interpretación de los principales contenidos del apartado de la norma citada en la página anterior.

Dispositivos láser de la clase 3R utilizados en obras y al aire libre (topografía, alineación, nivelación):

- a) El montaje, ajuste y manejo de dispositivos láser deberá realizarse exclusivamente por personal cualificado y convenientemente instruido para ello.
- b) Las zonas en las que se vaya a utilizar este láser deberán marcarse con las adecuadas señales de advertencia de peligro.
- c) Se deberán tomar las medidas necesarias para garantizar que ninguna persona mire directamente al rayo, tampoco con instrumentos ópticos.

- d) En la zona de trabajo que se encuentra dentro de la "Distancia de seguridad"\*), la presencia y actividad de personas debe ser vigilada y controlada con el objeto de protejerlas de los peligros intrinsecos del laser. Si la "Distancia de seguridad" se extiende mas alla de la zona de trabajo, el rayo laser debe ser siempre indefectiblemente terminado dentro de la zona de trabaio. Incluso dentro de la zona de trabajo, siempre que sea posible, el rayo debe ser terminado al fin de su camino útil sobre un material que no permita el reflejo del mismo.
- e) Siempre que sea posible, la trayectoria del rayo láser deberá ir mucho más alta o más baja que la altura de los ojos.
- f) Los dispositivos láser deberán guardarse en lugares a los que no puedan acceder personas no autorizadas.

- g) Deberán tomarse las medidas necesarias para garantizar que el rayo láser no incida en superficies que reflejen como un espejo o que provoquen reflexiones no intencionales (p.ej. espejos, superficies metálicas, ventanas), sobre todo superficies reflectantes planas o cóncavas.
- \*) Se denomina "distancia de seguridad" a la distancia desde el instrumento, en que la intensidad de irradiacion del laser es suficientemente pequeña, como para que las personas a él expuestas, no corran ningún riesgo.

En productos con un distanciómetro integrado de laser clase 3R (IIIa) la distancia de seguridad es de 1000m (3300ft). A esa distancia el rayo láser corresponde a la clase 1 (=la mirada directa al rayo no reviste peligro).

#### Distanciómetro integrado (láser visible), continuación

### Señalización

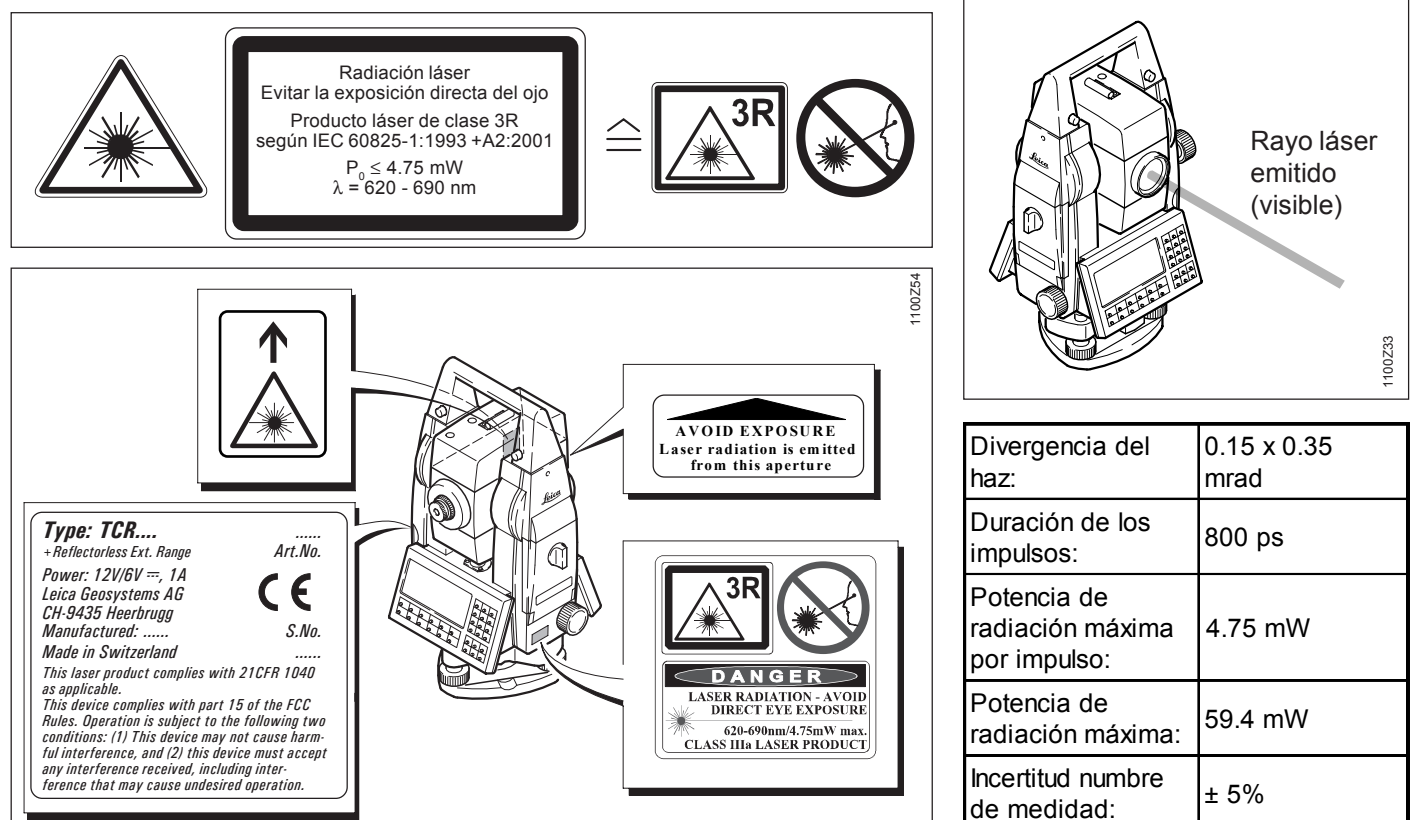

#### Distanciómetro integrado (láser visible)

Productos con un distanciómetro integrado de laser clase 2 (II).

# El producto corresponde a la clase de laser 2 según:

- IEC 60825-1:1993 "Seguridad de equipos láser"
- EN 60825-1:1994 + A11:1996 "Seguridad de equipos láser"

## El producto corresponde a la clase de laser II según:

 FDA 21CFR Ch.I §1040: 1988 (US Department of Health and Human Service, Code of Federal Regulations)

### Productos de laser clase 2/II:

absténgase de mirar directamente al haz y no dirija éste a otras personas. La protección del ojo queda garantizada mediante reflejos naturales como es el desviar la vista del rayo o cerrar los ojos.

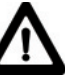

### ADVERTENCIA:

Puede ser peligroso mirar directamente al rayo con medios ópticos auxiliares (p.ej. prismáticos, telescopios).

### Medidas preventivas:

No mirar hacia el rayo con medios ópticos auxiliares.

### Señalización

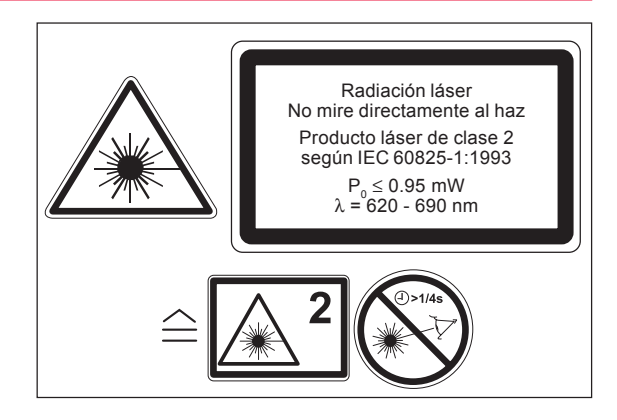

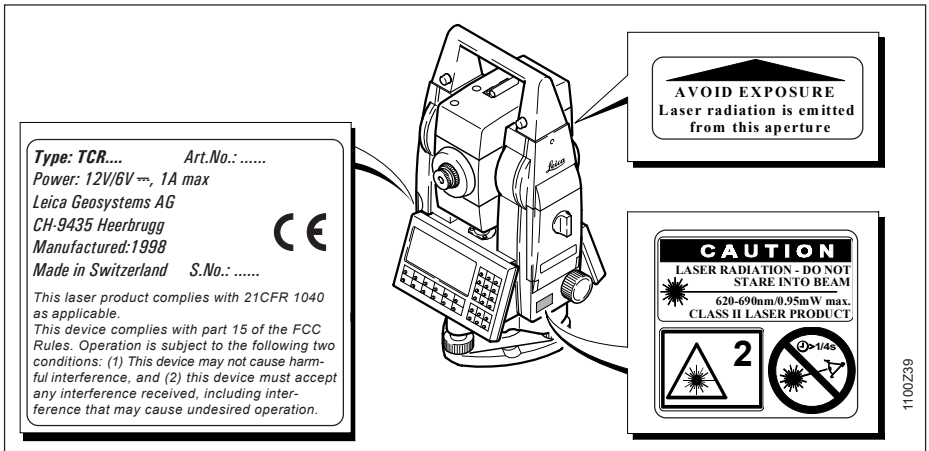

#### Distanciómetro integrado (láser visible), cont.

| Divergencia del<br>haz:                         | 0.15 x 0.35 mrad |
|-------------------------------------------------|------------------|
| Duración de los<br>impulsos:                    | 800 ps           |
| Potencia de<br>radiación máxima<br>por impulso: | 0.95 mW          |
| Potencia de<br>radiación máxima:                | 12 mW            |
| Incertitud numbre de medida:                    | ± 5%             |

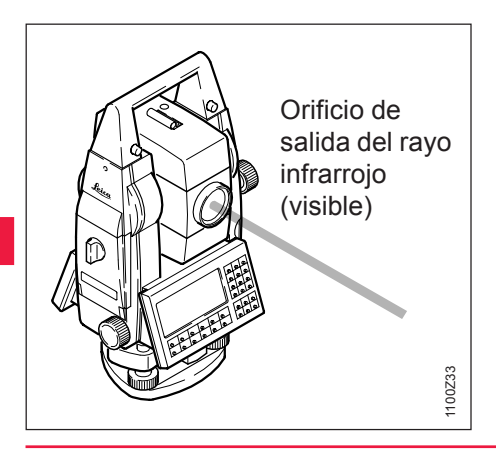

El seguimiento automático de prisma ATR que está integrado en el aparato genera un rayo láser invisible que sale por el objetivo del anteojo.

El producto corresponde a la clase láser 1 según:

- IEC 60825-1:1993 "Seguridad de equipos láser"
- EN 60825-1:1994 + A11:1996
   "Seguridad de equipos láser"

El producto corresponde a la clase láser l según:

• FDA 21CFR Ch.I §1040: 1988 (US Department of Health and Human Service, Code of Federal Regulations)

Los productos de clase láser 1/l son aquellos que en condiciones previsibles y razonables y con un uso y conservación pertinentes, son seguros e inocuos para la vista.

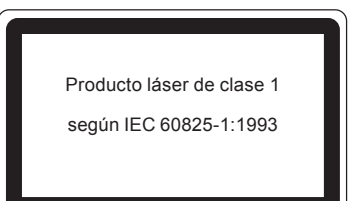

| Divergencia del haz:                         | 26.2 mrad |
|----------------------------------------------|-----------|
| Duración de los<br>impulsos:                 | 9.8 ms    |
| Potencia de radiación<br>máxima por impulso: | 0.76 mW   |
| Potencia de radiación<br>máxima:             | 1.52 mW   |
| Incertitud numbre de<br>medidad:             | ± 5%      |

#### Seguimiento automático de prisma ATR, continuación

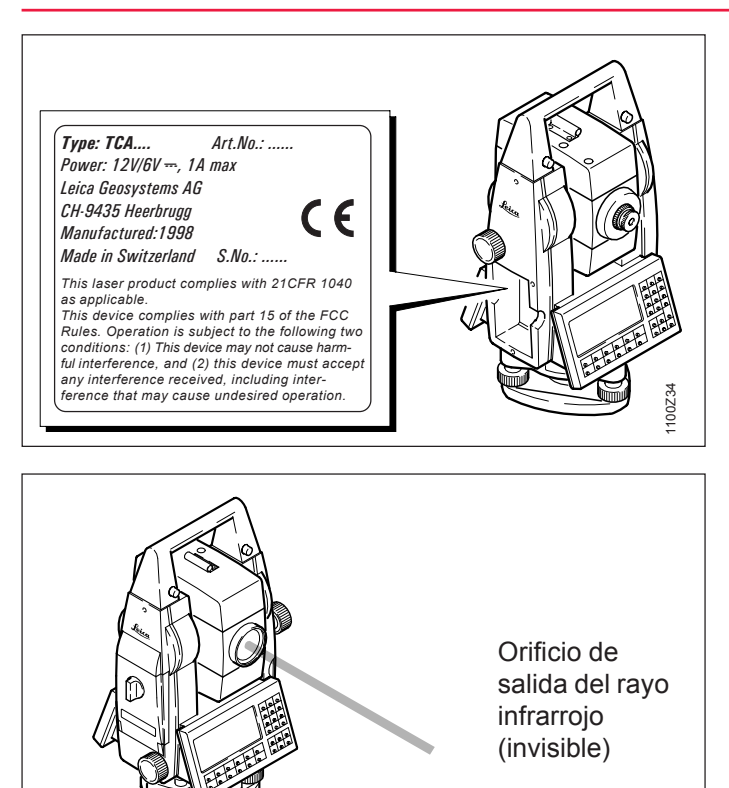

1100Z33

#### **PowerSearch**

El sensor integrado de PowerSearch genera un abanico de láser invisible que sale de la parte inferior del anteojo.

El producto corresponde a la clase láser 1 según:

- IEC 60825-1:1993 + A1:1997 + A2:2001 "Seguridad de equipos láser"
- EN 60825-1:1994 + A11:1996 + A2:2001
   "Seguridad de equipos láser"

El producto corresponde a la clase láser l según:

• FDA 21CFR Ch.I §1040: 1988 (US Department of Health and Human Service, Code of Federal Regulations).

Los productos de clase láser 1/l son aquellos que en condiciones previsibles y razonables y con un uso y conservación pertinentes, son seguros e inocuos para la vista.

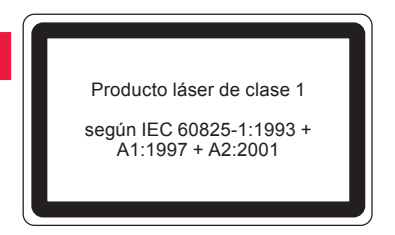

| Divergencia del haz:                            | 0.4 x 700 mrad |
|-------------------------------------------------|----------------|
| Duración de los<br>impulsos:                    | 80 ns          |
| Potencia de<br>radiación máxima:                | 1.1 mW         |
| Potencia de<br>radiación máxima<br>por impulso: | 5.3 W          |
| Incertidumbre de medida:                        | ± 5%           |

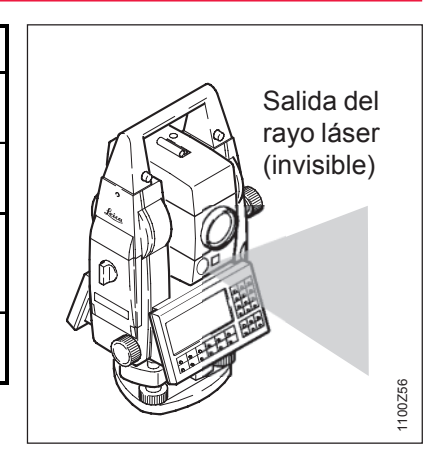

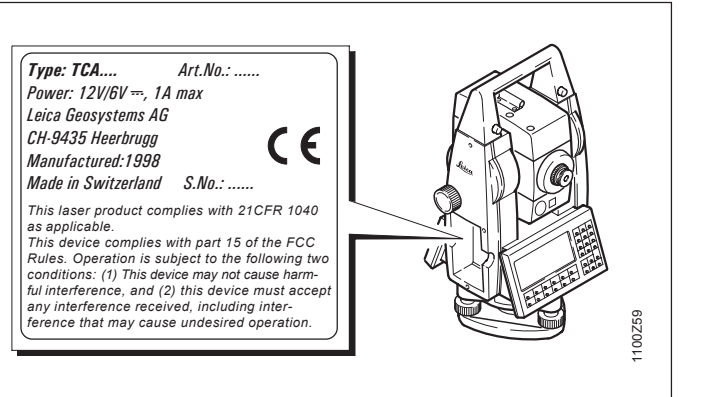

#### Auxiliar de puntería EGL

El auxiliar de puntería EGL1 integrado en el aparato genera un rayo de luz LED visible que sale por la parte anterior del anteojo.

Este producto corresponde a la clase LED 1\* según:

- IEC 60825-1:1993 "Seguridad de equipos láser"
- EN 60825-1:1994 + A11:1996 "Seguridad de equipos láser"
- \*) Dentro del rango de aplicación especificado > 5 m (> 16 pies).

Los productos de clase LED 1 son aquellos que en condiciones previsibles y razonables y con un uso y conservación pertinentes, son seguros e inocuos para la vista.

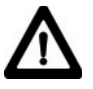

### CUIDADO:

Utilizar el auxiliar de puntería EGL dentro del rango de utilización especificado (para distancias etros (>16 pias) del antegio)

> 5 metros (>16 pies) del anteojo).

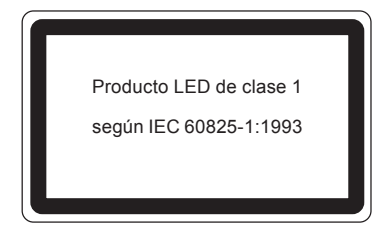

| LED intermitente                                | Amarillo  | Rojo    |
|-------------------------------------------------|-----------|---------|
| Divergencia del<br>haz                          | 2.4 °     | 2.4 °   |
| Duración de los<br>impulsos:                    | 2 x 35 ms | 35 ms   |
| Potencia de<br>radiación máxima<br>por impulso: | 0.28 mW   | 0.47 mW |
| Potencia de<br>radiación máxima:                | 0.75 mW   | 2.5 mW  |
| Incertidnumbre de<br>medida                     | ± 5 %     | ± 5 %   |

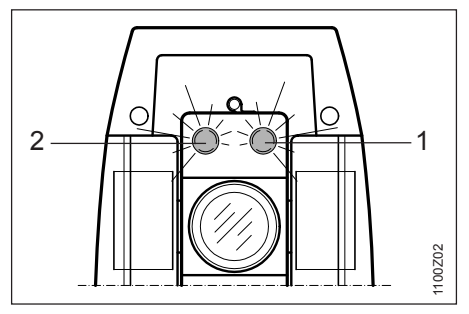

- 1 Orificio de salida del haz del LED rojo intermitente.
- 2 Orificio de salida del haz del LED amarillo intermitente.

#### Plomada láser

La plomada láser integrada genera un rayo visible que sale de la parte inferior del teodolito.

El producto corresponde a la clase de láser 2 según:

- IEC 60825-1:1993 "Seguridad de equipos láser"
- EN 60825-1:1994 + A11:1996 "Seguridad de equipos láser"

El producto corresponde a la clase láser II según:

 FDA 21CFR Ch.I §1040: 1988 (US Department of Health and Human Service. Code of Federal Regulations)

Productos de clase láser 2/II: absténgase de mirar directamente al haz y no dirija éste a otras personas. La protección del ojo queda garantizada mediante refleios naturales como es el desviar la vista del rayo o cerrar los ojos.

### Señalización

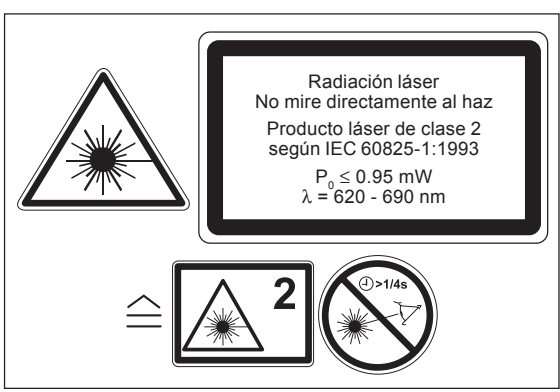

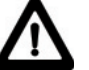

### **ADVERTENCIA:**

Puede ser peligroso mirar directamente al rayo con medios ópticos auxiliares (p.ej. prismáticos, telescopios).

### Medidas preventivas:

No mirar hacia el rayo con medios ópticos auxiliares.

#### Plomada láser, continuación

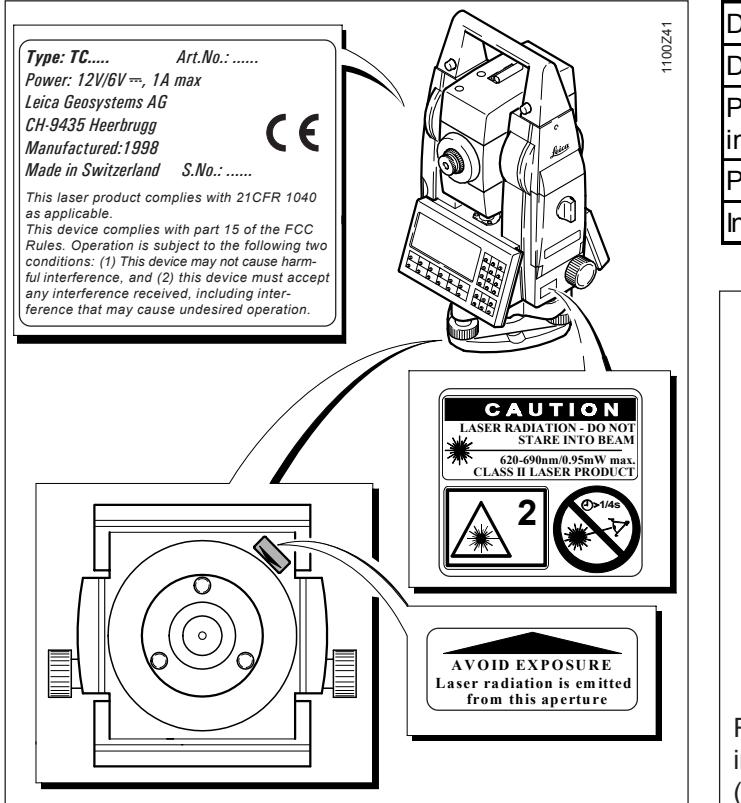

| Divergencia del haz:                         | 0.16 x 0.6 mrad |
|----------------------------------------------|-----------------|
| Duración de los impulsos:                    | C.W.            |
| Potencia de radiación máxima por<br>impulso: | 0.95 mW         |
| Potencia de radiación máxima:                | n/a             |
| Incertidnumbre de medida                     | ± 5%            |

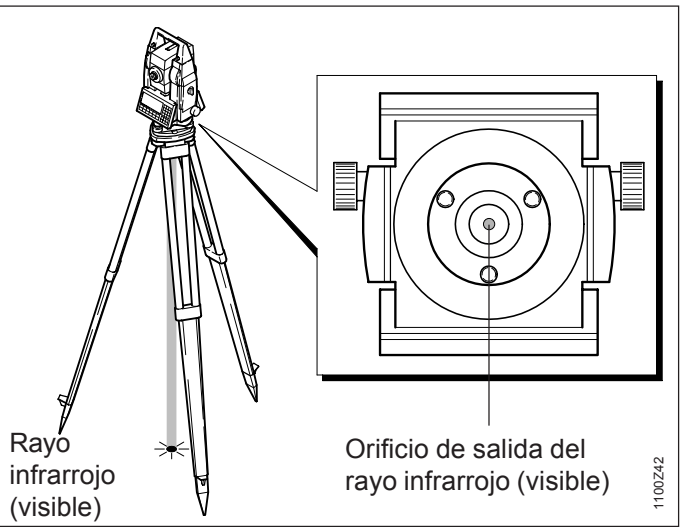

### Compatibilidad electromagnética (EMV)

Denominamos compatibilidad electromagnética a la capacidad de los taquímetros electrónicos de funcionar perfectamente en un entorno con radiación electromagnética y descarga electrostática, sin causar perturbaciones electromagnéticas en otros aparatos.

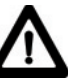

### **ADVERTENCIA:** Posibilidad de interferir con otros aparatos a causa de radiación electromagnética.

Aunque los taquímetros electrónicos cumplen los severos requisitos de las directivas y normas aplicables, Leica Geosystems no pude excluir por completo la posibilidad de la perturbación de otros aparatos.

### CUIDADO:

Posibilidad de perturbación de otros aparatos cuando los

taquímetros electrónicos se utilicen en combinación con aparatos de terceros (p.ej. ordenador de campo, PC, aparatos de radio, cables diversos, baterías externas,...).

#### Medidas preventivas:

Utilice sólo el equipo y los accesorios recomendados por Leica Geosystems. Ellos cumplen en combinación con los taquímetros electrónicos los severos requisitos de las directivas y normas aplicables. Cuando utilice ordenadores, aparatos de radio, etc. preste atención a las especificaciones del fabricante respecto a su compatibilidad electromagnética.

### Compatibilidad electromagnética (EMV), continuación

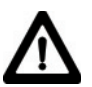

### CUIDADO:

Posibilidad de rebasar las tolerancias de las mediciones en caso de interferencias causadas por radiación electromagnética.

Aunque los taquímetros electrónicos cumplen los severos requisitos de las directivas y normas aplicables, Leica Geosystems no pude excluir del todo la posibilidad de que una radiación electromagnética muy intensa llegue a perturbar los taquímetros electrónicos; por ejemplo, en la proximidad inmediata de emisoras de radio, radiotransmisores, generadores diesel, etc. Cuando se efectúen mediciones en estas condiciones hay que comprobar la plausabilidad de los resultados de la medición.

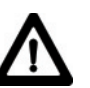

### ADVERTENCIA:

Si el taquímetro está funcionando con un cable conectado sólo por el lado del instrumento (p.ej. cable de alimentación externa, cable de interfaz,...), se pueden sobrepasar los valores de radiación electromagnética permitidos y perturbar otros aparatos. Medidas preventivas:

Mientras se esté trabajando con el taquímetro electrónico los cables han de estar conectados por los dos lados (p.ej. instrumento/batería externa, instrumento ordenador,...).

### Normativa FCC (aplicable en EE UU)

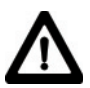

### ADVERTENCIA:

Los tests efectuados han puesto de manifiesto que este instrumento se atiene a los valores límite, determinados en la sección 15 de la normativa FCC, para instrumentos digitales de la clase B.

Esto significa que el instrumento puede emplearse en las proximidades de lugares habitados, sin que su radiación resulte molesta. Los instrumentos de este tipo generan, utilizan y emiten una frecuencia alta y, en caso de no ser instalados conforme a las instrucciones, pueden causar perturbaciones en la recepción radiofónica. En todo caso, no es posible excluir la posibilidad de que se produzcan perturbaciones en determinadas instalaciones. Si este instrumento causa perturbaciones en la recepción radiofónica o televisiva, lo que puede determinarse al apagar y al volver a encender el equipo, el operador puede intentar corregir estas interferencias de la forma siguiente:

- cambiando la orientación o la ubicación de la antena receptora
- aumentando la distancia entre el instrumento y el receptor
- conectando el instrumento a un circuito distinto al del receptor
- asesorándose por el vendedor o algún técnico de radio-televisión.

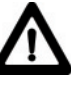

### ADVERTENCIA:

Si en el instrumento se

efectúan modificaciones que no estén explícitamente autorizadas por Leica Geosystems, el derecho de uso del mismo por parte del usuario puede verse limitado.

### Etiquetado del producto:

This device complies with part 15 of the FCC Rules. Operation is subject to the following two conditions: (1) This device may not cause harmful interference, and (2) this device must accept any interference received, including interference that may cause undesired operation.

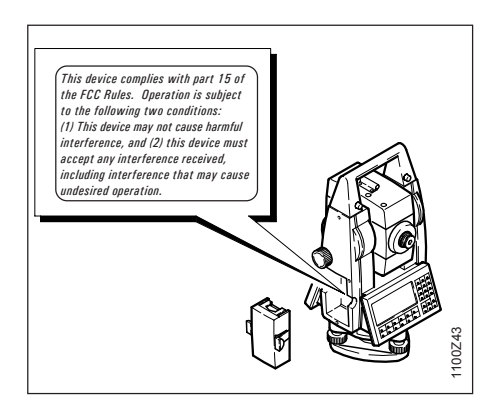

### Datos técnicos

### Medición de distancias (infrarojo)

- Tipo
- · Longitud de la onda portadora
- Sistema de medición Sistema de frecuencia especial Base100 Mhz = 1.5 m
- Disposición del EDM
- Unidad mínima en pantalla

coaxial 1 mm

infrarroio

0.780 µm

| Programas de<br>medición | Precisión**   | Tiempo de<br>medición |
|--------------------------|---------------|-----------------------|
| Estándar                 | 2 mm + 2 ppm  | 1.0 seg.              |
| Rápido                   | 5 mm + 2 ppm  | 0.5 seg.              |
| Seguimiento normal       | 5 mm + 2 ppm  | 0.3 seg.              |
| Seguimiento rápido       | 10 mm + 2 ppm | < 0.15 seg.           |
| Promedio                 | 2 mm + 2 ppm  |                       |

\*\* La interrupción del rayo, un fuerte centelleo por el calor u objetos moviéndose en la trayectoria del rayo pueden afectar negativamente a la precisión especificada.

### Constantes de prismas

- Prisma estándar
- Miniprisma
- Reflector 360°
- Miniprisma 360°
- Diana reflectante

|   | Alcance<br>(Medición normal y rápida) |                      |                     |                               |                     |
|---|---------------------------------------|----------------------|---------------------|-------------------------------|---------------------|
|   | Prisma<br>estándar                    | 3 prisms<br>(GPH3)   | Reflector<br>360°   | Diana<br>reflectante<br>60x60 | Miniprisma          |
| 1 | 1800 m<br>(6000 ft)                   | 2300 m<br>(7500 ft)  | 800 m<br>(2600 ft)  | 150 m<br>(500 ft)             | 800 m<br>(2600 ft)  |
| 2 | 3000 m<br>(10000 ft)                  | 4500 m<br>(14700 ft) | 1500 m<br>(5000 ft) | 250 m<br>(800 ft)             | 1200 m<br>(4000 ft) |
| 3 | 3500 m<br>(12000 ft)                  | 5400 m<br>(17700 ft) | 2000 m<br>(7000 ft) | 250 m<br>(800 ft)             | 2000 m<br>(7000 ft) |

Condiciones atmosféricas:

- 1) muy brumoso, visibilidad 5km o mucho sol con fuerte centelleo por el calor
- poco brumoso, visibilidad 20km o parcialmente soleado y poco centelleo del aire
- 3) cubierto, sin bruma, visibilidad 40km, sin centelleo del aire

### Distancia mínima

| ٠ | Prisma estándar   | 0.2 m |
|---|-------------------|-------|
| • | Miniprisma        | 0.2 m |
| • | Reflector 360°    | 1.5 m |
| • | Miniprisma 360°   | 1.5 m |
| • | Diana reflectante | 1.5 m |

+23.1 mm +30.0 mm +34.4 mm

0.0 mm

+17.5 mm

La medición sobre dianas es posible en todo el rango de distancias de sin óptica auxiliar externa (GDV3).

### Datos técnicos, continuación

### Medición de distancias (sin reflector y Long Range)

- Tipo láser visible roio ٠ 0.670 µm
- Longitud de la onda portadora
- Sistema de medición Sistema de frecuencia especial Base 100 Mhz = 1.5 m
- Disposición del EDM .
- Unidad mínima en pantalla •
- Rayo láser Dimensión: •

aprox. 7 x 14 mm / 20 m aprox. 10 x 20 mm / 50 m

coaxial

1 mm

| Medición estándar             | Precisión    | Tiempo de<br>medición        |
|-------------------------------|--------------|------------------------------|
| Sin reflector hasta 30m       | 3 mm + 2 ppm | $\leq$ 3.0 seg.              |
| Sin reflector a más de<br>30m | 3 mm + 2 ppm | 3.0 seg.<br>+1.0 Sek./10m    |
| Long range                    | 5 mm + 2ppm  | Typ. 2.5 seg.<br>max. 8 seg. |

\*\* La interrupción del ravo, un fuerte centelleo por el calor u objetos moviéndose en la travectoria del ravo pueden afectar negativamente a la precisión especificada.

### Medición de distancias (sin reflector)

- Rango de medición 1.5 m hasta 80 m (con tablilla de puntería nº.art. 710333)
- Indicación unívoca de la medida 760 m .
- Prismenkonstante:

|                             | Alcance (sin reflector)             |                                      |  |
|-----------------------------|-------------------------------------|--------------------------------------|--|
| Condiciones<br>atmosféricas | sin reflector<br>(super f. blanca)* | sin reflector<br>(gris, albedo 0,25) |  |
| 1                           | 60 m (200 ft)                       | 30 m (100 ft)                        |  |
| 2                           | 80 m (260 ft)                       | 50 m (160 ft)                        |  |
| 3                           | 80 m (260 ft)                       | 50 m (160 ft)                        |  |

\* Grev Card de Kodak utilizada para fotómetros de luz reflejada.

4) Objeto intensamente iluminado, fuerte centelleo por el calor

5) Objeto en sombra o con cielos cubiertos

6) Durante el crepúsculo, de noche o bajo tierra

### Medida de distancias(Long Range)

- a partir de 1000 m

Rango de medición

12 km

| <ul> <li>Indicación unívoca de la medida</li> </ul> |
|-----------------------------------------------------|
|-----------------------------------------------------|

|                             | Alcance (Long Range) |                     |  |
|-----------------------------|----------------------|---------------------|--|
| Condiciones<br>atmosféricas | Prisma<br>estándar   | 3 prismas<br>(GPH3) |  |
| 1                           | 1500 m (5000 ft)     | 2000 m (7000 ft)    |  |
| 2                           | 5000 m (16000 ft)    | 7000 m (23000 ft)   |  |
| 3                           | > 5000 m (16000 ft)  | > 9000 m (30000 ft) |  |

1) muy brumoso, visibilidad 5km o mucho sol con fuerte centelleo por el calor

- 2) poco brumoso, visibilidad 20km o parcialmente soleado y poco centelleo del aire
- 3) cubierto, sin bruma, visibilidad 40km, sin centelleo del aire

### Datos técnicos

+ 34.4 mm
# Datos técnicos, continuación

# Medición de distancias - Extended Range (sin reflector y Long Range)

- Tipo
- · Longitud de la onda portadora
- Sistema de medición Sistema de frecuencia especial Base 100 Mhz 
   <sup>2</sup> 1 5 m
- Disposición del EDM
- · Unidad mínima en pantalla
- Rayo láser Dimensión:

1 mm aprox. 7 x 14 mm / 20 m aprox. 15 x 30 mm / 100 m aprox. 30 x 60 mm / 200 m

láser visible roio

0.670 µm

coaxial

| Medición estándar | Precisión ** | Tiempo de<br>medición           |
|-------------------|--------------|---------------------------------|
| Sin reflector     | 3 mm + 2 ppm | Typ. 3 - 6 seg.<br>max. 12 seg. |
| Long range        | 5 mm + 2ppm  | Typ. 2.5 seg.<br>max. 8 seg.    |

\*\* La interrupción del rayo, un fuerte centelleo por el calor u objetos moviéndose en la trayectoria del rayo pueden afectar negativamente a la precisión especificada.

## Medición de distancias - Extended Range (sin reflector)

Rango de medición
 1.5 m hasta 300 m

(con tablilla de puntería nº.art. 710333) a de la medida 760 m

- Indicación unívoca de la medida
- Constante de prisma:

|                             | Alcance (sin reflector)             |                                      |  |
|-----------------------------|-------------------------------------|--------------------------------------|--|
| Condiciones<br>atmosféricas | sin reflector<br>(super f. blanca)* | sin reflector<br>(gris, albedo 0,25) |  |
| 4                           | 140 m (460 ft)                      | 70 m (230 ft)                        |  |
| 5                           | 170 m (560 ft)                      | 100 m (330 ft)                       |  |
| 6                           | >170 m (560 ft)                     | > 100 m (330 ft)                     |  |

\* Grey Card de Kodak utilizada para fotómetros de luz reflejada.

4) Objeto intensamente iluminado, fuerte centelleo por el calor

5) Objeto en sombra o con cielos cubiertos

6) Durante el crepúsculo, de noche o bajo tierra

#### Medición de distancias - Extended Range (long range)

Rango de medición

- a partir de 1000 m
- Indicación unívoca de la medida

12 km

|                             | Alcance (Long Range) |                                   |  |
|-----------------------------|----------------------|-----------------------------------|--|
| Condiciones<br>atmosféricas | Prisma<br>estándar   | Diana reflectante<br>(60 x 60 mm) |  |
| 1                           | 2200 m (7200 ft)     | 600 m (2000 ft)                   |  |
| 2                           | 7500 m (24600 ft)    | 1000 m (3300 ft)                  |  |
| 3                           | > 10000 m (33000 ft) | > 1300 m (4200 ft)                |  |

- muy brumoso, visibilidad 5km o mucho sol con fuerte centelleo por el calor
- poco brumoso, visibilidad 20km o parcialmente soleado y poco centelleo del aire
- 3) cubierto, sin bruma, visibilidad 40km, sin centelleo del aire

+ 34.4 mm

# Datos técnicos, continuacíon

#### Medida de ángulos

| Tipos | Precisión<br>Hz, V<br>(ISO17123-3) | Unidad<br>mínima en<br>pantalla |
|-------|------------------------------------|---------------------------------|
| 1101  | 1.5 "<br>(0.5 mgon)                | 1"<br>(0.1 mgon)                |
| 1102  | 2"<br>(0.6 mgon)                   | 1"<br>(0.1 mgon)                |
| 1103  | 3"<br>(1.0 mgon)                   | 1"<br>(0.5 mgon)                |
| 1105  | 5"<br>(1.5 mgon)                   | 1"<br>(0.5 mgon)                |

- · Elección entre:
  - 360dec., 400 gon, V%, 6400 mil absoluto, continuo

360°'",

diametral

Método:

#### Anteojo

- Aumentos:
- Imagen:
- Diámetro libre del objetivo: 40 mm
- Distancia minima de enfoque: 1.7 m (5.6 ft)
- Enfoque:
- Campo visual: 1°30' (1.66gon)
- Campo visual a 100m
- Rango de inclinación: basculable

#### Compensador

- Tipo: compensador líquido
- Número de ejes : dos (conectable/desconectable)
- Amplitud de oscilación libre
  - 4' (0.07 gon)
- Precisión de estabilización Tipo 1101 0.5" (0.2 mgon) Tipo 1102 0.5" (0.2 mgon) Tipo 1003 1" (0.3 mgon) Tipo 1005 1.5" (0.5 mgon)

#### Sensibilidad de los niveles

- Nivel esférico: 6'/2 mm
- Nivel de la alidada: no
- Nivel electrónico: resolución 2"

#### Altura del eje de muñones

 sobre el plato de la base nivelante
 196 mm

#### Plomada láser

- Situación: en la base nivelante
- Aumentos: 2x / enfocable

#### Laserlot

30x

derecha

2.7 m

sólo aproximado

- Situacíon: en el eje principal del instrumento
- Precisión: Desviación de la línea de la plomada: 1.5 mm (2s) a 1.5m de altura
  - del instrumento
- Ø del punto láser: 2.5mm/1.5m

# Datos técnicos, continuación

|                                                                                                    | <b>Batería</b><br>• Tipo Hidrur                                        | o de níquel metal                                                                                  | Teclado y pantalla                                                                       |                               | Peso                  |                   |
|----------------------------------------------------------------------------------------------------|------------------------------------------------------------------------|----------------------------------------------------------------------------------------------------|------------------------------------------------------------------------------------------|-------------------------------|-----------------------|-------------------|
|                                                                                                    |                                                                        | (NiMH)                                                                                             | Posición                                                                                 | ambas posicioned              | Тіро                  | Peso              |
|                                                                                                    | <ul> <li>Tension nominal</li> </ul>                                    | 6 V                                                                                                |                                                                                          |                               | TC/TCR                | 4.7 kg (10.4 lbs) |
|                                                                                                    | <ul> <li>Capacidad<br/>GEB121 (estánda<br/>GEB111 (opciona)</li> </ul> | ar) 3.6 Ah<br>I) 1.8 Ah                                                                            | Soporte<br>caracteres<br>alfanuméricos                                                   | Máximo 256                    | TCM/TCRM/<br>TCA/TCRA | 4.9 kg (10.8 lbs) |
|                                                                                                    | Compartimento en el soporte     Alimentación                           |                                                                                                    |                                                                                          | Juego de caracteres           | Base nivelante        | 0.8 kg (1.7 lbs)  |
|                                                                                                    |                                                                        |                                                                                                    |                                                                                          | ASCII ampliado                | Módulo de batería     | 0.4 kg (0.8 lbs)  |
| Al usar un cable externo para la<br>alimentación (nominal 12V CC) la<br>tensión ha de estar comprendida<br>entre 11.5V y 14V. |                                                                        | Diversos<br>idiomas<br>(estándar);<br>posibilidad de<br>un juego de<br>caracteres adi<br>(opción). | (estàndar);<br>posibilidad de cargar<br>un juego de<br>caracteres adicional<br>(opción). |                               |                       |                   |
|                                                                                                    |                                                                        | Número de                                                                                          | Tipo de<br>visualización                                                                 | LCD                           |                       |                   |
|                                                                                                    |                                                                        | (ángulo y<br>distancia)                                                                            | Tamaño                                                                                   | 8 x 32 (caracteres por línea) |                       |                   |
|                                                                                                    | TC/TCR                                                                 | 600                                                                                                | Posibilidad                                                                              | sí, 64 x 256 Pixel            |                       |                   |
|                                                                                                    | TCM/TCRM/<br>TCA/TCRA                                                  | 400                                                                                                | granca                                                                                   | <u> </u> ]                    |                       |                   |

# Datos técnicos, continuación

# Auxiliar de puntería EGL

| Ambiente/ Rango de temperaturas<br>• Medición: -20° a +50° C<br>(-4° a +122° F)<br>• Almacenaje: -40° a +70° C<br>(-40° a +158° F)<br>Características especiales<br>• Programable: sí<br>• Auxiliar de puntería: opcional | Grabación<br>• Interfaz RS232 sí<br>• Memoria interna sí<br>capacidad 5 MB<br>libre para<br>programas/texto aprox. 1.7 MB<br>• Memoria de datos<br>enchufable (SRAM) Tarjeta PC<br>para datos sí<br>capacidad 0.5 / 2 / 4 MB<br>número de bloques 4500 | <ul> <li>Rango de trabajo: 5m - 150m<br/>(15 ft - 500 ft)</li> <li>Margen de posicionado<br/>a 100 m: 60mm</li> <li>Visualización<br/>izquierda/derecha: sí</li> <li>Instrumentos TCA/TCRA: EGL2</li> <li>Todos los demás<br/>instrumentos: EGL3</li> </ul> |
|----------------------------------------------------------------------------------------------------|----------------------------------------------------------------------------------------------------|----------------------------------------------------------------------------------------------------|
| Correcciones automáticas• Error de colimaciónsí• Error de índice verticalsí• Error de perpendicularidadsí• Inclinación del eje verticalsí• Curvatura terrestresí• Refracciónsí• Excentricidad del círculosí               | de datos a 36000<br>• Memoria de datos<br>enchufable (ATA Flash) Tarjeta PC<br>para datos sí<br>capacidad 4 / 10 MB<br>número de bloques 36000<br>de datos a 90000<br>Mandos laterales<br>• Cantidad Hz/V 1 Hz, 1V<br>• Marcha infinito                |                                                                                                    |

#### Otros mandos

• TCM, TCA

motorizado

## Seguimiento automático del prisma ATR

#### Precisión de posicionado

(TCA1102 / prisma estándar, estático, una medición ATR)

| Distancia      | Precisión | Tiempo de<br>medición |  |
|----------------|-----------|-----------------------|--|
| hasta<br>300 m | 3 mm      | 3.0 seg.              |  |
| > 300 m        | *         | 3 - 4                 |  |

\* según la precisión de la medida angular

#### Prismas que pueden utilizarse

- Prismas estándar
- Miniprisma
- Reflector 360°
- Miniprisma 360°
- Diana reflectante
   Prismas especiales activos no ecesario

#### Método de captación

- Técnica vídeo:
- Técnicas distanciómetro:

#### Alcance

(en condiciones medias, sin interrupción de la señal)

|                                 | Modo<br>ATR-       | Modo<br>LOCK       |
|---------------------------------|--------------------|--------------------|
| Prisma                          | 1000 m             | 800 m              |
| estandar                        | (3300 ft)          | (2600 ft)          |
| Miniprisma                      | 500 m<br>(1600 ft) | 400 m<br>(1300 ft) |
| Reflector                       | 600 m              | 500 m              |
| 360°                            | (2000 ft)          | (1600 ft)          |
| 360°                            | 350 m              | 300 m              |
| Miniprisma                      | (1150 ft)          | (1000 ft)          |
| Diana<br>reflectante<br>60 x 60 | 65 m<br>(200 ft)   | no<br>adecuado     |

- Sí Distancia mínima (Refl. 360°)
  - ATR

Sí

Sí

Sí

Sí

SÍ

no

• LOCK

1.5 m 5 m

- Velocidad de giro
- Posicionado hasta 50 gon/seg.

## Seguimento (Modo LOCK)

| Tracking<br>? | Distancia             | máx. velocidad<br>tangencial |
|---------------|-----------------------|------------------------------|
| No            | a unos 20 m           | 5 m/seg.                     |
| No            | a unos 100 m          | 25 m/seg.                    |
| Sí            | a unos 20 m           | 3.5 m/seg.                   |
| Sí            | a unos 100 m          | 18 m/seg.                    |
| Tracking<br>? | Distancia             | máx. velocidad<br>radial     |
| Sí            | 0 a máx.<br>distancia | 4 m/seg.                     |

#### Reconocimiento del prisma

| Tiempo de<br>búsqueda típico en<br>el campo visual del<br>anteojo | Medicíon normal<br>= 2.5 seg +<br>1 seg.<br>posicionado |
|-------------------------------------------------------------------|---------------------------------------------------------|
| Rango de búsqueda                                                 | 1°30' (1.66 gon)                                        |
| Rango de búsqueda<br>en control remoto                            | 18° (20 gon)                                            |
| Interupción                                                       | sí, breve                                               |

## **PowerSearch**

#### **Prismas utilizables**

- Prisma estándar
- Miniprisma
- Reflector 360°
- Miniprisma 360° no recomendado

• Diana reflectante No se requieren prisma activos especiales.

#### Alcance\*

(en condiciones medias, sin<br/>interrupción del rayo)Prisma estándar200 mPrisma 360° \*\*200 mMiniprisma100 m

- Las mediciones en los límites del abanico así como con malas condiciones atmosféricas pueden reducir el alcance máximo.
- \*\* Orientado al instrumento de manera óptima

#### Reconocimiento del prisma

SÍ

si

SÍ

no

- Distancia mínima de medición 5 m
- Velocidad de giro hasta 50 gon/sec
- Zona de búsqueda definible sí (zona

de trabajo) Zona de búsqueda

estándar (Hz x V) 400 gon x 40 gon Tiempo de búsqueda típico <10 sec. Véase el Manual de Referencia de los programas TPS1100.

#### **Programas integrados**

Excentricidad del prisma Introducción manual de coordenadas Orientación 1 pto. Conversíon de datos *(ASCII/GSI)* 

#### Programas estándar

Puesta en estación libre Orientación y arrastre de cotas Intersección inversa Replanteo Distancia de enlace Altura remota

# Corrección de escala (ppm)

## Programas topográficos

| Cálculo de superficies              |
|-------------------------------------|
| COGO                                |
| Puntos ocultos                      |
| Intersección inversa local          |
| Línea de referencia / Alineación    |
| Cálculo de Trazados Plus            |
| Medición de series                  |
| Poligonal                           |
| Grabación automática                |
| Replanteo MDT                       |
| Medición topográfica de superficies |
| Programable                         |
| Con el lenguaje de programación     |
| GeoBasic. No es necesario el DOS    |
| en el taquímetro.                   |
|                                     |

## Explicación de los símbolos:

+ Puede obtenerse opcionalmente

#### **TPS Advanced**

- + Todos los programas estándar
- + Cálculo de superficies
- + COGO
- + Intersección inversa local
- + Línea de referencia
- + Medición de series
- + Poligonal

+ + +

++

#### **TPS Expert**

Todos los programas estándar TPS Advanced programas Replanteo MDT Grabación automática Puntos ocultos Plano de referencia Barrido de superficies Con la introducción de una corrección de escala se pueden tener en cuenta las reducciones proporcionales a la distancia como, por ejemplo, la corrección atmosférica, la reducción al nivel del mar o la distorsión de la proyección.

#### Corrección atmosférica △D<sub>1</sub>

La distancia que se muestra en pantalla es correcta sólo si la corrección de escala en ppm (mm/ km) introducida corresponde a las condiciones atmosféricas reinantes en el momento de la medición.

La corrección atmosférica tiene en cuenta la presión atmosférica, la temperatura y la humedad relativa del aire.

En mediciones de distancia con la máxima precisión que requieren determinar la corrección atmosférica con una precisión de 1ppm, habrá que medir los parámetros ambientales con una precisión de 1°C en la temperatura del aire, 3mb en la presión atmosférica, y 20% en la humedad relativa del aire.

Por lo general basta con obtener la corrección atmosférica en el diagrama e introducir el valor a través del teclado.

La humedad del aire influye en las mediciones de distancia, sobre todo en climas extremadamente húmedos y cálidos.

Para mediciones de elevada precisión hay que medir la humedad relativa del aire e introducirla además de la presión atmosférica y la temperatura.

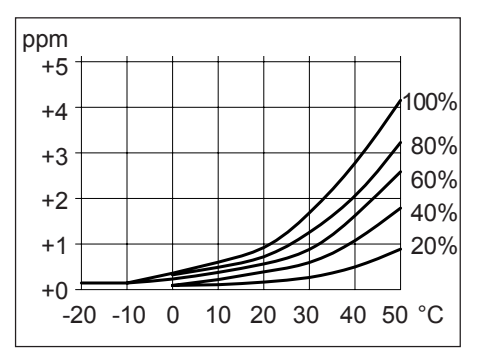

Corrección por humedad relativa del aire en mm/km (ppm), temperatura del aire en °C, humedad relativa del aire en % El índice de cálculo del grupo es n=1.0002830 para el distanciómetro de infrarrojos (longitud de la onda portadora 780nm) y n=1.0002859 para el láser visible rojo (longitud de la onda portadora 670nm). El índice n se calcula con la fórmula de Barrel y Sears y se refiere a una presión atmosférica p=1013.25mb, una temperatura del aire t=12°C y una humedad relativa del aire h=60%.

# Fórmula para distanciómetro de infrarrojos:

$$\Delta D_{1} = 283.04 - \left[ \frac{0.29195 \cdot p}{(1 + \alpha \cdot t)} - \frac{4.126 \cdot 10^{4} \cdot h}{(1 + \alpha \cdot t)} \cdot 10^{x} \right]$$

## Fórmula para láser visible rojo:

$$\Delta D_{1} = 285.92 - \left[ \frac{0.29492 \cdot p}{(1 + \alpha \cdot t)} - \frac{4.126 \cdot 10^{4} \cdot h}{(1 + \alpha \cdot t)} \cdot 10^{x} \right]$$

#### Corrección atmosférica $\Delta D_{1,}$ continuación

- $\Delta D_1$  = corrección atmosférica [ppm]
- p = presión atmosférica [mb]
- t = temperatura del aire [°C]
- h = humedad relativa del aire [%]
- $\alpha = 1/273.16$

$$x = \frac{7.5 t}{237.3 + t} + 0.7857$$

Si se mantiene para la humedad relativa del aire el valor básico de 60% utilizado por el EDM, entonces el máximo error posible en la corrección atmosférica calculada será de 2ppm (2mm/km).

#### Reducción al nivel del mar $\Delta D_2$

Los valores  $\Delta D_2$  son siempre negativos y se obtienen con la fórmula siguiente:

$$\Delta D_2 = -\frac{H}{R} \cdot 10^3$$

- $\Delta D_2$  = Reducción al nivel del mar [ppm]
- H = altura del distanciómetro sobre el nivel del mar [m]
- R = 6378 km

#### Distorsión de la proyección $\Delta D_3$

La magnitud de la distorsión de la proyección depende del sistema de proyección utilizado en el país en cuestión, para el cual hay generalmente valores oficiales tabulados. Para las proyecciones cilíndricas, p.ej. la Gauss-Krüger, es válida la fórmula siguiente:

$$\Delta D_3 = \frac{X^2}{2R^2} \cdot 10^6$$

- $\Delta D_3$  = distorsión de la proyección [ppm]
- X = valor Norte; distancia de la línea cero de proyección con el factor de escala 1 [km]

En países en los que el factor de escala no sea 1 no puede utilizarse esta fórmula directamente.

### **Correcciones atmosféricas**

**Corrección atmosférica en ppm** con °C, mb, H (metros), con una humedad relativa del aire del 60%.

550 mb 1050 mb 50 °C 50 °C 40 % 40 °C 30 ° C 30 °C 20 °C 20 °C 10 °C 10 °C 0 °C 0°C 10 °C 10 °C 20 °C 550 600 1050 mb 5000 4500 4000 350 500 0 m 100

**Corrección atmosférica en ppm,** con °F, pulgadas Hg, H (pies), para una humedad relativa del aire del 60%.

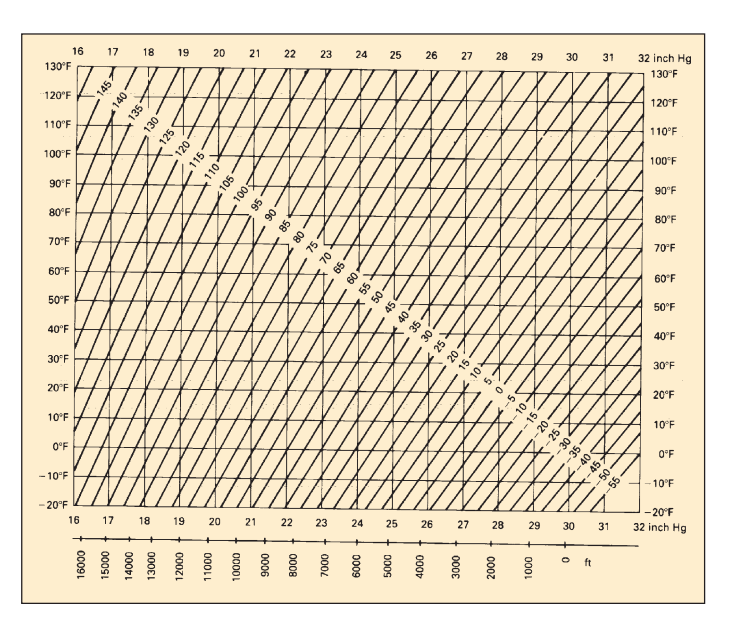

## Fórmulas de reducción

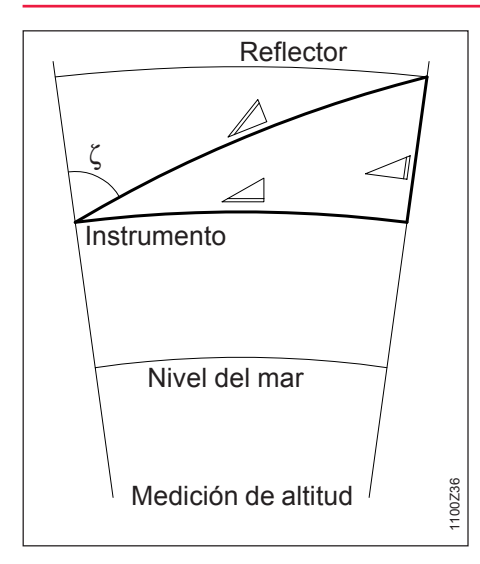

El instrumento calcula la distancia oblicua, la distancia horizontal y la diferencia de cotas según las fórmulas siguientes. Se tienen en cuenta automáticamente la curvatura terrestre y el coeficiente medio de refracción (k=0.13). La distancia horizontal calculada se refiere a la altura de la estación y no a la altura del reflector.

 $\square = D_0 \cdot (1 + ppm \cdot 10^{-6}) + mm$ distancia oblicua visualizada [m] = distancia sin corregir [m] D ppm = corrección de escala [mm/ km] mm = constante del prisma [mm]  $= Y - A \cdot X \cdot Y$  $\angle$  = X + B · Y<sup>2</sup> = distancia horizontal [m]  $\Delta$ = diferencia de cotas [m]  $\square$  $= \square \cdot \operatorname{sen} \zeta$ Х = 🖉 · cos ζ ٢ = lectura del círculo vertical  $=\frac{1-k/2}{R}$  = 1.47 · 10<sup>-7</sup> [m<sup>-1</sup>] А  $=\frac{1-k}{2P}$  = 6.83 · 10<sup>-8</sup> [m<sup>-1</sup>]

$$k = 0.13$$
  
R = 6.37 · <sup>2</sup>

$$R = 6.37 \cdot 10^6 \,\mathrm{m}$$

Con el programa DIL (Repetición) se visualizan los valores siguientes:

- D = distancia oblicua como media aritmética de todas las mediciones
- s = desviación típica de una medición independiente
- n = número de mediciones

Estos valores se calculan del modo siguiente:

$$\overline{D} = \frac{1}{n} \cdot \sum_{i=1}^{n} D_{i}$$

= Suma

Σ

D

= medición independiente

$$s = \sqrt{\frac{\sum_{i=1}^{n} (D_i - \overline{D})^2}{n-1}} = \sqrt{\frac{\sum_{i=1}^{n} D_i^2 - \frac{(\sum D_i)^2}{n}}{n-1}}$$

La desviación típica S<sub>D</sub> de la media aritmética de la distancia se puede calcular con:

$$S_{\overline{D}} = \frac{s}{\sqrt{n}}$$

# Indice alfabético

| Α | Absolutos referidos                     | 88    |
|---|-----------------------------------------|-------|
|   | Accesorios                              |       |
|   | ADVERTENCIA                             | 4, 23 |
|   | Ajustar/introducir la dirección Hz (Hz) | 67    |
|   | Alimentación externa                    | 25    |
|   | Angulo                                  |       |
|   | Anteojo                                 | 146   |
|   | Apagado                                 | 103   |
|   | Archivo de datos [D JOB]                | 49    |
|   | Archivo de lista de códigos             | 50    |
|   | Archivo de medición [M JOB]             | 49    |
|   | Arrangue                                |       |
|   | Auxiliar de puntería EGL                |       |

| В | Batería            | 147 |
|---|--------------------|-----|
|   | Beep Tecla         |     |
|   | Bloque de códigos  | 110 |
|   | Bloque de medición | 110 |

| 10    | 07                                                |
|-------|---------------------------------------------------|
| 80. 8 | 81                                                |
| 79, 8 | 80                                                |
|       | 81                                                |
|       | 79                                                |
|       | 24                                                |
| !     | 55                                                |
| 10    | 01                                                |
|       | 32                                                |
| (     | 60                                                |
| 8     | 83                                                |
| 70, ' | 71                                                |
|       | 29                                                |
| !     | 56                                                |
| ) !   | 51                                                |
| 1     | 53                                                |
| 1     | 51                                                |
| ••••• | 73                                                |
| ••••• | 72                                                |
| ••••• | 71                                                |
| 10    | 01                                                |
|       | 71                                                |
|       | 50                                                |
|       | - 4                                               |
|       | 51                                                |
|       | . 4                                               |
| 1     | 19                                                |
|       | 1<br>80,<br>79,<br>1<br>70,<br>70,<br>1<br>1<br>1 |

Indice alfabético

# Indice alfabético, continuación

| D | Datos                       | 107 |
|---|-----------------------------|-----|
|   | Datos técnicos              | 143 |
|   | Dec.Angulo                  |     |
|   | Dec.Dist                    |     |
|   | Descripción del sistema     | 12  |
|   | Display-V                   | 103 |
|   | Distorsión de la proyección | 154 |
|   |                             |     |

| E | Eliminar bloque GSI (BOR.P/ Del C)            | 76 |
|---|-----------------------------------------------|----|
|   | Error de colimación                           | 36 |
|   | Error de índice vertical                      | 34 |
|   | Error de perpendicularidad                    | 38 |
|   | Error de punto cero del ATR                   | 41 |
|   | Estacionamiento rápido                        | 66 |
|   | Estacionar el instrumento                     | 27 |
|   | Excentricidad del punto                       | 78 |
|   | Exigencias de compatibilidad electromagnética | 25 |
|   |                                               |    |

| DRMT) 59 |
|----------|
| 108      |
| 108      |
|          |

| Funciones de medición                                                                                  | 66                                                            |
|----------------------------------------------------------------------------------------------------|---------------------------------------------------------------|
| Funciones del sistema                                                                                  | 49                                                            |
| GeoBasic                                                                                               | 19                                                            |
| Gestión de los datos                                                                                   | 51                                                            |
| Grabación de la medición (REC)                                                                         | 73                                                            |
| Grabación y flujo de datos                                                                             | 19                                                            |
| Grabar los datos de la estación (REC S)                                                                | 75                                                            |
| Hora                                                                                                   | 98                                                            |
| Identificación del producto<br>Idioma<br>Iluminación<br>Importar datos de puntos (IMPOR)<br>Incremento | 3<br>99<br>93<br>53<br>06<br>06<br>21<br>10<br>56<br>76<br>94 |

G

Η

I

# Indice alfabético, continuación

| L | Lista de códigos                            | 107    |
|---|---------------------------------------------|--------|
| М | Máscara de grabación (MascR)                | 60, 61 |
|   | Máscara de pantalla (MascP)                 | 61     |
|   | Medición                                    | 107    |
|   | Medición de distancias                      | 13, 67 |
|   | Medición simultánea de distancia y ángulos. | 75     |
|   | Medida de ángulos                           | 146    |
|   | Medida independiente de distancia y ángulo  |        |
|   | (DIST +                                     | 74     |
|   | Mini-Prismenstab                            | 22     |
|   | Minutos                                     | 103    |
|   | Modo alfanumérico                           | 98     |
|   | Modo ATR                                    | 15     |
|   | Modo ATR (ATR+ / ATR-)                      | 86     |
|   | Modo de mando a distancia RCS               | 17     |
|   | Modo Despl                                  | 105    |
|   | Modo INT.L (INT.L+ / INT.L-)                | 87     |
|   | Modo LOCK                                   | 15     |
|   | Modo LOCK (LOCK+ /LOCK-)                    | 86     |
|   | Modo NoPto                                  | 105    |
|   | Modo on-line                                |        |
|   | Modo Último (ULT.)                          | 88     |
|   |                                             |        |

| Nivel electrónico                                                                                                    | 28                         |
|----------------------------------------------------------------------------------------------------|----------------------------|
| Nivel electrónico (LEVEL)                                                                                                    | 92                         |
| Número de punto individual (INDIV / CORRI                                                                                                    | _) 79                      |
| Ord.Coords                                                                                                    | 100                        |
| Orientación usando 1 punto                                                                                                    | 66                         |
| Parámetros de comunicación del RCS<br>Parámetros de comunicación GeoCOM<br>Parámetros de comunicación GSI<br>Parámetros del sistema<br>Parámetros GSI<br>PELICED | 84<br>83<br>83<br>97<br>62 |
| Posición I                                                                                                    | 100                        |
| Posicionamiento en el ultimo punto grabado<br>(POS.L)<br>PowerSearch 12, 15, 90,                                                                                 | 77<br>136, 150             |
| Preparación para la medición                                                                                                    | 22                         |
| Presión                                                                                                    | 100                        |
| Programa de medición de distancias                                                                                                    | 68                         |

Ν

0

Ρ

# Indice alfabético, continuación

\_

| R | Reducción al nivel del mar               | 154 |
|---|------------------------------------------|-----|
|   | Reducida de valores de corrección (ppm). | 73  |
|   | Reflector                                | 68  |
|   | Relativos para girar                     | 88  |
|   |                                          |     |
| S | Sect. Beep                               | 102 |
|   | Sect.Ang.                                | 102 |
|   | Seguimiento automático de prisma ATR     | 85  |
|   | Seguimiento automático del prisma ATR    | 149 |
|   | Sensibilidad de los niveles              | 146 |
|   | Símbolos utilizados                      | 4   |
|   | Sistema Hz                               | 100 |
|   |                                          |     |

| Т | Test distanciómetro | 71 |
|---|---------------------|----|
|   | Tipo de prisma      | 68 |

| U | Último número de punto (ULT.) | . 76 |
|---|-------------------------------|------|
|   | Uni.Temp                      | 100  |
|   | Unid.Dist                     | . 99 |

| Visión general5                                | , |
|------------------------------------------------|---|
| Visualizar e importar datos de puntos (VER) 54 |   |
| Visualizar y editar datos GSI (BUSCA) 54       |   |

V

La compañía Leica Geosystems AG, Heerbrugg, aplica un sistema de calidad que responde a las normas internacionales referentes a Gestión de Calidad y Sistemas de Calidad (ISO 9001) y a Sistemas de Gestión Medioambiental (ISO 14001).

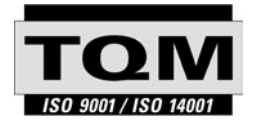

Total Quality Management - nuestro compromiso para la satisfacción total de nuestros clientes.

Recibirá más informaciones sobre nuestro programa TQM a través de nuestra agencia Leica Geosystems local.

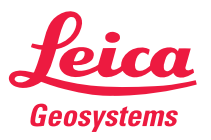

Leica Geosystems AG CH-9435 Heerbrugg (Switzerland) Phone + 41 71 727 31 31 Fax + 41 71 727 46 73 www.leica-geosystems.com

710479-2.2.1es

Impreso en Suiza - Copyright Leica Geosystems AG, Heerbrugg, Suiza 2003 Traducción de la versión original (710476-2.2.1en)